リーケージカレントテスタ

GLC-10000

ユーザーマニュアル

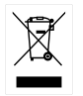

ISO-9001 CERTIFIED MANUFACTURER

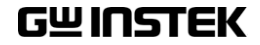

#### 保証

GLC-10000 リーケージカレントテスタ

GLC-10000 は、正常な使用状態で発生する故障について、お買 上げの日より1 年間に発生した故障については無償で修理を致し ます。

ただし、保証期間内でも次の場合は有償修理になります。

- 1. 火災、天災、異常電圧等による故障、損傷。
- 2. 不当な修理、調整、改造がなされた場合。
- 3. 取扱いが不適当なために生ずる故障、損傷。
- 4. 故障が本製品以外の原因による場合。
- 5. お買上げ明細書類のご提示がない場合。

お買上げ時の明細書(納品書、領収書など)は保証書の代わりと なりますので、大切に保管してください。

また、校正作業につきましては有償にて受け賜ります。

この保証は日本国内で使用される場合にのみ有効です。 This warranty is valid only in Japan.

#### 2023年10月

本説明書の内容の一部または全部を転載する場合は、著作権者の許諾を必要とします。また、製品の仕様および本説明書の内容は改善のため予告無く変更すること がありますのであらかじめご了承ください。

取扱説明書類の最新版は当社 HP (https://www.texio.co.jp/download/)に掲載されています。

当社では環境への配慮と廃棄物の削減を目的として、製品に添付している紙または CDの取説類の廃止を順次進めております。取扱説明書に付属の記述があっても添 付されていない場合があります。

Good Will Instrument Co., Ltd. No. 7-1, Jhongsing Rd., Tucheng Dist., New Taipei City 236, Taiwan.

| 目次                           |               |
|------------------------------|---------------|
| 安全上の注意                       | 1             |
| 概要                           |               |
| イントロダクション                    | 4             |
| 主な特長                         | 11            |
| 漏れ電流の種類(1)                   | 15            |
| 漏れ電流の種類(2)                   | 22            |
| 測定フロー                        | 24            |
| フロントパネル                      | 25            |
| リアパネル                        | 27            |
| タッチスクリーン                     |               |
| はじめに                         |               |
| 準備                           |               |
| 電源とプロープの接続                   |               |
| チルトスタンドとハンドキャリー              |               |
| 主電源オン                        |               |
| 主電源オフ                        |               |
| 操作                           | 39            |
| 測定ターミナル                      | 39            |
| 接地漏れ雷流                       | 33            |
| (接触)外装-大地間漏れ雷流               | 42            |
| (接触)外装-外装間漏れ雷流               | 44            |
| (接触)外装 ライン間漏れ電流              |               |
| 患者測定電流                       |               |
| 患者装着部一大地間漏れ電流                | (患者漏れ電流 I)    |
| 아머 / 아이머 / 비 如香 로 가 면 누 면    |               |
| SIP/SOP に外部電圧を印加漏<br>れ電流 II) | れ電流(恵者漏<br>51 |

|                | 特定 F-タイプの装着部に外部電圧を印加漏れて<br>(ままにれてきてい) | 電流               |
|----------------|---------------------------------------|------------------|
|                |                                       | 53<br>7 <b>-</b> |
|                | 保護接地しない接触可能の金属部に外部印度を                 | 1加               |
|                | M 化电流                                 | 54               |
|                |                                       | 56               |
|                | フリー漏れ電流 (外装 - 外装)                     | 57               |
| 測定             |                                       | 59               |
|                | メイン画面のインタフェース                         | 59               |
|                | 測定ネットワークの選択                           | 64               |
|                | クラスの選択                                | 67               |
|                | 漏れ電流モードの選択                            | 68               |
|                | 測定パラメーターの選択                           |                  |
|                | 測定結果の保存                               |                  |
|                |                                       |                  |
| 保存/リコール機       | 能                                     | 80               |
|                | パネル設定の保存                              | 80               |
|                | パネル設定またはテストデータのリコール                   | 84               |
| USB メモリ        |                                       |                  |
|                | 接続と概要                                 | 88               |
|                | ファイルのダウンロードとアップロード                    | 89               |
|                | ファームウェアのアップデート                        | 90               |
|                | 面面イメージの保存                             | 91               |
|                |                                       |                  |
| <b>シ</b> ステム設定 |                                       | 92               |
|                | メーター測定                                | 93               |
|                | EUT 電圧および電流チェック                       | 96               |
|                | 初期化                                   | 98               |
|                | システムセルフテスト                            | 99               |
|                | ブザー設定                                 | 100              |
|                | ディスプレイ設定                              | 101              |
|                | インタフェース設定                             | 102              |
|                | 時計設定                                  | 104              |

# **GWINSTEK**

|          | ++ - <b>T</b>                                                           | 104        |
|----------|-------------------------------------------------------------------------|------------|
|          |                                                                         | 104        |
|          | 情報                                                                      | 105        |
|          | 測定周波数とBNC 設定                                                            | 106        |
| リモートコントロ | ール                                                                      |            |
|          | リモートインタフェースの構成                                                          | 109        |
| コマンドの概要  |                                                                         |            |
|          | コマンドの構成                                                                 |            |
|          | コマンドリスト                                                                 | 115        |
|          | コマンドの付録                                                                 |            |
| 外部1/0    |                                                                         | 171        |
|          | 结点                                                                      | 171        |
|          | N LC<br>注音                                                              | 171        |
|          | ムタンション 1/0 完美                                                           | 1/1<br>172 |
|          | 1/0 足我                                                                  | 172<br>174 |
|          | する。<br>する。<br>する。<br>たた。<br>たた。<br>たた。<br>たた。<br>たた。<br>たた。<br>たた。<br>た | 174        |
|          | 电 刈 印 は 付 住                                                             | 1/4        |
|          | 内部凹路の傾成                                                                 | 1/5        |
| FAQ      |                                                                         | 176        |
| 付録       |                                                                         |            |
|          | 測定機能                                                                    |            |
|          | 什樣                                                                      |            |
|          | 付属品                                                                     | 180        |
|          | 測定ネットワーク (MD)                                                           | 180        |
|          |                                                                         | 125        |
|          |                                                                         | 105        |
|          | Declaration of Conformity                                               | 107        |
|          |                                                                         |            |

# 安全上の注意

この章は、本器の操作時、保管時に注意しなければな らない、重要な安全上の注意事項を説明しています。 操作を始める前に以下の注意をよくお読みになり、安 全を確保し、最良の状態でご使用ください。

#### 安全記号

以下の安全記号は、本マニュアルまたは本器上に記載されています。

| ⚠️警告        | <b>警告</b> :ただちに人体に危害が及ぶ、または生命の危険<br>につながる恐れのある状況、操作を説明しています。         |
|-------------|----------------------------------------------------------------------|
| <u>/</u> 注意 | <b>注意</b> :本器または他の機器(被測定物)が損傷する恐<br>れのある状況、操作を説明しています。               |
| <u>Å</u>    | <b>危険</b> :高電圧になっています。                                               |
| <u>(</u>    | <b>注意</b> :マニュアルをご参照ください。                                            |
|             | 保護導体端子                                                               |
| Ŧ           | フレームまたは筐体のアース(接地)端子                                                  |
| X           | 分別されていない一般廃棄物として電子機器を廃棄し<br>ないでください。地域・自治体に定められたルールに<br>従って廃棄してください。 |

| 安全上の注意                  |                                                                                                    |
|-------------------------|----------------------------------------------------------------------------------------------------|
| ー般的な<br>注意事項<br>♪<br>注意 | <ul> <li>・電源コードは、製品に付属したものを使用してください。ただし、入力電源電圧によっては付属の電源コードが使用できない場合があります。その場合は、適切な電源コードを使用してください。</li> <li>・本器の上に重いものを置かないでください。</li> <li>・損傷する恐れがありますので、本器に衝撃を加えたり、乱暴に取り扱わないでください。</li> <li>・本器に静電気を与えないでください。</li> <li>・本器に静電気を与えないでください。</li> <li>・本器に直接接続されている回路では測定を行わないでください。(以下を参照)</li> <li>・本器を分解、改造しないでください。当社のサービス技術者および認定された者以外、本器を分解することは禁止されています。</li> <li>EN 61010-1:2010は、測定カテゴリと要件を以下のように規定しています。本器は、カテゴリIIの部類に入ります。</li> <li>・測定カテゴリIIの部類に入ります。</li> <li>・測定カテゴリIIは、低電圧設備に直接接続された回路で実行される測定用です。</li> <li>・測定力テゴリIIは、低電圧設備に直接接続された回路で実行される測定用です。</li> </ul> |
| 電源<br>♪ 警告<br>ビューズ      | <ul> <li>AC 100V~240V±10%、50/60Hz</li> <li>感電防止のため、AC 電源コードのアース端子を必ず大地アースに接続してください。</li> <li>メーカーが指定していない方法で機器を使用すると、機器が提供する保護機能が損なわれる可能性があります。</li> <li>LAN、RS-232C、USB、Signal I/O、GP-IB ポートは、二重/強化絶縁により主電源から分離された回路に接続されています。</li> <li>ヒューズタイプ: T0.63A/250V</li> </ul>                                                                                                    |
|                         | <ul> <li>電源を入れる前に正しいタイプのヒューズが取り付けられていることを確認してください。</li> <li>火災防止のため、ヒューズ交換する場合は、指定されたタイプと定格のものに交換してください。</li> <li>ヒューズを交換する前に、電源コードを外してください。</li> </ul>                                                                                                    |

|            | <ul> <li>ヒューズを交換する前に、ヒューズが溶断した原因を<br/>取り除いてください。</li> </ul>                               |
|------------|-------------------------------------------------------------------------------------------|
|            | •クリーニング前に雷頂コードを外してください                                                                    |
| // _//     |                                                                                           |
|            |                                                                                           |
|            | していたけい。彼体はヘノレービタ、本品に彼体が入                                                                  |
|            | りないよ バーレ こくにてい。                                                                           |
|            | • ヘンセン、トルエン、キンレン、アセトンなど、厄険な                                                               |
|            | 成分を含んた化字物質を使用しないでくたさい。                                                                    |
| 動作環境       | <ul> <li>・設置場所:屋内で、直射日光が当たらす、ホコリがな</li> </ul>                                             |
|            | い、非導電性の汚染度(以下を参照)のもとでご使用                                                                  |
|            | ください。                                                                                     |
|            | •相対湿度: < 80%                                                                              |
|            | ●高度: < 2000m                                                                              |
|            | ●温度: 0°C ~ +40°C                                                                          |
|            | (汚染度)EN 61010-1:2010 は、汚染度を以下のように規定していま                                                   |
|            | す。本器は、汚染度2に該当します。                                                                         |
|            | 汚染とは、「紀稼町刀、表面抵抗を低下させる固体、液体、刀人(イ<br>オンルガス)の思知の活力」を音味します                                    |
|            | オンルカス)の共物の添加」を息味します。<br>● 汚染度 1. 汚染物質が無いか、または有っても乾燥しており、非常                                |
|            | 導性の汚染物質のみが存在する状態。汚染は影響しない状態を                                                              |
|            | 示します。                                                                                     |
|            | • 汚染度 2: 結露により、たまたま一時的な電導性が起こる場合を別                                                        |
|            | にして、非電導性汚染物質のみが存在する状態。                                                                    |
|            | <ul> <li>汚染度 3: 電導性汚染物質または結露により電導性になり得る非</li> <li>電道性に効物質があったるとは結塞により電導性になり得る非</li> </ul> |
|            | 車導性汚尖物貝か仔仕9 る状態。このような状況では、 (成品は通<br>一                                                     |
|            | 市、直対ロル、降小、取入の風圧がら休暖されているすが、温度や湿度は含まれません。                                                  |
| 保管環境       | •場所:屋内                                                                                    |
|            | •相対湿度: < 80%                                                                              |
|            | •温度: −10°C ~ 50°C                                                                         |
| <br>廃棄     | 分別されていない一般廃棄物として電子機器を廃棄し                                                                  |
|            | ないでください。市域に定められたルールに従って廃                                                                  |
|            | 棄してください。                                                                                  |
| <br>内蔵バッテリ | •時計・設定保存用にリチウム金属コイン型電池(CR-                                                                |
|            | 2032)を内蔵しています。                                                                            |

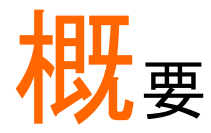

この章では、主な機能、および前面/背面パネルの説明、電源投入シーケンスなど、簡単に説明します。

## イントロダクション

製品概要 多くの電気製品は、安全性を確保するために、電気的 安全性試験が必要です。この試験は、耐電圧、接地連 続性と漏れ電流、絶縁抵抗の試験が含まれ、テストは 複雑で、安全基準への準拠のために重要です。

> 国際規格に準拠した条件でオペレータの安全を確保 するために、漏れ電流試験は、正常および故障の動 作条件の下で行われます。

3つの基本的なタイプに分けることができます:

- 接地漏れ電流
- 外装漏れ電流
- •患者漏れ電流

本器は、リーク電流の測定を必要とする IEC、UL、他の国際的な電気安全規格に準拠しています。

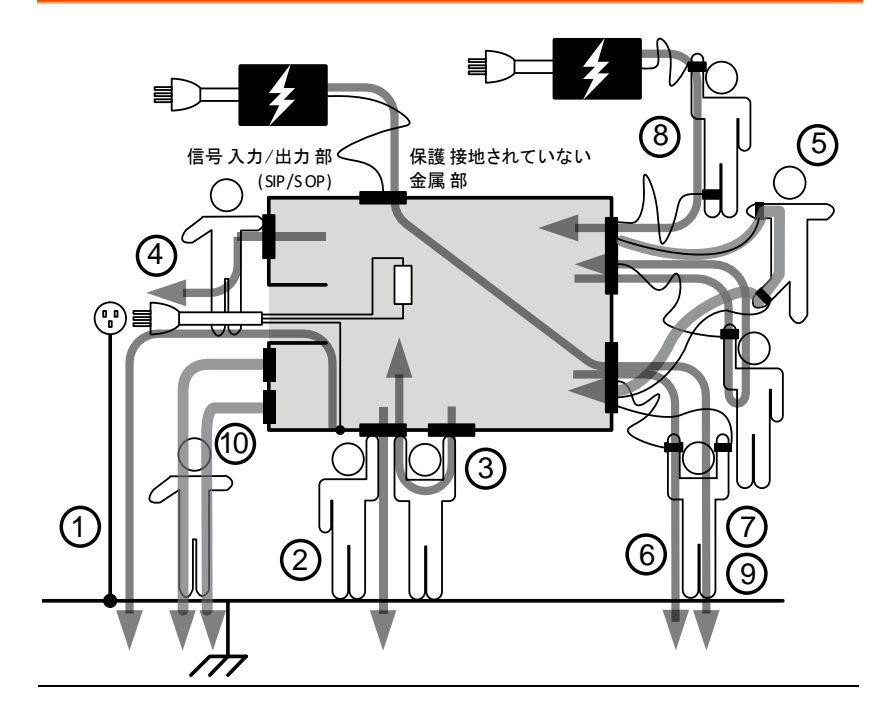

| 接地漏れ電流                          | ①はインレットの保護接地線から大地に流れる電流<br>(一般な電気機器、医療用の電気機器)                                                           |
|---------------------------------|----------------------------------------------------------------------------------------------------|
| (接触) 外装漏<br>れ電流                 | 機器の外装に人体が接触したときに、人体を通して<br>大地 に流れる電流(三つシナリオを含む): 外装-大地<br>間 ②、外装-外装間 ③ 、外装-ライン間 ④(一般な電<br>気機器、医療用の電気機器) |
| 患者測定電流                          | ⑤は装着部を通って人体に流して装着部への電流<br>(医療用の電気機器)                                                                    |
| 患者接続部-大<br>地間漏れ電流<br>(患者漏れ電流 I) | ⑥は装着部を通って人体に流れて大地への電流 (医<br>療用の電気機器)、また、MD-F 1995 に関連する患<br>者漏れ電流 I も参照しています。                           |

| 外部電圧を<br>SIP/SOP (こ印<br>加の漏れ電流<br>(患者漏れ電流 II) | ⑦は信号入出力部(SIP/SOP)から装着部を通って人体に流れて大地への電流 (医療用の電気機器) また、MD-F 1995 に関連する患者漏れ電流 II も参照しています。                                    |
|-----------------------------------------------|----------------------------------------------------------------------------------------------------|
| 外部電圧を F-<br>タイプの装着部<br>に印加の漏れ<br>電流           | <ul> <li>⑧ (F-タイプ)は他の故障した医療機器の装着部から</li> <li>人体に流れる電流 (医療用の電気機器)、また、MD-</li> <li>F 1995 に関連する患者漏れ電流 Ⅲ も参照しています。</li> </ul> |
| (患者漏れ電流<br>Ⅲ)                                 |                                                                                                    |
| 外部電圧を保<br>護接地してない<br>接触可能の金<br>属部に印加の<br>漏れ電流 | ⑨は保護接地してない接触可能の金属部から人体<br>に流れて大地への電流 (医療用の電気機器)。                                                                           |
| ーーーーーーーーーーーーーーーーーーーーーーーーーーーーーーーーーーーー          | ⑩は患者に同一形の全ての装着部から流れる合計<br>の電流 (e.g., 患者装着部-大地間)、(医療用の電気<br>機器)。                                                            |
| フリー漏れ電流<br>測定                                 | 外装と外装の間に2つ接地されてない点に流れる<br>電流 。                                                                                             |

| 測定原理        |                                                                                                    |
|-------------|----------------------------------------------------------------------------------------------------|
| 10 <b>7</b> | 漏れ電流は次の3つに分けられます。                                                                                        |
| 概要          | • 外装に接触した人体を通して大地に流れる電流                                                                                  |
|             | <ul> <li>保護接地端子から接地線を通して大地に流れる<br/>電流</li> </ul>                                                         |
|             | <ul> <li>測定プローブから人体を通して大地に流れる電</li> <li>流</li> </ul>                                                     |
|             | 被測定機器(EUT)の漏れ電流を測定する場合、正常モ<br>ードと単一故障モードで試験を行います。                                                        |
|             | 以下の図に示すように、様々な故障状況をシミュレー<br>ションするためにいくつかのスイッチを使用します。<br>EUT への電源は通常接続されていません。電源をオ<br>フにすると電源線の片側が遮断されます。 |
|             | 極性切り換えスイッチ                                                                                               |

र्ता

接地線切断スイッチ

F

電源線片側切断スイッチ

単一故障モードは以下の条件となります。

- 1. 接地の遮断(接地漏れ電流測定を除く)
- 2. ニュートラルラインの切断
- 外部機器の故障(患者漏れ電流 II および患者漏 れ電流 III)

テスト中に電源の極性を切り替えて、漏れ電流を測定 することができます。従って電源の極性も考慮する必 要があります。

測定方法 以下の図は、テストごとにプローブ、MD(測定デバイ ス)、電源の接続を表示したものです。

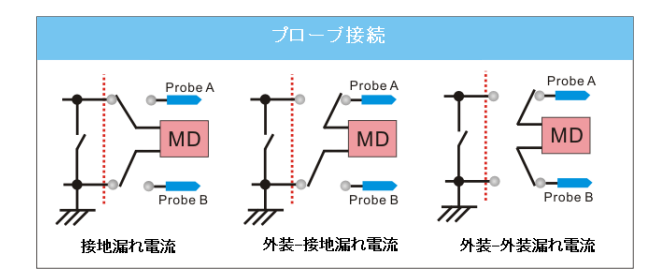

MD(測定デバイス:ネットワーク)について

概要 漏れ電流(接触漏れ電流)試験は人体のインピーダン スをシミュレーションできる回路ネットワークを搭載の 試験器が必要です。 この時のインピーダンスは接触位置、広さ、接触面の 状態によって異なります。このためテストで使用する

ネットワークはテストによって変える必要があります。 そのため、漏れ電流の測定に該当される安全規格も 大きく異なります。このネットワークを MD(測定デバイ ス)と呼び、本器では 12 種類の抵抗とコンデンサで構 成される MD を用意して います。

#### G<sup>w</sup>INSTEK

概要

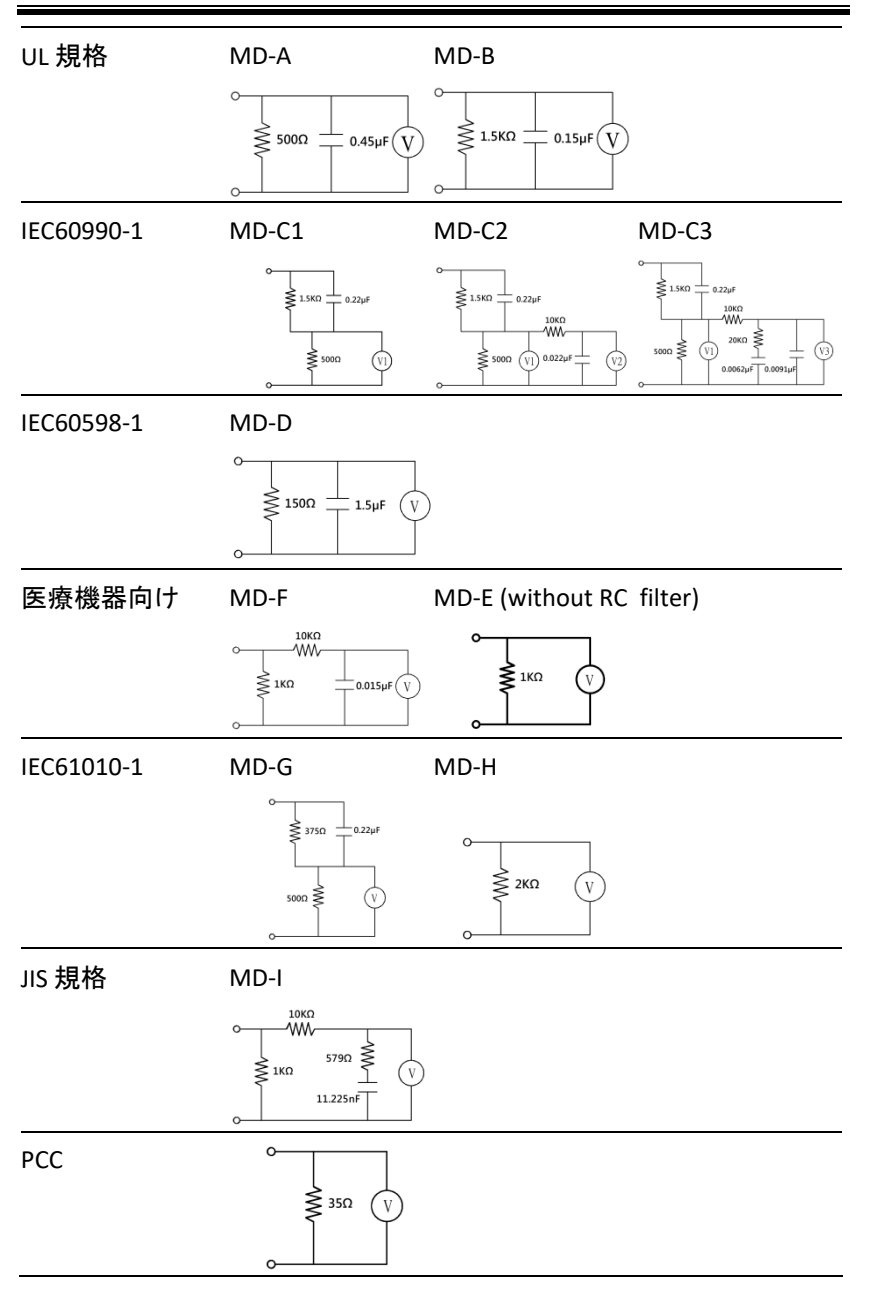

9

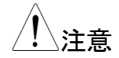

漏れ電流の試験では以下の点に注意してください:

- 正常状態で、被測定対象が大地から絶縁されていることを確認して下さい。絶縁されていない場合には正しい漏れ電流が測定できません。
- 漏れ電流試験は高電圧が含まれ非常に危険です。高電圧で作業する場合に使用者は適切な安全対策が必要です。テスト中の被測定物には触れないでください。
- 漏れ電流試験は周囲環境の状態に依存します。
   高温、高湿、表面の汚れなどデータに影響を与える可能性があるため、避けてください。

## 主な特長

国際規格と規制 本器は、電気機器の GB/12113、IEC/UL、その他 の国際規格をサポートする 12 種類の測定ネットワ ーク(測定デバイス: MD)があります:

- 1. MD-A: UL
- 2. MD-B: UL
- 3. MD-C1: IEC60990
- 4. MD-C2: IEC60990
- 5. MD-C3: IEC60990
- 6. MD-D: IEC60598
- 7. MD-E: (1kΩ) 一般測定
- 8. MD-F: IEC60601
- 9. MD-G: IEC61010-1
- 10. MD-H: (2kΩ) 一般測定
- 11. MD-I: JIS
- 12. PCC: (35Ω)

| モード | 一般<br>定試 | 電気機器から医用電気機器まで、漏れ電流測<br>験が数多くあります。     |
|-----|----------|----------------------------------------|
|     | (1)      | 接地漏れ電流                                 |
|     | (2)      | 接触漏れ電流 (外装-大地)                         |
|     | (3)      | 接触漏れ電流 (外装-外装)                         |
|     | (4)      | 接触漏れ電流 (外装-ライン)                        |
|     | (5)      | 患者測定電流                                 |
|     | (6)      | 患者漏れ電流 (患者装着部-大地)                      |
|     | (7)      | 患者漏れ電流 (SIP/SOP に外部電圧を印加)              |
|     | (8)      | 患者漏れ電流 (特定 F-タイプの装着部に外部<br>電圧を印加)      |
|     | (9)      | 患者漏れ電流 (保護接地してない接触可能の<br>金属部に外部電圧を印加)  |
|     | (10)     | 合計患者漏れ電流 (患者装着部-大地)                    |
|     | (11)     | 合計患者漏れ電流 (SIP/SOP に外部電圧を<br>印加)        |
|     | (12)     | 合計患者漏れ電流(特定 F-タイプの装着部に<br>外部電圧を印加)     |
|     | (13)     | 合計患者漏れ電流(保護接地してない接触可<br>能の金属部に外部電圧を印加) |
|     | (14)     | フリー漏れ電流 (外装-外装)                        |
|     | (15)     | 外装-大地間漏れ電流                             |
|     | (16)     | 外装-外装間漏れ電流                             |
|     | (17)     | 外装-ライン間漏れ電流                            |
|     | (18)     | 患者漏れ電流Ⅰ                                |
|     | (19)     | 患者漏れ電流Ⅱ                                |
|     | (20)     | 患者漏れ電流 III                             |

| <u>!</u> 注意 | <ul> <li>医療用 MD-F 2020 に適用されるテスト: 6、7、8、</li> <li>9、10、11、12、13。</li> </ul>                                                                                                    |
|-------------|----------------------------------------------------------------------------------------------------|
|             | • 医療 MD-F 1995 に適用されるテスト: 5、18、19、<br>20。                                                                                                    |
| 漏れ電流タイプ     | DC、AC、AC+DC、AC Peak                                                                                                    |
| 測定レンジ       | 自動/手動レンジ:                                                                                                    |
|             | DC/AC/AC+DC:                                                                                                    |
|             | 50uA/500uA/5mA/50mA (範囲:4uA~50mA)                                                                                                    |
|             | AC Peak:                                                                                                    |
|             | 750uA/7.5mA/75mA (範囲:40uA~75mA)                                                                                                    |
| オペレーション     | <ul> <li>・自動/手動/プログラム可能<br/>単一故障および電源極性切り替え</li> <li>・測定時間/遅延時間の設定</li> <li>・最大/最小ホールド機能があり</li> <li>・最大/最小値による PASS/FAIL の判定機能</li> <li>・設定および測定結果を保存かつ呼び出す</li> <li>・システムクロック設定</li> <li>・多か言語の表示にサポート</li> </ul> |
|             | <ul> <li>セルフテスト機能</li> </ul>                                                                                                    |
|             | • EUT の電圧/電流/電力を測定                                                                                                    |
|             | • 出力警告アラームおよび LED インジケータ                                                                                                    |
|             | •リモート制御機能があり                                                                                                    |
| 操作          | 通常設定はタッチスクリーンで行います。スタート、<br>リセット、電源についてはハードウエアスイッチとな<br>ります。                                                                                                    |
| LCD         | 7.0 インチカラー TFT                                                                                                    |

| EUT テストステー<br>タス | 電圧、電流、電力を測定します                                                  |
|------------------|-----------------------------------------------------------------|
| メモリ              | •30 セットのユーザー定義設定<br>•1000 セットの測定結果                              |
| リモートインタフェ<br>ース  | RS-232C、USB (ホスト/デバイス)、LAN、EXT 外<br>部 I/O、GP-IB (オプション)         |
| 保護機能             | P3 端子を使用する試験の場合、デフォルトの条件<br>で DANGER 警告インジケータは点灯し、ブザーが<br>鳴ります。 |
|                  | P3 テスト端子からは高電圧が出力されます。                                          |

#### 漏れ電流の種類(1)

定義

下記の図に示すように、電気機器に対する高電圧で 発生する漏れ電流は、通常の EUT(試験の対象機器) 条件下および単一故障条件下で測定する必要があり ます。漏れ電流は、機器に接触した人体に流れる電 流、保護接地線を通って大地に流れる電流、装着部に 接続された人体に流れる電流の3種類に分けること ができます。

漏れ電流は、絶縁抵抗に流れる伝導電流、または分 布容量に流れる変位電流のいずれかで構成できま す。

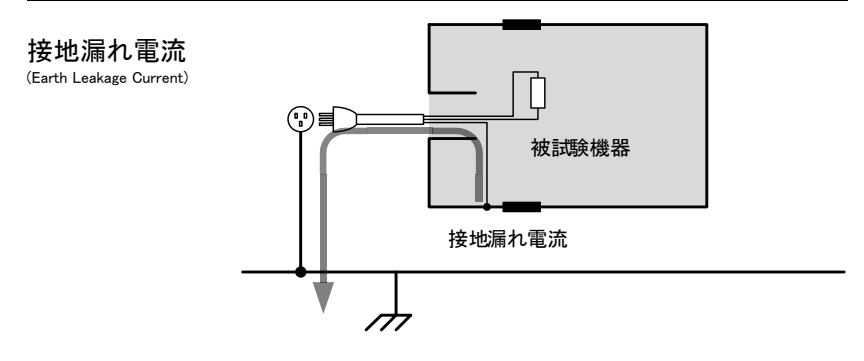

説明 接地漏れ電流テストは、保護接地線を通って大地に流 れる電流を測定します。

> クラスIの機器では、単一の障害条件下で保護接地 線を切断する必要があります。

漏れ電流は危険があり、特定の制限値を超えるとショ ックを生じます。

#### **G**<sup>W</sup>**INSTEK**

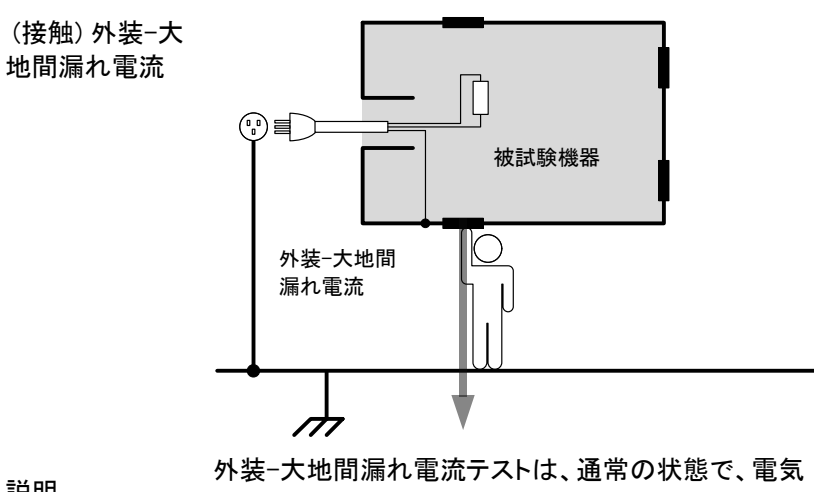

説明

機器の外装(装着部を除く)に接触したときに、人体(オ ペレータまたは患者)を通って大地に流れる漏れ電流 を測定します。クラスⅡ機器の場合、外装は接地され ておらず、人体インピーダンスネットワークを通って大 地に流れる漏れ電流をテストする必要があります。こ のテストは、外装が接地されていないクラス I 機器に も適用されます。

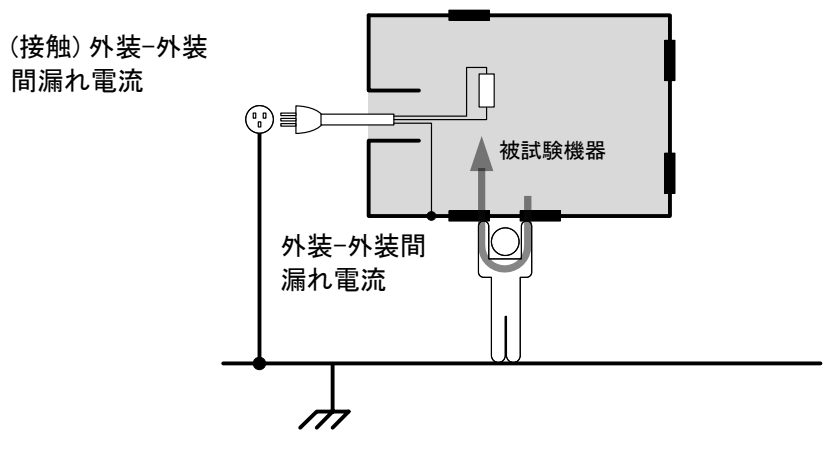

説明

通常または単一の故障条件下で、外装の任意の2つの絶縁された部分から人体(オペレータまたは患者)に 流れる漏れ電流です。

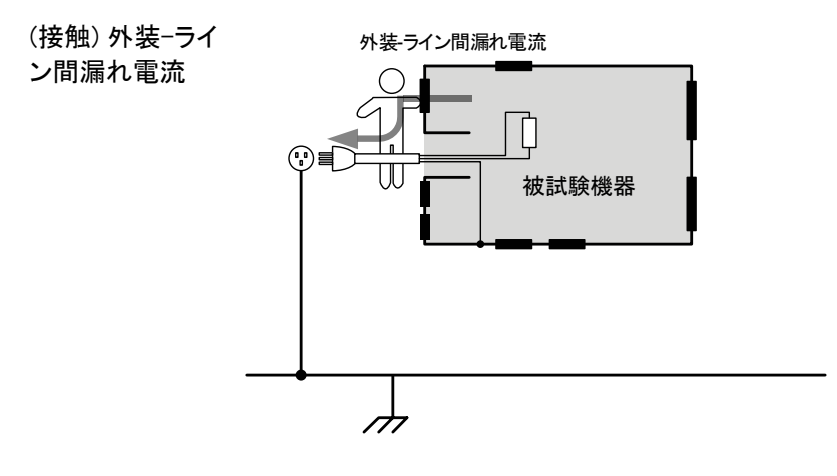

説明

通常または単一の故障条件下で、機器の外装に接触 したときに人体(オペレータまたは患者)からラインに流 れる漏れ電流です。 患者測定電流

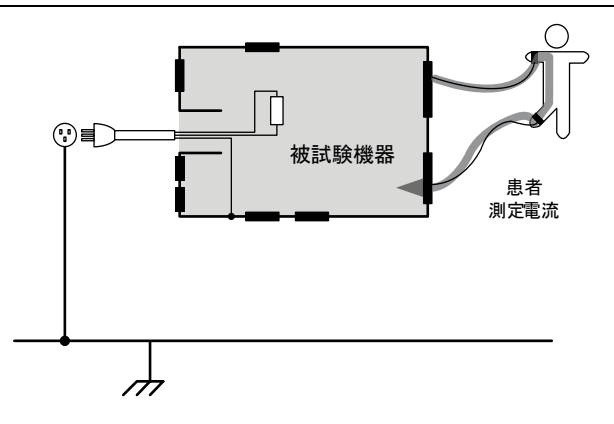

説明 患者測定電流は、人体に装着部を通って装着部に流 れる漏れ電流です。装着部の種類や医療機器のクラス とは関係ありません。この測定は、複数の装着部が適 用されたすべての医療機器に実装されています。

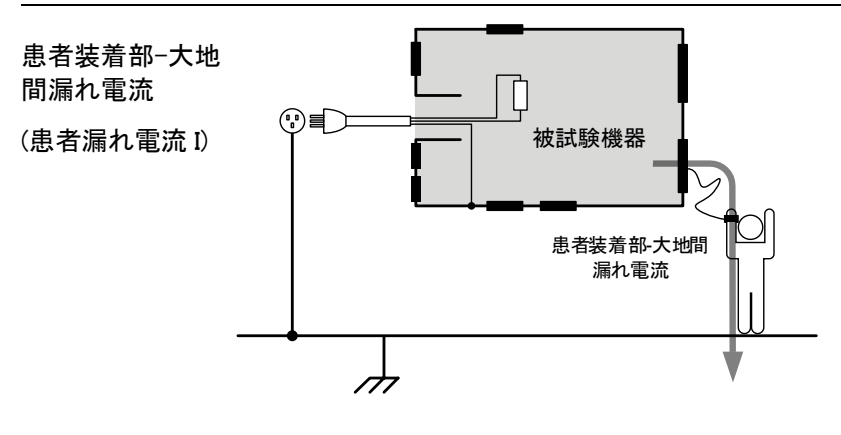

説明 患者接続 - 大地間電流は、大地に装着部と接続され た人に流れる漏れ電流です。装着部(非 F 型)と信号 入出力部を備えた医療機器を測定します。

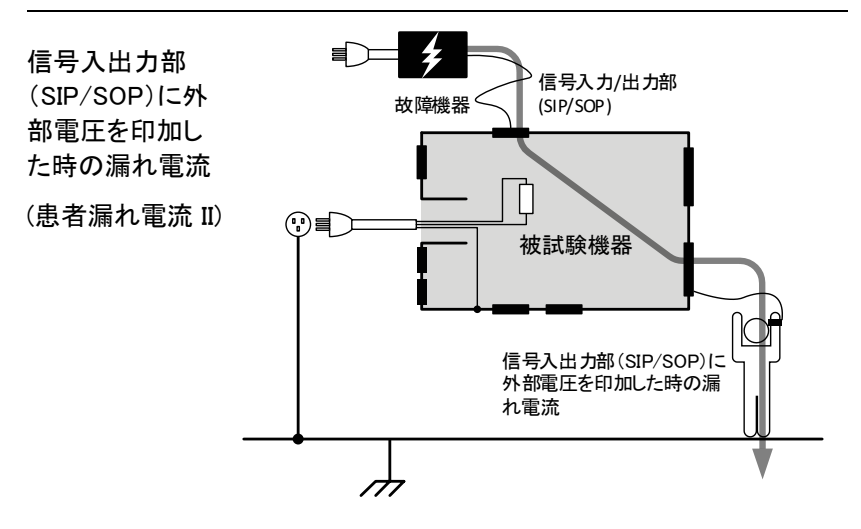

説明

SIP/SOP に外部電圧を印加漏れ電流は、装着部から 人体を通って大地に流れる漏れ電流です。EUT に接 続されている外部 I/O デバイスが定格電圧の 110%の 出力で誤動作していることを前提としています。

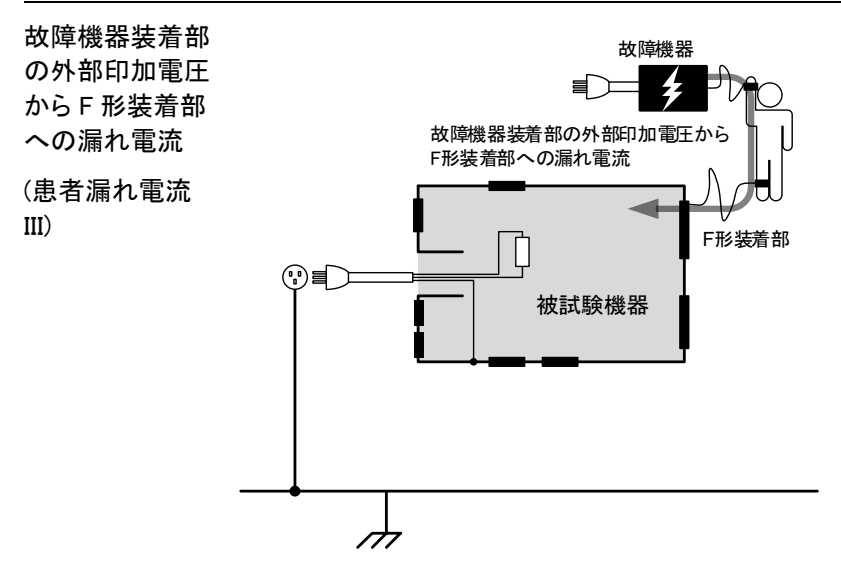

説明

故障した外部機器の装着部に印加された電圧から人体を通り、F形装着部への漏れ電流です。

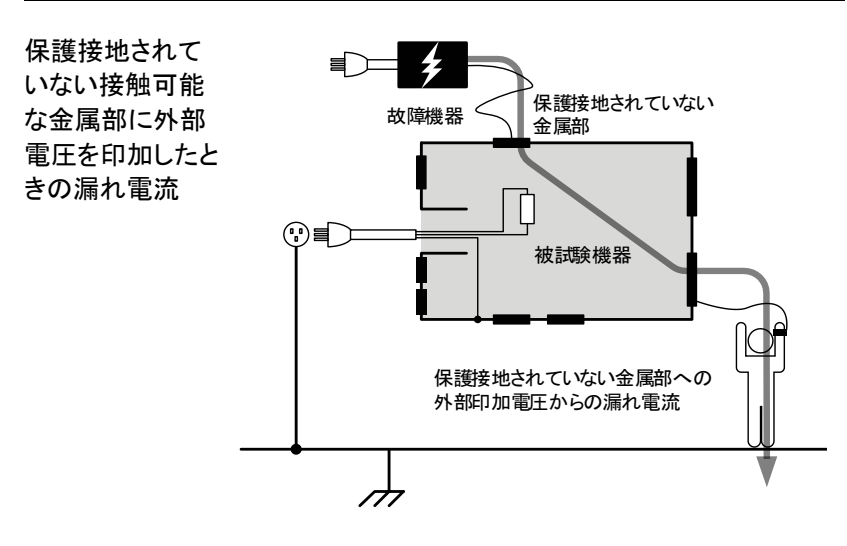

説明

保護接地されていない接触可能な金属部に外部電圧 を印加したときの漏れ電流は装着部から人体を通って 大地に流れる漏れ電流です。EUT に接続されている 保護接地されていない接触可能な金属部が定格電圧 の 110%の出力で誤動作していることを前提としていま す。

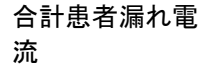

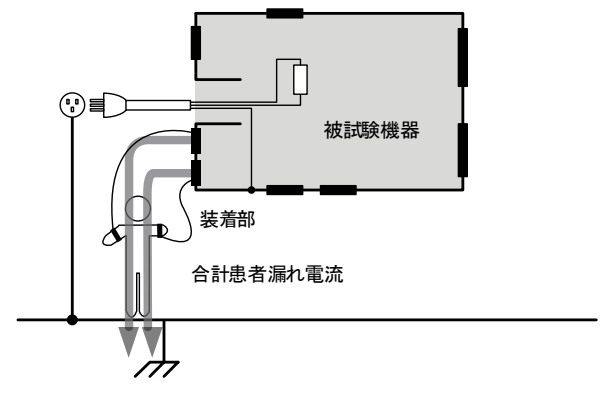

| 説明 | 合計患者漏れ電流は、同じタイプのすべての装着部と     |
|----|------------------------------|
|    | 患者に接続するすべての漏れ電流の合計です。患者      |
|    | 接続部−大地間、SIP/SOP に外部電圧印加、F 形装 |
|    | 着部に外部電圧を印加、保護接地してない接触可能      |
|    | の金属部に外部電圧を印加など、すべての漏れ電流      |
|    | を測定します。                      |

# 漏れ電流の種類(2)

| タイプ                                              | 正常状態 | 単一故<br>障状態 | 故障内容                                                            | メモ                                                                                                    |
|--------------------------------------------------|------|------------|-----------------------------------------------------------------|----------------------------------------------------------------------------------------------------|
| 接地漏れ電流                                           | Yes  | Yes        | 電源ラインが切断されま<br>した                                               | <ol> <li>1. 機能的な接地線が切<br/>断されています(クラス I<br/>のみ)</li> <li>2. 患者接続用と測定用<br/>電源回路の接地線が切<br/>断されています(クラス I<br/>のみ)</li> </ol>                               |
| (接触) 外装-大地<br>間漏れ電流                              | Yes  | Yes        | _                                                               | 接触漏れ電流(外装-ラ<br>イン間)以外が適用<br>1.機能的な接地線が切                                                                                                    |
| (接触) 外装−外装<br>間漏れ電流<br>                          | Yes  | Yes        | -<br>1. 電源ラインが切断さ<br>れました<br>2. 保護接地線が切断さ<br>-れました*             | 断されています<br>新さ 2. 患者接続用と測定用<br>電源回路の接地線が切<br>別断さ 断されています<br>3. 定格電圧の 110%の<br>電圧を絶縁された信号<br>入出力部と大地間に印<br>加します (医療機器以<br>外)                              |
| (接触) 外装−ライ<br>ン間漏れ電流                             | Yes  | Yes        |                                                                 |                                                                                                    |
| 患者測定電流                                           | Yes  | Yes        | <ol> <li>1. 電源ラインが切断されました</li> <li>2. 保護接地線が切断されました*</li> </ol> | 機能的な接地線が切断<br>されています                                                                                                    |
| 患者漏れ電流 (患<br>者装着部-大地)/<br>(患者漏れ電流 I)             | Yes  | Yes        | 1. 電源ラインが切断さ<br>れました<br>2. 保護接地線が切断さ<br>れました*                   | 1 機能的な接地線が切<br>断されています<br>2. 患者接続用と測定用<br>電源回路の接地線が切<br>断されています                                                                                         |
| 患者漏れ電流<br>(SIP/SOP に外部<br>電圧を印加)/<br>(患者漏れ電流 II) | Yes  | Yes        | 1. 電源ラインが切断さ<br>れました<br>2. 保護接地線が切断さ<br>れました*                   | <ol> <li>機能的な接地線が切<br/>断されています</li> <li>保護接地してない接<br/>触可能の金属部と接地<br/>線が切断されています</li> <li>定格電圧の110%の</li> <li>電圧を絶縁された信号</li> <li>入出力部と大地間に印加</li> </ol> |

| 患者漏れ電流 (特<br>定 F-タイプの装<br>着部に外部電圧<br>を印加)/ (患者漏<br>れ電流 III) | No | No | _                           | <ol> <li>定格電圧の 110%の<br/>電圧を F-タイプの装着<br/>部と大地間に印加しま<br/>す(IEC 60601-1: 2005<br/>第3版の単一故障条<br/>件として該当ではありま<br/>せん)</li> <li>保護接地してない接<br/>触可能の金属部と接地<br/>線が切断されています</li> <li>機能的な接地線が切<br/>断されています</li> </ol> |
|-------------------------------------------------------------|----|----|-----------------------------|----------------------------------------------------------------------------------------------------|
| 患者漏れ電流 (保<br>護接地してない接<br>触可能の金属部<br>に外部電圧を印<br>加)           | No | No | 保護接地線が切断され<br>まし <i>た</i> * | 1.保護接地してない接<br>触可能の金属部に適用<br>2.機能的な接地線が切<br>断されています                                                                                                    |

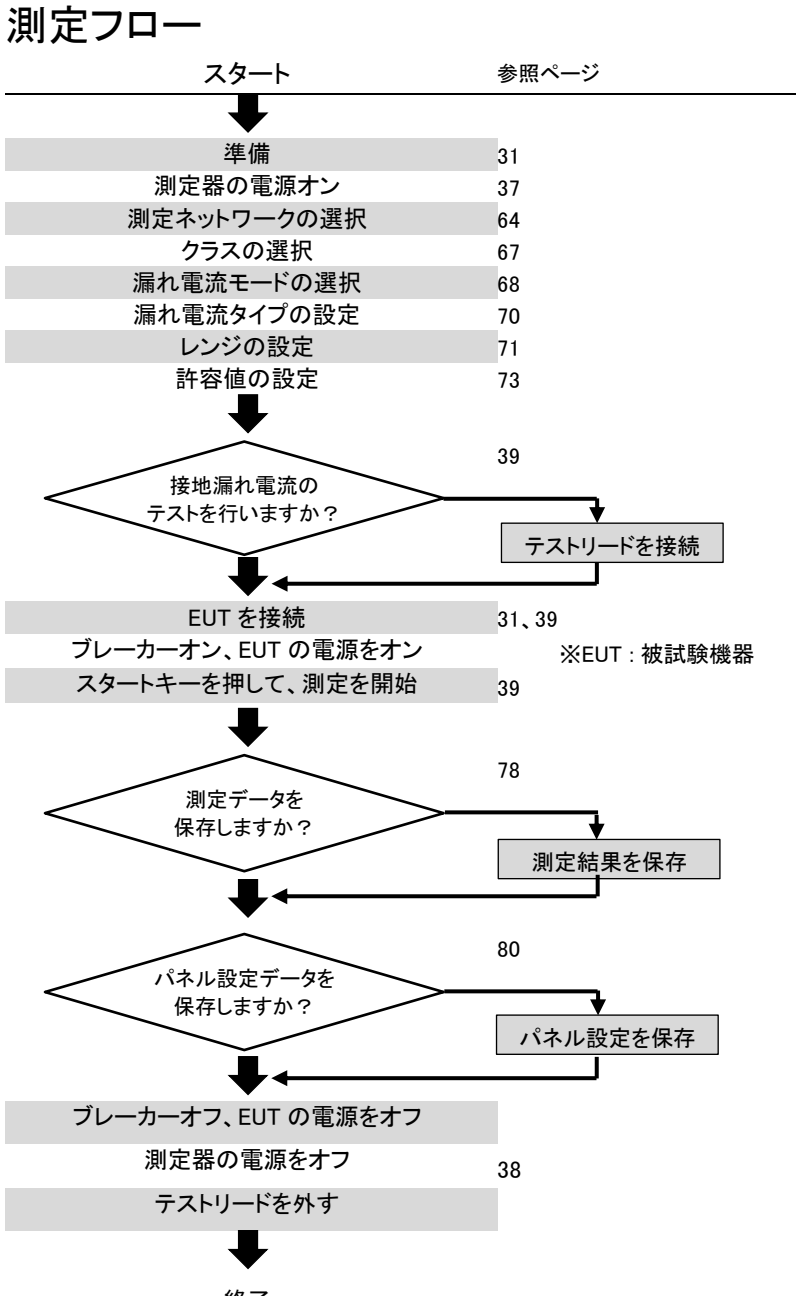

終了

フロントパネル

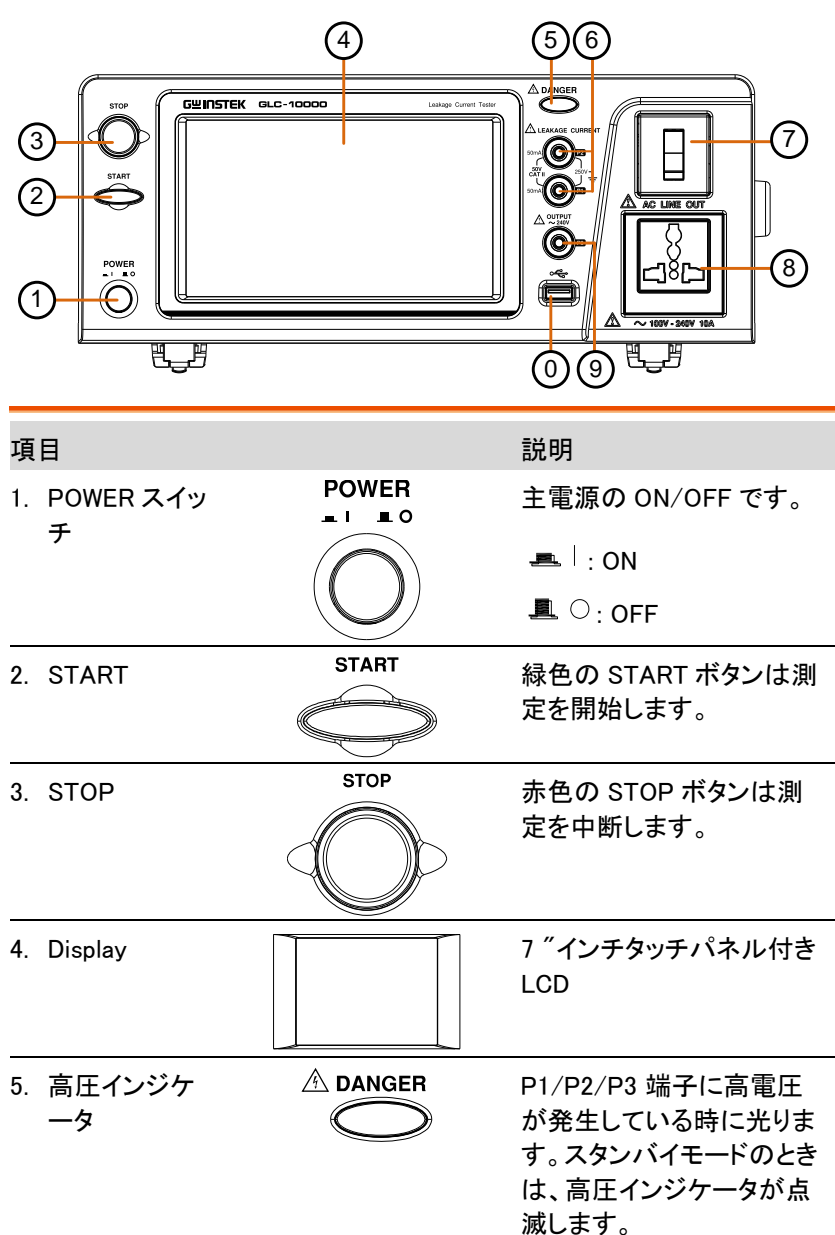

# GWINSTEK

| -         |                      |                                                                                                    |                                                                                                    |
|-----------|----------------------|----------------------------------------------------------------------------------------------------|----------------------------------------------------------------------------------------------------|
| 6.        | P1/P2 端子             |                                                                                                    | P1/P2 端子は漏れ電流測<br>定で使用します。P2 端子<br>はヒューズを内蔵していま<br>す。(250V, 50mA)                                    |
| 7.        | ブレーカー                |                                                                                                    | EUT 用の 20A ブレーカー<br>のスイッチです。測定中に<br>高圧インジケータが点灯し<br>ます。                                              |
|           |                      |                                                                                                    | I: ON, 通電中                                                                                           |
| _         |                      |                                                                                                    | O: OFF, 切断または過電流<br>検出                                                                               |
| 8.        | EUT AC 出力<br>ソケット    | AC LINE OUT                                                                                                    | EUT に AC を供給します。<br>最大電流 10A、最大電力<br>1500VA                                                          |
| Â         | \ . <b>`</b> +       | 定格を超える場合は、背<br>さい。                                                                                                    | 面出力端子台を使用してくだ                                                                                        |
| <u>/!</u> | 注意                   | EUT AC 出力ソケットは、<br>ができます。詳細は、96                                                                                                    | Live (L)と Neutral (N)の指定<br>ページを参照してください。                                                            |
| 9.        | P3 端子(110%<br>の電圧出力) | Courpert<br>~ 240V<br>Courpert<br>Courpert<br>Courper | 絶縁型電圧(1:1)は絶縁トラ<br>ンスによって EUT AC IN 電<br>圧から P3 に出力されま<br>す。この P3 端子は医療ネ<br>ットワーク(MD:F)に限定さ<br>れています |
| 10        | .USB ホスト             |                                                                                                    | USB ホスト端末は、データ<br>ストレージまたはスクリーン<br>ショットのハードコピーのた<br>めに USB メモリを接続しま<br>す。                            |

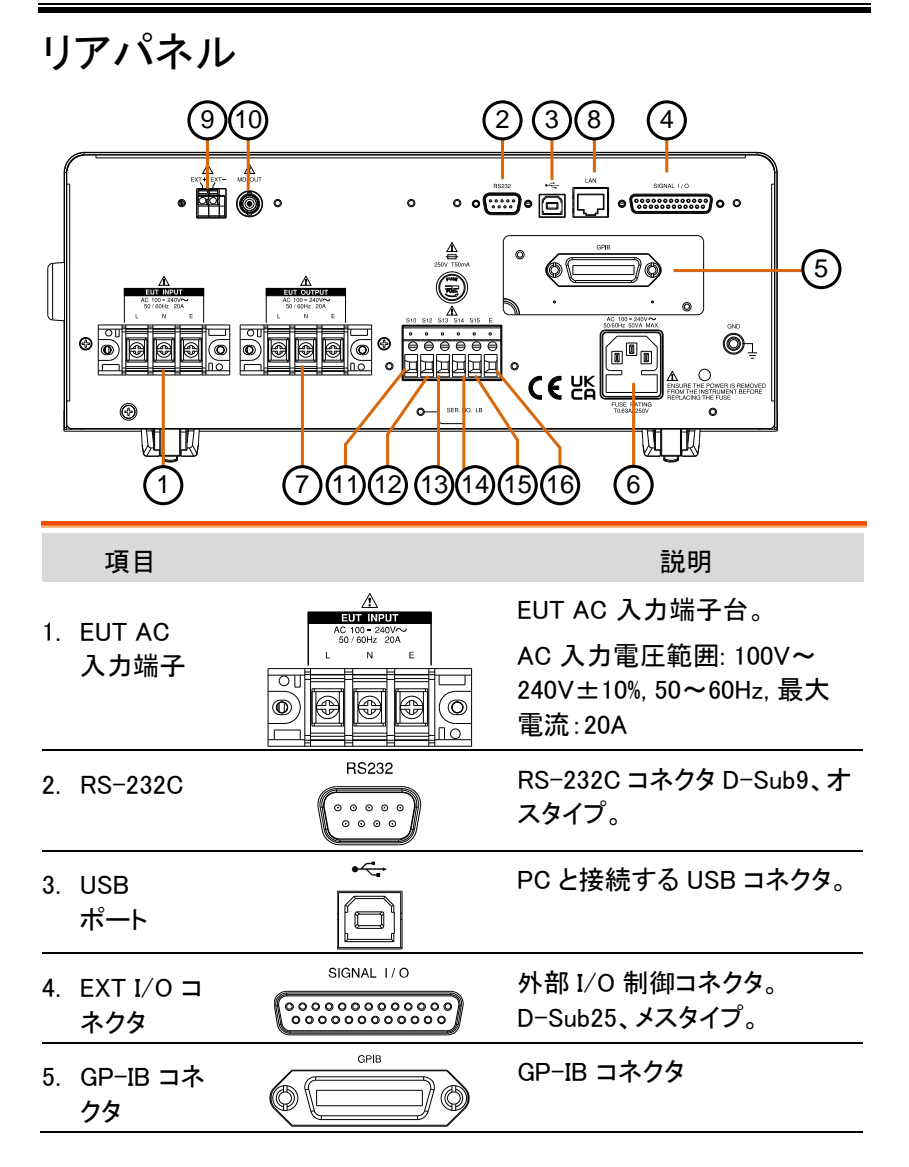

| 6. | AC インレッ            | AC 100-240V~<br>50/60Hz 50VA MAX.                     | 本体用 AC 入力。                                                                                                |
|----|--------------------|-------------------------------------------------------|----------------------------------------------------------------------------------------------------|
|    | ト/ ヒューズ<br>ソケット    | FUSE RATING<br>TO.63A 250V                            | 入力電源範囲:100V〜 240V<br>±10% AC, 50〜60Hz<br>使用ヒューズ: T0.63A/250V                                              |
| 7. | EUT AC 出<br>力端子    |                                                       | EUT に AC を供給します。<br>AC 電源範囲: 100V~ 240V,<br>50~60Hz, 最大電流: 20A                                            |
| Ì  | 注意                 | EUT AC 出力端子台は、<br>できます。詳細は、96 ペ                       | Live (L)と Neutral (N)の指定が<br>ージを参照してください。                                                                 |
| 8. | LAN<br>ポート         |                                                       | Ethernet LAN ポート                                                                                          |
| 9. | 外部 MD コ<br>ネクタ     |                                                       | 外部 MD ネットワークを介して<br>接続して、新しいモジュールを<br>拡張できます、しかも、2 極の<br>測定装置または抵抗の測定<br>装置に構成する外部 MD モジ<br>ュールとしか接続しません。 |
| 10 | .BNC (MD<br>出力ポート) | MD OUT                                                | GLC-10000 は、BNC ポートを<br>介して、接続されたオシロスコ<br>ープまたは電圧計のディスプ<br>レイに信号を出力し、MD 回路<br>の検証を行えます。                   |
| 11 | .S10<br>ターミナル      | SW 端子                                                 | 接地端子と測定用電源システ<br>ムの接地点に接続します.                                                                             |
| 12 | . S12<br>ターミナル     | $\begin{array}{c ccccccccccccccccccccccccccccccccccc$ | 患者接続部と測定用電源シス<br>テムの接地点に接続します。                                                                            |
| 13 | .S13<br>ターミナル      |                                                       | 保護接地してない接触可能の<br>金属部と大地に接続します。                                                                            |

| 14. S14<br>ターミナル |                                                                    | 大地と患者接続部間の接続ま<br>たは切断するためのスイッチ<br>として操作させます。         |
|------------------|--------------------------------------------------------------------|------------------------------------------------------|
| 15.S15<br>ターミナル  | -                                                                  | 非導電性外装の金属板と大<br>地に接続します。                             |
| 16.E ターミナル       | _                                                                  | ラインの E (大地) に接続され<br>ています。通常は接続されて<br>いるため、設定はできません。 |
| ⚠ 注意             | SW 端子の設定については、医療用ネットワーク MD-F<br>が選択されている場合にのみ、設定を有効にすることが<br>できます。 |                                                      |

 $\wedge$ 

#### タッチスクリーン

| ∠!∖ | タッチスクリーンに鋭利な物の使用や過度の圧力をか  |
|-----|---------------------------|
| 注意  | けないでください。ディスプレイが損傷するおそれがあ |
|     | ります。                      |

説明 LCD タッチパネルは、システムおよび測定設定を構成 するために使用されます。画面上のアイコンをタッチす ると、従来品のボタンを押す動作が模擬されます。この マニュアルでは、画面上のアイコンをタッチすることは キーを押すことと呼びます。

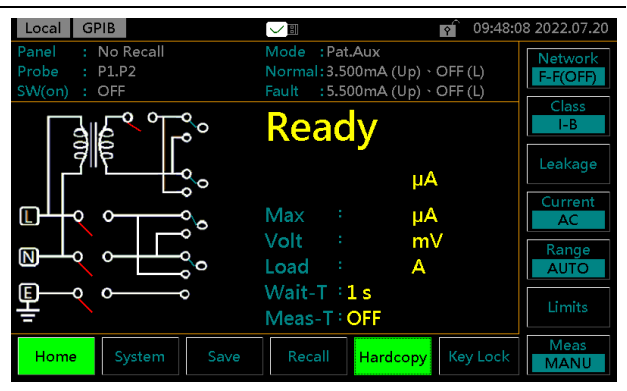

淡色表示されているキーまたはアイコンは、現在使用 できないメニュー、アイコン、または領域を示します。こ れは、以下の画面のように示されています。

| Local GPIB 🗸 🖓 🕅                                                                                | 9:48:24 2022.07.20  |
|-------------------------------------------------------------------------------------------------|---------------------|
| General Patient Total-Patient                                                                   | Network<br>F-F(OFF) |
| Patient auxiliary current                                                                       | Class<br>I-B        |
| Patient leakage current (Patient connection - Earth)                                            | Leakage             |
| Patient leakage current (external voltage on a SIP/SOP)                                         | Current<br>AC       |
| Patient leakage current<br>(external voltage on a specific F-type applied part)                 | Range<br>AUTO       |
| Patient leakage current<br>(external voltage on a metal accessible part not protectively earthe | ed) Limits          |
| Home System Save Recall Hardcopy Key L                                                          | ock Meas            |
はじめに

この章では、本器について、主な機能、フロントパネルとリアパネルの説明、電源オン/オフのシーケンスなど、簡単に説明します。本文中の EUT とは「Equipment Under Test」の略であり、「被試験機器」と呼ばれます。

## 準備

| ヒューズ                    | 電源を入れる前に、正しいヒュー<br>ズが使用されていることを確認し<br>てください。(ヒューズ:T0.63A /<br>250V)                           |                  |
|-------------------------|-----------------------------------------------------------------------------------------------|------------------|
| EUT AC 入力               | EUT AC 入力端子に AC 電源を<br>接続する前に、EUT の入力電力<br>および、テスト条件が EUT AC 入<br>力の要件を超えていないことを確<br>認してください。 |                  |
|                         | 電圧範囲: 100V~240V±10%、<br>50~60Hz                                                               |                  |
| !注意                     | * EUT : 20A(最大)、最長の負荷時                                                                        | 間 15 分。          |
|                         | 最大負荷を利用した場合、テスト間<br>止時間が必要です。                                                                 | <b>時間と同じ長さの休</b> |
| <u>!</u> 警告<br>EUT 電源配線 | EUT AC 入力端子、EUT AC 電源<br>出力ソケット、および EUT AC 出<br>力端子のライブ (L) およびニュー<br>トラル(N) を確認してください。       |                  |
|                         | と、測定精度に影響します。                                                                                 |                  |

EUT AC 電源出力ソケットは多数 EUT AC Power Socket の地域向けに設計されており、ユ ーザー定義のライブ(L)とニュー トラル(N)機能を備えています。 使用する地域に従って、L および N L N を設定してください。詳細は、 <u>System〉EUT Outlet</u>のセクション をご参照ください。

# 電源とプロープの接続

- 主電源ソケット 1. フロントパネルの電源スイッチが切れていることを 確認してください。
  - 背面パネルの右側にあるインレットに AC 電源を 挿入します。

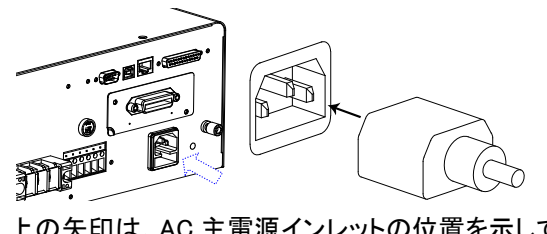

上の矢印は、AC 主電源インレットの位置を示しています。

- EUT AC 入力端 1. フロントパネルの電源スイッチが切れていることを 子 確認してください。
  - AC 電源ケーブルを背面パネルの左側にある EUT AC 入力端子に接続します。

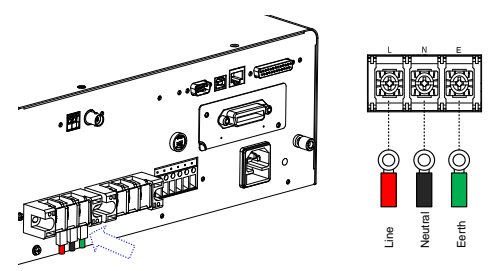

上の矢印は、背面パネルの左側にある EUT AC 入力 端子の位置を示しています。

/!注意 ネットワーク F (MD F)を選択した場合は、EUT に指定 された定格電圧の 110%を出力する絶縁トランスが必 要です。ニュートラルライン(N)は(トランスの 2 次側か ら)接地する必要があります。

> 測定ネットワーク(MD)C1、C2、C3、F はすべて絶縁トラ ンスが必要です。

EUT AC 出カソケ 1. フロントパネルの電源スイッチが切れたことを確認 ット してください。

> EUT の電源プラグをフロントパネルの EUT AC 電 源出カソケットに挿入します。

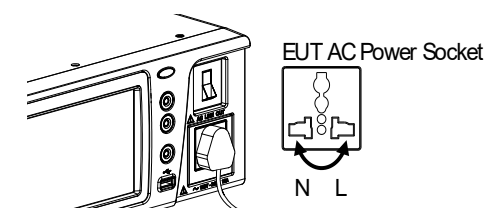

EUT AC 電源出カソケットは多数の地域向けに設計されているため、ユーザー定義のライブ(L)とニュートラル(N)機能を備えています。お住まいの地域に従って、L&Nを設定し、取説の109ページをご覧ください。

# G≝INSTEK

EUT AC 出力端 1. フロントパネルの電源スイッチが切れたことを確認 子 してください。

> 2. EUT からの AC 電源線を背面パネルの左側にある EUT AC 出力端子に接続します。

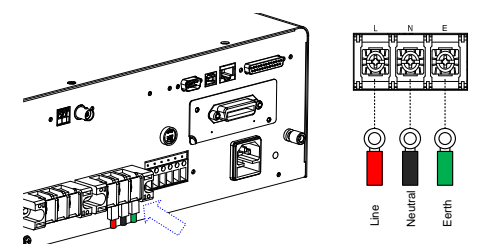

上の矢印は、背面パネルの中央にある EUT AC 出力 端子を示しています。

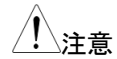

ネットワーク F (MD F)を選択した場合は、EUT に指定 された定格電圧の 110%を出力する絶縁トランスが必 要です。ニュートラルライン(N)は(トランスの 2 次側か ら)接地する必要があります。

測定ネットワーク(MD)C1、C2、C3、F はすべて絶縁トランスが必要です。

P1/P2/P3 端子 1. テストリードを端子の1つに挿入します。

 漏れ測定モードのよって、使用される端子側を決 定します。

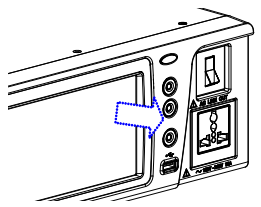

P1/P2/P3 端子は上の図に示しています。

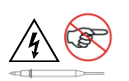

感電の危険を避けるため、測定中はテストリード線の 先端に触れないでください。

- 面接触プローブ 1. 面接触プローブは、EUT の表面漏れ電流(タッチ 電流)を測定するために使用されます。プローブの 金属箔側を下にして EUT の筐体に取り付けます。
  - 以下図に示すように、ワニロクリップを使用して面 接触プローブにテストリードを右側の所に取り付け ます。

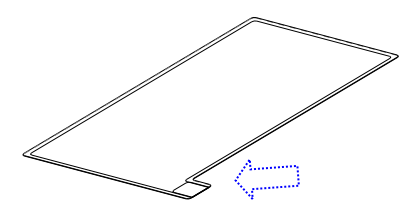

上の矢印は、テストリードの接触点を示しています。

アリゲータークリ 1. テストリード線を背面パネルに差し込みます。 ップ

> 2. ワニロクリップを使用して、金属箔または他の測定 点にクリップします。

矢印マークは、テストリード線とワ ニロクリップが一緒にクリップされ つうしている位置を示しています。

# チルトスタンドとハンドキャリー

水平位置

ユニットを水平に平らな面に置きます。

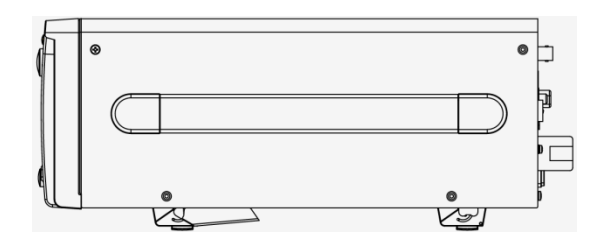

チルトスタンド位 2 つのスタンドを下からそっと引くと、ユニットがチルト 置 スタンドの位置に配置されます。

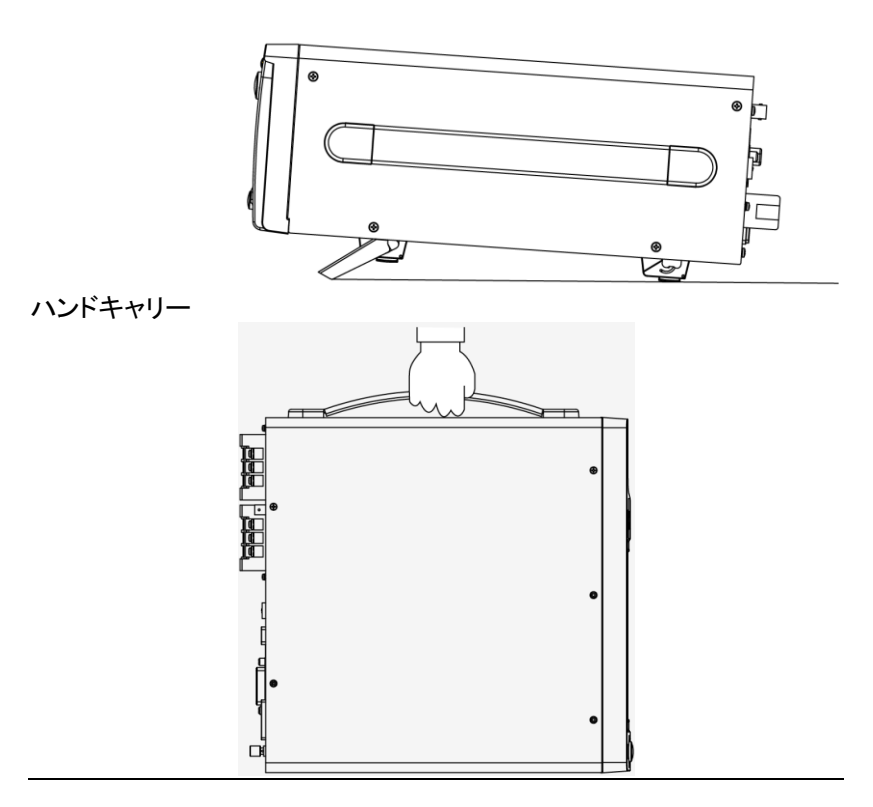

## **G**<sup>W</sup>**INSTEK**

**.** O

主電源オン

POWER 電源スイッチを押して電源を入れ 主電源オン - I ます。システムは、初期化後に測 定の画面に入ります。

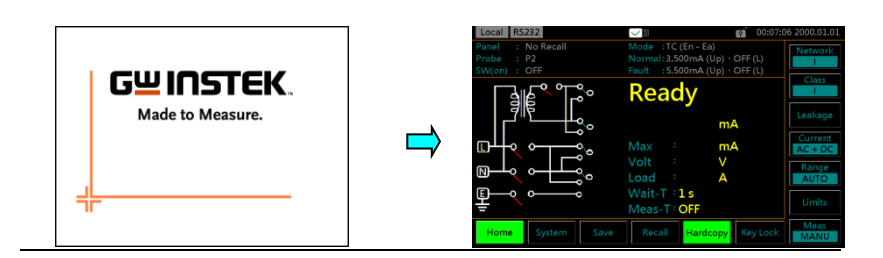

1. 電源ボタンをオンにします (事前に EUT の電源ス 手順 イッチが切れていることを確認してください)。

- 2. 前回の電源オフ時のパネル設定で起動します。
- 3. 本器の電源を入れてから最低でも 30 分間はウォ ームアップする後、操作してください。

## **G**<sup>w</sup>INSTEK

# 主電源オフ

本器の電源を切る前に、EUT の電源スイッチが切断されていることを確認してください。

本器の電源を切る前に、回路ブレーカーの電源をオフにしてください。

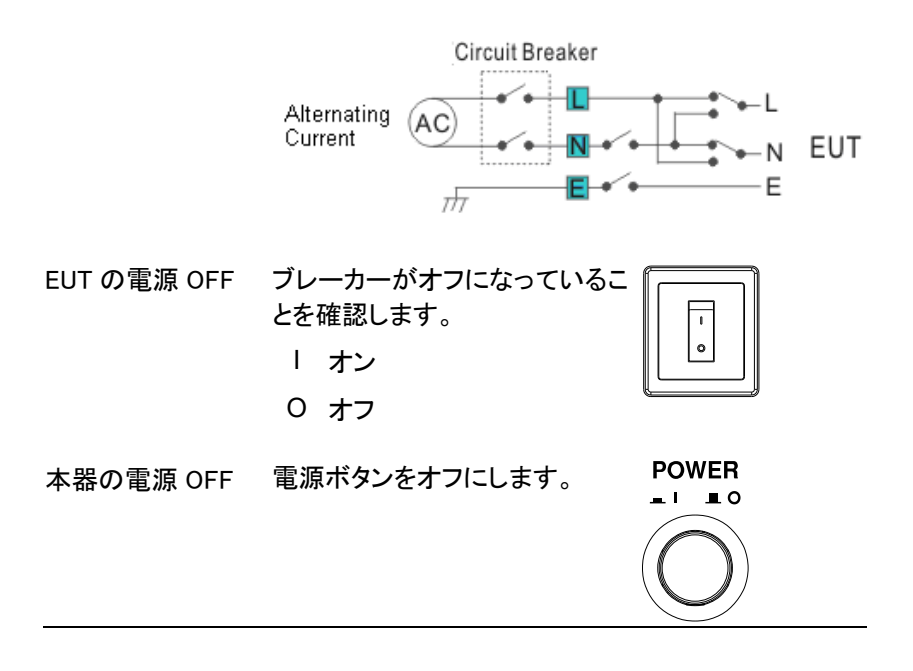

作

### 測定ターミナル

測定ネットワークが選択されると、テストおよび機器の クラスごとに異なる測定端子が必要になります。

次の表に、端子(P1、P2、P3)とネットワーク(MD)/試 験の組み合わせを示します。

非医療ネットワーク(一般な電気機器)

| 試験                              | クラス I  | クラス 🛙  | 内部電源   |
|---------------------------------|--------|--------|--------|
| 接地漏れ電流                          | _      | _      | _      |
| (接触) 外装-大地間漏れ電流                 | P2     | P2     | P2     |
|                                 | P1, P2 | P1, P2 | P1, P2 |
| (接触)外装-ライン間漏れ電流<br>(選択したライン 内部) | P2     | P2     | _      |
| (接触)外装-ライン間漏れ電流<br>(選択したライン 外部) | P1, P2 | P1, P2 | _      |
| フリー漏れ電流                         | P1, P2 | P1, P2 | P1, P2 |

MD- C1, C2, C3, D, G

| 試験                                   | クラス I  | クラス 🛙  | 内部電源   |
|--------------------------------------|--------|--------|--------|
| 接地漏れ電流                               | _      | _      | _      |
| (接触) 外装−大地間漏れ電流                      | P2     | P2     | P2     |
| (接触) 外装−外装間漏れ電流                      | P1, P2 | P1, P2 | P1, P2 |
| (接触)外装-ライン間漏れ電流<br>(選択したライン 内部)      | P2     | P2     | _      |
| -<br>(接触)外装-ライン間漏れ電流<br>(選択したライン 外部) | P1, P2 | P1, P2 | _      |

# GWINSTEK

#### 医療用の電気機器

MD-F

| 試験                                    |                             | クラスI          |               | クラス II        |               | 内部電源          |               |                 |                 |                 |
|---------------------------------------|-----------------------------|---------------|---------------|---------------|---------------|---------------|---------------|-----------------|-----------------|-----------------|
|                                       |                             | タイプ B         | タイプ BF        | タイプ CF        | タイプ B         | タイプ BF        | タイプ CF        | タイプ B           | タイプ BF          | タイプ CF          |
| 接地漏れ電流                                |                             |               | -             |               |               | -             |               |                 | -               |                 |
| (接触) 外装-<br>古地間遅わ                     | 正常                          | P2            | P2            | P2            | P2            | P2            | P2            | P2              | P2              | P2              |
| ス地间加れ<br>電流                           | 故障                          | P2, P3        | P2, P3        | P2, P3        | P2, P3        | P2, P3        | P2, P3        | P2, P3          | P2, P3          | P2, P3          |
| (接触)外装-                               | 正常                          | P1, P2        | P1, P2        | P1, P2        | P1, P2        | P1, P2        | P1, P2        | P1, P2          | P1, P2          | P1, P2          |
| 外表间 浦 れ<br>電流                         | 故障                          | P1, P2,<br>P3 | P1, P2,<br>P3 | P1, P2,<br>P3 | P1, P2,<br>P3 | P1, P2,<br>P3 | P1, P2,<br>P3 | P1, P2,<br>P3   | P1, P2,<br>P3   | P1, P2,<br>P3   |
| 患者測定電流                                | ĩ                           | P1, P2        | P1, P2        | P1, P2        | P1, P2        | P1, P2        | P1, P2        | P1, P2          | P1, P2          | P1, P2          |
| 患者漏れ電流<br>者装着部−大:                     | t(患<br>地)                   | P2            | P2            | P2            | P2            | P2            | P2            | P1, P2 or<br>P2 | P1, P2 or<br>P2 | P1, P2 or<br>P2 |
| 患者漏れ電流<br>(SIP/SOP に<br>圧を印加)         | ī<br>外部電                    | P2, P3        | P2, P3        | P2, P3        | P2, P3        | P2, P3        | P2, P3        | P2, P3          | P2, P3          | P2, P3          |
| 患者漏れ電流<br>定 F-タイプの<br>部に外部電圧<br>加)    | <sup>記</sup> (特<br>装着<br>を印 | -             | P2            | P2            | -             | P2            | P2            | -               | P2              | P2              |
| 患者漏れ電流<br>護接地してな<br>可能の金属音<br>部電圧を印加  | t(保<br>い接触<br>SIC外<br>1)    | P2, P3        | P2, P3        | _             | P2, P3        | P2, P3        | -             | P2, P3          | P2, P3          | -               |
| 合計患者漏∤<br>(患者装着部-                     | u電流<br>·大地)                 | P2            | P2            | P2            | P2            | P2            | P2            | P1, P2          | P1, P2          | P1, P2          |
| 合計患者漏れ<br>(SIP/SOP に<br>圧を印加)         | ℩電流<br>外部電                  | P2, P3        | P2, P3        | P2, P3        | P2, P3        | P2, P3        | P2, P3        | P2, P3          | P2, P3          | P2, P3          |
| 合計患者漏れ<br>(特定 F-タイン<br>着部に外部電<br>印加)  | ぃ電流<br>プの装<br>電圧を           | -             | P2            | P2            | Ι             | P2            | P2            | _               | P2              | P2              |
| 合計患者漏れ<br>(保護接地して<br>接触可能の金<br>に外部電圧を | 1<br>電流<br>ない<br>金属加)       | P2, P3        | P2, P3        | I             | P2, P3        | P2, P3        | _             | P2, P3          | P2, P3          | _               |
| フリー漏り                                 | 正常                          | P1, P2        | P1, P2        | P1, P2        | P1, P2        | P1, P2        | P1, P2        | P1, P2          | P1, P2          | P1, P2          |
| 電流                                    | 故障                          | P1, P2,<br>P3 | P1, P2,<br>P3 | P1, P2,<br>P3 | P1, P2,<br>P3 | P1, P2,<br>P3 | P1, P2,<br>P3 | P1, P2,<br>P3   | P1, P2,<br>P3   | P1, P2,<br>P3   |

# 接地漏れ電流

- ネットワーク 非医療ネットワーク / 医療ネットワーク
- 接続 1. 下の図に示すように、EUT 電源コードを本器に接続します。

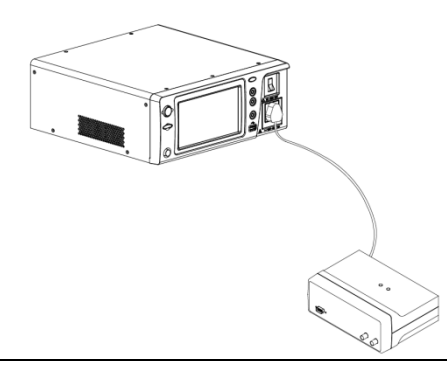

測定セットアップ MD、リーク電流モード、測定時間、上限と下限、その 他のパラメーターを含むすべての設定を確認してくだ さい。測定の詳細は 59 ページを参照してください。

| 操作 | 2. ブレーカーをオンにしてくださ<br>い。     |       |
|----|-----------------------------|-------|
|    | 3. スタートボタンを押して測定を<br>開始します。 | START |
|    |                             | STOP  |

停止ボタンを押して、測定を停止します。

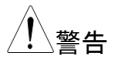

EUT を取り外す前に、回路ブレーカーをオフにしてくだ さい。EUT の消費電力が定格電力制限を超えていな いことを確認してください。

## (接触)外装-大地間漏れ電流

- ネットワーク 非医療ネットワーク / 医療ネットワーク
- 接続 下の図に示すように、電源とテストリードが正しく接続 されていることを確認します。

非医療ネットワー 1. テストリードを端子 P2 に接続します。 ク

テストリードを外装の接地されていない所に配置します。

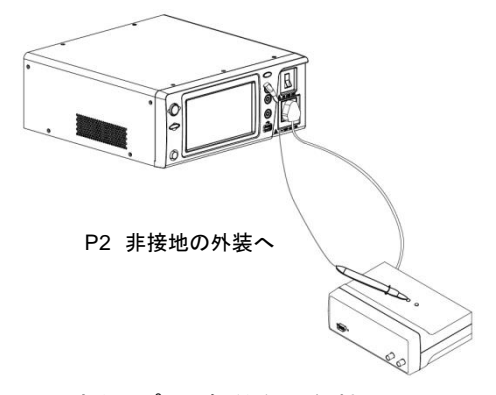

非医療タイプ (一般的な電気機器)

医療ネットワーク 1. テストリードを P2 端子に接続し、外装の接地され ていない所にテストリードを配置します。

> テストリードを P3 端子に接続し、EUT の信号 I/O の接地されていない所にテストリードを配置しま す。

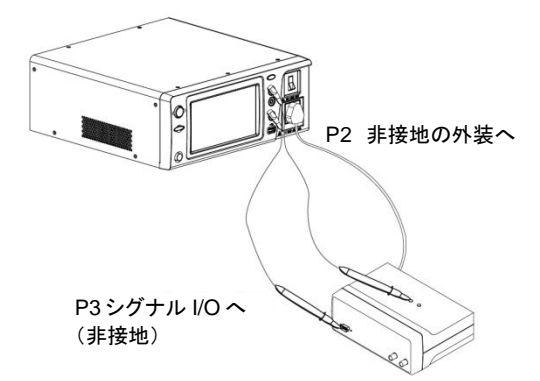

医療タイプ (MD-F)、110%の電源電圧出力が必要です。

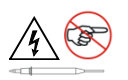

P3 端子は高電圧です。端末との接触を避けてください。P3 端子はアース導体に接続しないでください。

測定セットアップ MD、リーク電流モード、測定時間、上限値と下限値、 その他のパラメーターを含むすべての設定を確認して ください。測定の詳細は 59 ページを参照してください。

操作

3. ブレーカーをオンにしてくださ い。

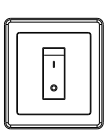

 スタートボタンを押して測定を 開始します。

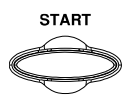

STOP

5. 停止ボタンを押して、測定を停 止します。

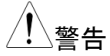

EUT を取り外す前に、回路ブレーカーをオフにしてくだ さい。EUT の消費電力が定格電力制限を超えていな いことを確認してください。

## (接触) 外装-外装間漏れ電流

- ネットワーク 非医療ネットワーク / 医療ネットワーク
- 接続 下の図に示すように、電源とテストリードが正しく接続 されていることを確認します。

非医療ネットワー 1. テストリードを端子 P1 と P2 に接続します。 ク

テストリードを外装の接地されていない所に配置します。

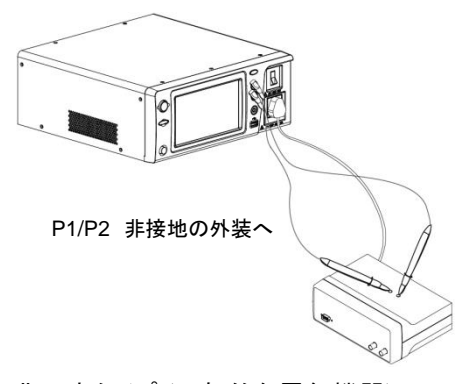

非医療タイプ (一般的な電気機器)

- 医療ネットワーク 1. テストリードを P1 および P2 端子に接続し、外装の 接地されていない所にテストリードを配置します。
  - テストリードを P3 端子に接続し、EUT の信号 I/O の接地されていない所にテストリードを配置しま す。

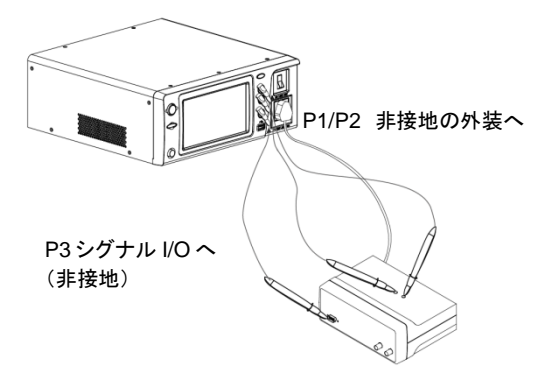

医療タイプ (MD-F)、110%の電源電圧出力が必要です。

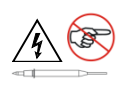

P3 端子は高電圧です。端末との接触を避けてください。P3 端子はアース導体に接続しないでください。

測定セットアップ MD、リーク電流モード、測定時間、上限値と下限値、 その他のパラメーターを含むすべての設定を確認して ください。測定の詳細は 59 ページを参照してください。

- 操作
- 3. ブレーカーをオンにしてくださ い。

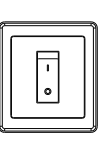

 スタートボタンを押して測定を 開始します。

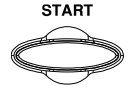

5. 停止ボタンを押して、測定を停 止します。

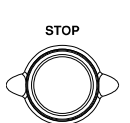

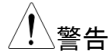

EUT を取り外す前に、回路ブレーカーをオフにしてくだ さい。EUT の消費電力が定格電力制限を超えていな いことを確認してください。

### G≝INSTEK

## (接触)外装-ライン間漏れ電流

- ネットワーク 非医療ネットワーク / 医療ネットワーク
- 接続 下の図に示すように、電源とテストリードが正しく接続 されていることを確認します。
- 非医療ネットワー 1. テストリードを P2 端子に接続します。テストリードを ク 外装の接地されていない所に配置します。

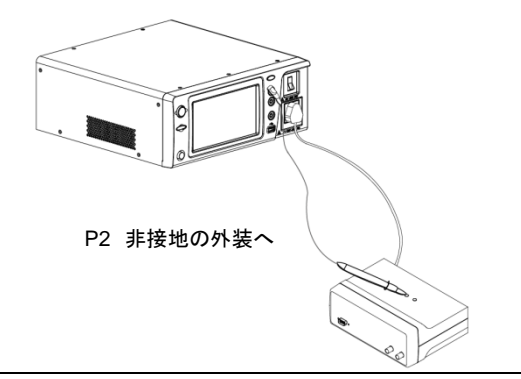

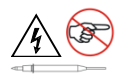

P2 端子は高電圧です。端末との接触を避けてください。P2 端子はアース導体に接続しないでください。

- 測定セットアップ MD、リーク電流モード、測定時間、上限値と下限値、 その他のパラメーターを含むすべての設定を確認して ください。測定の詳細は 59 ページを参照してください。
- 操作
- ブレーカーをオンにしてください。
  - 3. スタートボタンを押して測定を 開始します。

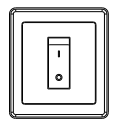

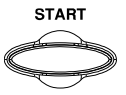

停止ボタンを押して、測定を停止します。

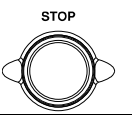

EUT を取り外す前に、回路ブレーカーをオフにしてください。EUT の消費電力が定格電力制限を超えていないことを確認してください。

注意 このテストは、接地(大地)検出の試験です。(測定前に 接地のチェックを行います、接地が検出されると測定 は中止されます。)

## 患者測定電流

- ネットワーク 医療ネットワーク
- 接続 下の図に示すように、電源とテストリードが正しく接続 されていることを確認します。
- 医療ネットワーク 1. テストリードを端子 P1 と P2 に接続します。
  - 2. テストリードを EUT の装着部に配置します。

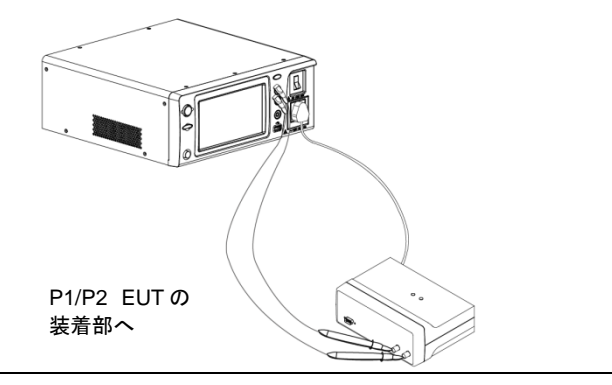

測定セットアップ MD、リーク電流モード、測定時間、上限値と下限値、 その他のパラメーターを含むすべての設定を確認して ください。測定の詳細は 59 ページを参照してください。

3. ブレーカーをオンにしてくださ い。

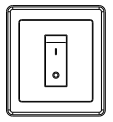

4. スタートボタンを押して測定を 開始します。

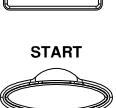

操作

5. 停止ボタンを押して、測定を停 止します。

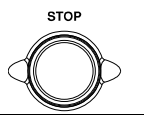

EUT を取り外す前に、回路ブレーカーをオフにしてください。EUT の消費電力が定格電力制限を超えていないことを確認してください。

# 患者装着部-大地間漏れ電流 (患者漏れ電流 I)

| ネットワーク | 医療ネットワーク(MD-F)は、装着部に適用します。内 |
|--------|-----------------------------|
|        | 部電源およびクラスⅠおよびクラスⅡタイプに適用でき   |
|        | ます。                         |

- 接続 下の図に示すように、電源とテストリードが正しく接続 されていることを確認します。
- 内部電源 1. テストリードを端子 P1 と P2 に接続します。
  - 2. P1 テストリードを外装の接地されていない所に配 置します。
  - 3. P2 テストリードを EUT の装着部に配置します。

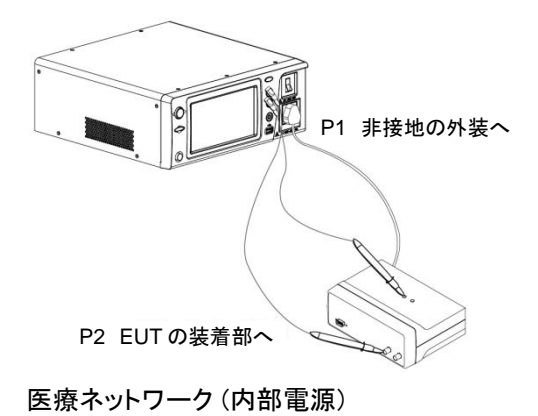

クラス I/クラス II 1. P2 テストリードを EUT の装着部に配置します。

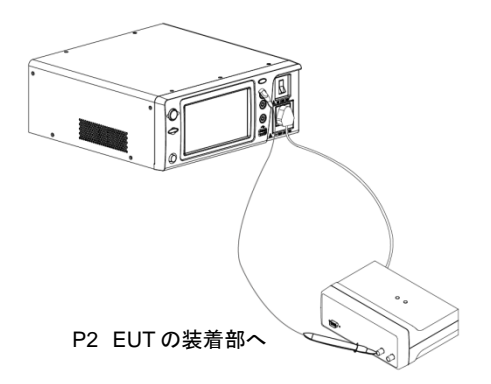

医療ネットワーク (クラス I、クラス II)

- 測定セットアップ MD、リーク電流モード、測定時間、上限値と下限値、 その他のパラメーターを含むすべての設定を確認して ください。測定の詳細は 59 ページを参照してください。
- 操作
- ブレーカーをオンにしてください。

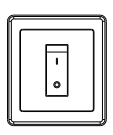

START

STOP

- 3. スタートボタンを押して測定を 開始します。
- 停止ボタンを押して、測定を停止します。

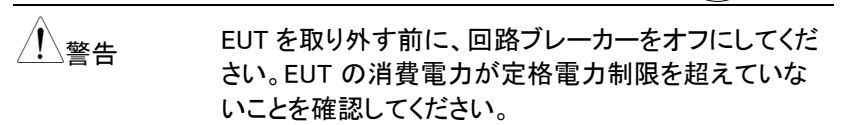

# SIP/SOP に外部電圧を印加漏れ電流(患者 漏れ電流 II)

- ネットワーク 医療ネットワーク回路、(MD-F) B-タイプのみ
- 接続 下の図に示すように、電源とテストリードが正しく接続 されていることを確認します。
- B-タイプ医療ネッ 1. テストリードを P2 および P3 端子に接続し、P2 テストワーク トリードを EUT の装着部に配置します。
  - テストリードを P3 端子に接続し、EUT の信号 I/O の接地されていない所にテストリードを配置しま す。

# G≝INSTEK

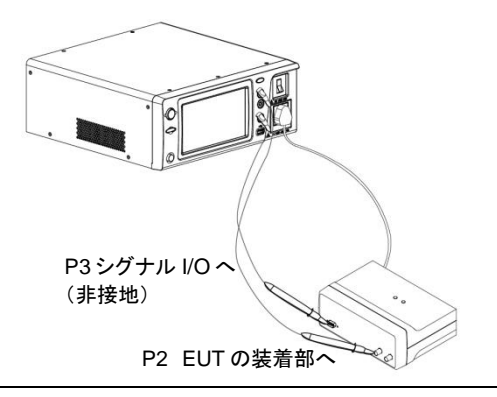

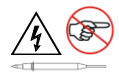

P3 端子は高電圧です。端末との接触を避けてください。P3 端子はアース導体に接続しないでください。

測定セットアップ MD、リーク電流モード、測定時間、上限値と下限値、 その他のパラメーターを含むすべての設定を確認して ください。測定の詳細は 59 ページを参照してください。

操作

- ブレーカーをオンにしてください。
- スタートボタンを押して測定を 開始します。
- 5. 停止ボタンを押して、測定を停 止します。

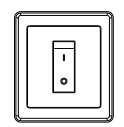

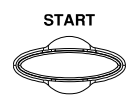

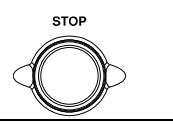

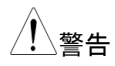

EUTを取り外す前に、回路ブレーカーをオフにしてください。EUTの消費電力が定格電力制限を超えていないことを確認してください。

#### **G**<sup>w</sup>INSTEK

# 特定 F-タイプの装着部に外部電圧を印加漏れ 電流 (患者漏れ電流 III)

- ネットワーク 医療ネットワーク回路、(MD-F) F-タイプのみ
- 接続 下の図に示すように、電源とテストリードが正しく接続 されていることを確認します。
- F-タイプ医療ネッ 1. 1.テストリードを P2 端子に接続し、テストリードを トワーク EUT の装着部に配置します.

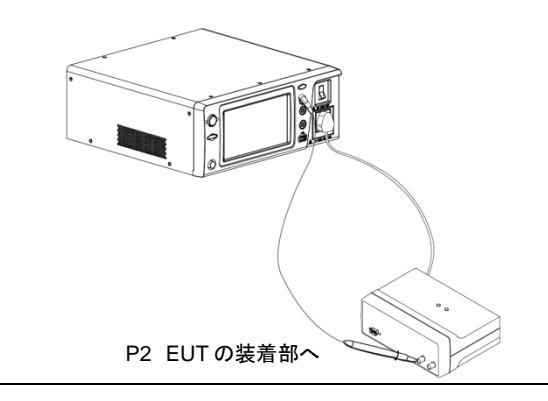

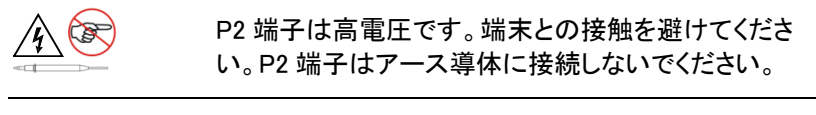

| 測定セットアップ | MD、リーク電流モード、測定時間、上限値と下限値、    |
|----------|------------------------------|
|          | その他のパラメーターを含むすべての設定を確認して     |
|          | ください。測定の詳細は 59 ページを参照してください。 |
|          |                              |

操作 2. ブレーカーをオンにしてくださ い。

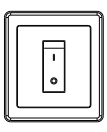

- 3. スタートボタンを押して測定を 開始します。
- 停止ボタンを押して、測定を停止します。

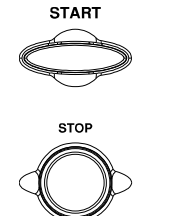

EUTを取り外す前に、回路ブレーカーをオフにしてください。EUTの消費電力が定格電力制限を超えていないことを確認してください。

# 保護接地しない接触可能の金属部に外部印 加漏れ電流

ネットワーク 医療ネットワーク回路、(MD-F) B-タイプまたは BF-タ イプのみ 接続 下の図に示すように、電源とテストリードが正しく接続 されていることを確認します。

B-タイプ医療ネッ 1. テストリードを P2 および P3 端子に接続し、P2 テストワーク トリードを EUT の装着部に配置します。

2. P3 テストリードを EUT の信号 I/O の接地されてい ない所に配置します。

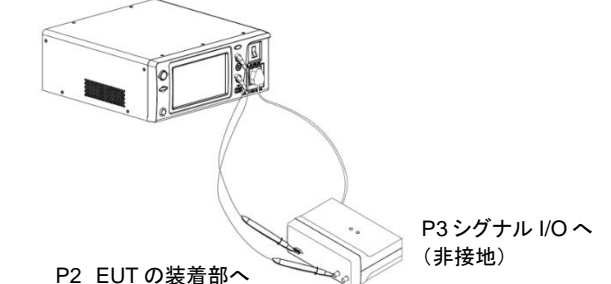

P3 端子は高電圧です。端末との接触を避けてくださ い。P3 端子はアース導体に接続しないでください。

> P3 端子を使用する試験の場合、デフォルトの条件で DANGER 警告インジケータは点灯し、ブザーが鳴りま す。

測定セットアップ MD、リーク電流モード、測定時間、上限値と下限値、 その他のパラメーターを含むすべての設定を確認して ください。測定の詳細は59ページを参照してください。

操作

3. ブレーカーをオンにしてくださ い。

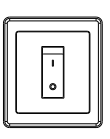

START

4. スタートボタンを押して測定を 開始します。

5. 停止ボタンを押して、測定を停 止します。

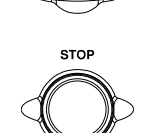

\**警告** 

EUT を取り外す前に、回路ブレーカーをオフにしてくだ さい。EUT の消費電力が定格電力制限を超えていな いことを確認してください。

## 合計患者漏れ電流(患者装着部 - 大地)

- ネットワーク 医療ネットワーク(MD-F)は、装着部に適用します。クラ スIおよびクラス II タイプに適用できます。
- 接続 電源とテストリードが正しく接続されていることを確認し ます。
- クラス I/クラス II 1. テストリードを P2 端子に接続し、テストリードを漏 れ電流を測定するための治具に配置します。
  - 2. すべての EUT の装着部を互いに接続させます。
  - 3. EUT の装着部にテストリードを配置します。
- 測定セットアップ MD、リーク電流モード、測定時間、上限値と下限値、 その他のパラメーターを含むすべての設定を確認して ください。測定の詳細は 59 ページを参照してください。
- 操作 4. ブレーカーをオンにしてくださ い。
  - 5. スタートボタンを押して測定を 開始します。
  - 停止ボタンを押して、測定を停止します。

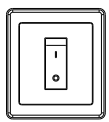

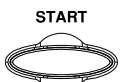

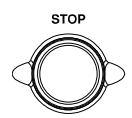

 設定する許容値範囲内の測定結果は合格に見な せますので、ご注意してください。 EUT を取り外す前に、回路ブレーカーをオフにしてください。EUT の消費電力が定格電力制限を超えていないことを確認してください。

本器はすべての装着部の漏れ電流を測定できないため、EUTの装着部に専用の治具を準備する必要があります。

## フリー漏れ電流(外装 - 外装)

ネットワーク 非医療ネットワーク

接続 下の図に示すように、電源とテストリードが正しく接続 されていることを確認します。

非医療ネットワー 1. テストリードを端子 P1とP2に接続します。 ク

テストリードを外装の接地されていない所に配置します。

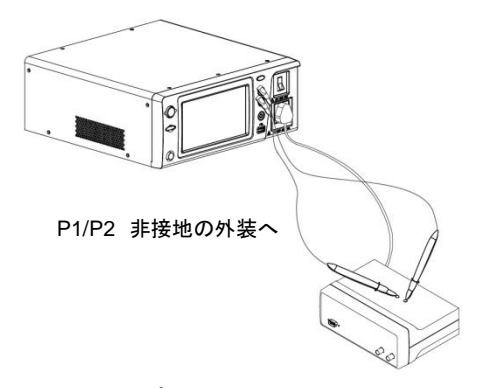

非医療タイプ(一般的な電気機器)

測定セットアップ MD、リーク電流モード、測定時間、上限値と下限値、 その他のパラメーターを含むすべての設定を確認して ください。測定の詳細は 59 ページを参照してください。

# GWINSTEK

 操作
 3. ブレーカーをオンにしてください。

 い。
 ・

 4. スタートボタンを押して測定を開始します。
 START

 5. 停止ボタンを押して、測定を停止します。
 ・

 チョーン
 ・

 チョーン
 ・

 チョーン
 ・

 チョーン
 ・

 チョーン
 ・

 チョーン
 ・

 チョーン
 ・

 チョーン
 ・

 チョーン
 ・

 チョーン
 ・

 チョーン
 ・

 チョーン
 ・

 チョーン
 ・

 チョーン
 ・

 チョーン
 ・

 チョーン
 ・

 チョーン
 ・

 チョーン
 ・

 チョーン
 ・

 チョーン
 ・

 チョーン
 ・

 チョーン
 ・

 チョーン
 ・

 チョーン
 ・

 チョーン
 ・

 チョーン
 ・

 チョーン
 ・

 チョーン
 ・

 チョーン
 ・

 チョーン
 ・

 チョーン
 ・

 <t

EUTを取り外す前に、回路ブレーカーをオフにしてくだ さい。EUTの消費電力が定格電力制限を超えていな いことを確認してください。 測定

# メイン画面のインタフェース

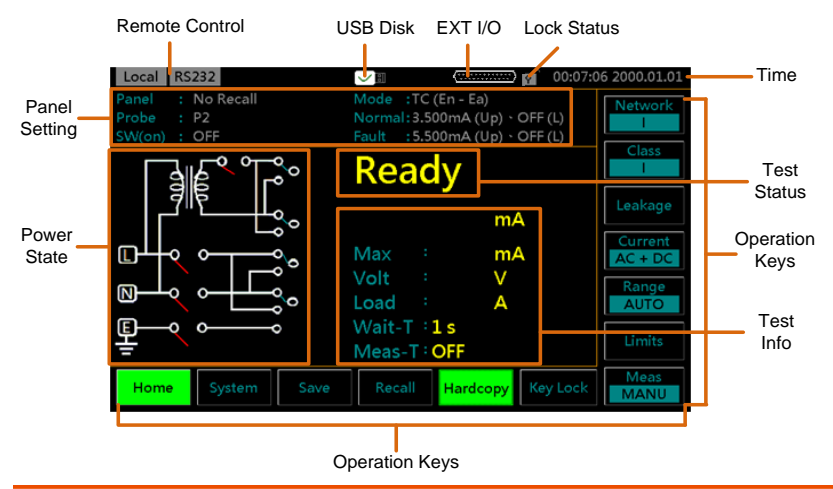

| メインディス    | メインディスプレイ       |                                                                                                    |  |  |  |  |
|-----------|-----------------|----------------------------------------------------------------------------------------------------|--|--|--|--|
| パネル設<br>定 | Panel<br>(パネル)  | 現在読み込まれているパネル設定を表示します。パネル設定のいずれも選択されていない場合、「No Recall (リコール無し)」と表示されます。リコール設定の詳細については、96ページを参照してください。 |  |  |  |  |
|           | Probe<br>(プロープ) | 電流測定ネットワークに使用されるプローブ端子<br>を示しています。詳細については、50 ページを参<br>照してください。                                        |  |  |  |  |
|           | SW(on)          | これは、SW 端子の機能が有効になっているかどうかを示し、これは特に医療測定に関連しています。SW 端子の説明については、28 ページを参照してください。                         |  |  |  |  |

Mode 選択したリークモード:

(モード)

- <sup>×</sup>) Earth Leak: 接地漏れ電流
  - •TC (En Ea): 接触漏れ電流 (外装 大地)
  - •En Ea Leak: 外装 大地間漏れ電流
  - •TC (En En): 接触漏れ電流 (外装 外装)
  - En En Leak: 外装 外装間漏れ電流
  - •TC (En Li): 接触漏れ電流 (外装 ライン)
  - •En Li Leak: 外装 ライン間漏れ電流
  - Pat. Aux: 患者測定電流
  - PL (Pa Ea): 患者漏れ電流 (患者装着部 大地)
  - Pat. Leak I: 患者漏れ電流 I
  - PL (SIP/SOP): 患者漏れ電流 (SIP/SOP に外部 電圧印加)
  - Pat. Leak II: 患者漏れ電流 Ⅱ
  - PL (F): 患者漏れ電流(特定 F-タイプの装着部に 外部電圧印加)
  - Pat. Leak Ⅲ: 患者漏れ電流 Ⅲ
  - PL (MP): 患者漏れ電流(保護接地してない接触 可能の金属部に外部電圧印加)
  - TPL (Pa Ea): 合計患者漏れ電流 (患者装着部 - 大地)
  - TPL (SIP/SIP): 合計患者漏れ電流 (SIP/SOP に 外部電圧印加)
  - •TPL (F): 合計患者漏れ電流 (特定 F-タイプの装着 部に外部電圧印加)
  - TPL (MP): 合計患者漏れ電流 (保護接地してない接触可能の金属部に外部電圧印加)
  - Free: フリー漏れ電流

Normal 正常の上限と下限の値をそれぞれ表示します。

(正常)

 Fault
 故障の上限と下限の値をそれぞれ表示します。

 (故障)

パワー

ハン 現在のパワーステートの設定を表示します。 ステート

#### テストス テータス テストステータスを表示します。

- Wait 設定された待機時間に従って特定の時間に表示しま す。詳細については、88ページを参照してください。
- Ready 本器の電源がオンの場合、または測定ネットワーク、 クラス、またはリーク電流モードが選択されたときに表 示します。
- Test 「Ready」のときにスタートボタンを押して、テストモード に入ります。
- Pass テストが「Pass」と判断されたときに表示し、測定値が 設定された上限と下限の範囲内にあることという意味 です。
- Fail テストが「Fail」と判断されたときに表示します、測定値 が設定された上限と下限の範囲を超えているまたは下 回っていることがあるという意味です。

テストイ

ンフォ テストの測定値と関連する設定を表示します。

|   | Max<br>(最大値)        | 測定された最大値を表示します。         |
|---|---------------------|-------------------------|
|   | Volt<br>(測定電圧)      | 測定された電圧値を表示します。         |
|   | <b>Load</b><br>(負荷) | 測定された電流値を表示します。         |
|   | Wait−T<br>(待ち時間)    | テストが開始されるまでの待ち時間を表示します。 |
|   | Meas−T<br>(測定時間)    | 測定時間を表示します。             |
| _ |                     |                         |

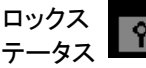

現在の状況はロックされていないことを表示します。 Key Lockを押して、フロントパネルをロックします。

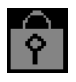

前面パネルがロックされていることを表示します。ロッ クを解除するには、Key Lockを3秒間に押し続けま す。

注意: 試験中やリモートコントロール時の場合もフロントパネルの操作はできません。ただし、STOP キーは 有効です。

リモート

コントロ 左上にステータスが表示されるリモートコントロールがいくつか ール あります。

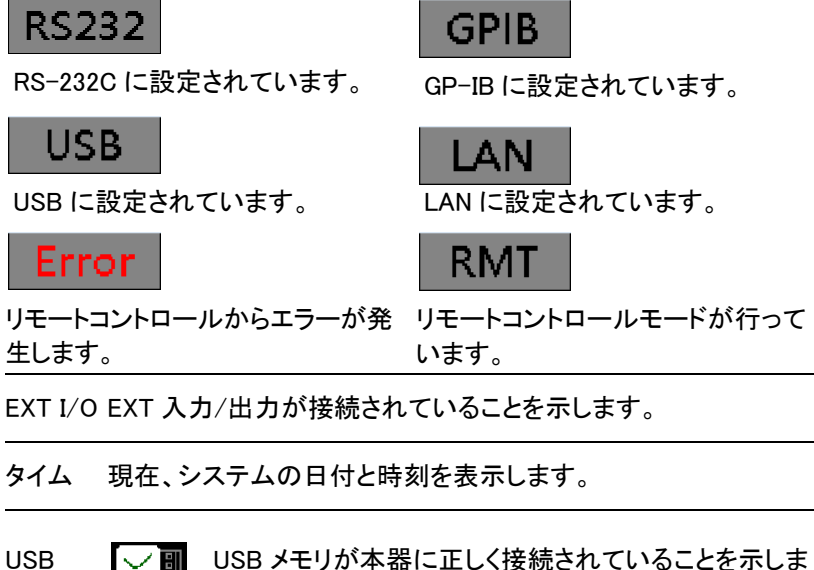

メモリ

す。

# G≝INSTEK

オペレーションキー

| Network<br>F-F(OFF) | ネットワークのタイプ。選<br>択したネットワークがボタ<br>ンに表示されます。 | Class<br>I-B  | クラスのタイプ。選択し<br>たクラスがボタンに表<br>示されます。 |
|---------------------|-------------------------------------------|---------------|-------------------------------------|
| Leakage             | 漏れ電流モードの選択.                               | Current<br>AC | 測定電流タイプの選<br>択。                     |
| Range<br>AUTO       | 漏れ電流レンジの選<br>択。                           | Limits        | 漏れ電流許容値の設<br>定。                     |
| Meas<br>MANU        | 測定モードの設定。                                 | Key Lock      | タッチパネルをロック/<br>アンロックします。            |
| Hardcopy            | 画面を保存します<br>(BMP)。                        | Recall        | リコールの設定                             |
| Save                | 設定を保存します。手動<br>測定はリアルタイムで保<br>存できます。      | System        | システムパラメーター<br>にアクセスします。             |
| Home                | ホーム画面に戻ります。                               |               |                                     |

# 測定ネットワークの選択

操作 1. *Network(ネットワーク)*ボタンを押しま Network す。12 のネットワークの選択肢 F-F(OFF) が表示されます。

| Local GPIB                                    |                                                                                | 13:29:40 2022.07.20                            |
|-----------------------------------------------|--------------------------------------------------------------------------------|------------------------------------------------|
| A B C1                                        | C2 C3                                                                          | Network<br>F-F(ON)                             |
| D E F                                         | G H                                                                            | Class<br>I-CF                                  |
| 10 kΩ ± 1 %<br>1 kΩ<br>± 1 %<br>0.015 μF<br>V | IEC 60601-1<br>JIS T0601-1<br>JIS T1001<br>JIS T1002<br>JIS T1022<br>GB 9706.1 | ON Leakage<br>Filter<br>2020<br>Year<br>Limits |
| Home System Save                              | Recall Hardcopy                                                                | Key Lock Meas                                  |

 右または左矢印キーを押して、 ネットワークの選択肢のページ をめくります。

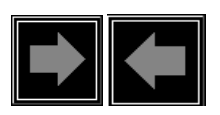

3. 測定ネットワークを選択するには、ネットワークキー の1つを押します。

レンジ

ネットワーク A, B, C1, C2, C3, D, E, F, G, H, I, EXT

#### ネットワーク C2, C3

ネットワーク C2 または C3 が選択されている場合、Meas V の V1/V2/V3 キーはさまざまなアプリ ケーション用に切り替えることができます。

| C2 | V1, V2 |  |
|----|--------|--|
| C3 | V1, V3 |  |

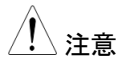

V1/V2/V3 の選択は、以下の図 A および図 B に示す ように、ネットワークに反映されます。

#### 図 A.

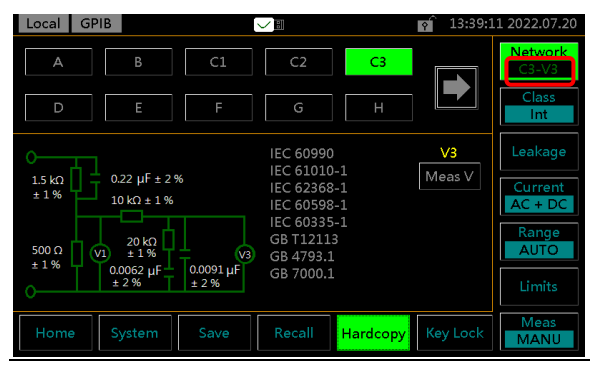

#### 図 B.

| Local GP                             | IB                 |                  |                |                                    | 13:50:5       | 7 2022.07.20   |
|--------------------------------------|--------------------|------------------|----------------|------------------------------------|---------------|----------------|
| Data: 0003 / 1000<br>0003 - DATA0003 |                    | Name Detail      |                | Net : C2-V2<br>Mode : TC (En - Ea) |               |                |
| Value<br>3.08µA                      | Polarity<br>Normal | Status<br>Normal | Condition<br>- | Current<br>AC + DC                 | Judge<br>Pass | Save<br>Page 1 |
| Home                                 | System             | Save             | Recall         | Hardcopy                           | Key Lock      | Meas<br>AUTO   |

#### ネットワーク F

ネットワーク F が選択されている場合、さまざまな アプリケーションに対してフィルターキーのオンとオ フを切り替えることができます。

また、Year(年分)キーは、対応する証明書の異なる年 に対して 1995 年から 2020 年の間で切り替えること ができます。

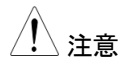

ネットワーク F のフィルターがオンまたはオフの場合、ON または OFF は、図 A と図 B に示すように ネットワークに反映されます。

図 A.

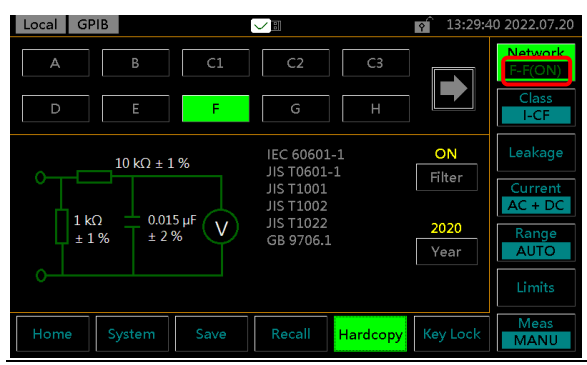

#### 図 B.

| Local GPI                            | В        | 6                           |           |                       | 13:49:5              | 5 2022.07.20 |
|--------------------------------------|----------|-----------------------------|-----------|-----------------------|----------------------|--------------|
| Data: 0003 / 1000<br>0003 - DATA0003 |          | Name Detail Net :<br>Mode : |           | Net : F-<br>Mode : Er | F(ON)<br>1 - Ea Leak |              |
| Value                                | Polarity | Status                      | Condition | Current               | Judge                | Save         |
| 1.55µA                               | Normal   | Normal                      | 110%N     | AC + DC               | Pass                 |              |
|                                      |          |                             |           |                       |                      | Page 1       |
|                                      |          |                             |           |                       |                      |              |
|                                      |          |                             |           |                       |                      |              |
|                                      |          |                             |           |                       |                      |              |
|                                      |          |                             |           |                       |                      |              |
|                                      |          |                             |           |                       |                      | Return       |
|                                      |          |                             |           |                       |                      |              |
| Home                                 | System   | Save                        | Recall    | Hardcopy              | Kev Lock             | Meas         |
|                                      |          | Save                        |           |                       | LOOK                 | AUTO         |

ネットワーク EXT(拡張)

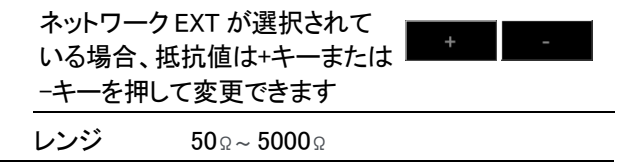
## クラスの選択

操作

1. Class ボタンを押します。3 つの 接地クラスが表示されます。

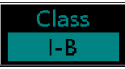

| Local GPIB    |                | 14:44:13 2022.07.20  |
|---------------|----------------|----------------------|
| Earth Class   |                | Network<br>F-F(ON)   |
| Class I Class | Int power      | Class<br>II-BF       |
| Applied Part  | CF             | Leakage              |
|               |                | Current<br>AC + DC   |
|               |                | Range<br>AUTO        |
|               |                | Limits               |
| Home System   | Save Recall Ha | rdcopy Key Lock Meas |

クラスを選択するには、いずれかのクラスキーを押します。

| 非医療                    |                              |                      |
|------------------------|------------------------------|----------------------|
| 接地クラス<br>(Earth Class) | クラス I(Class I)、<br>雪酒 (ハー・、) | クラス II (Class II)、内部 |

#### ネットワーク F

医療用ネットワーク F を選択すると、装着部のタイプ がさらに3つ選択できるようになります。

#### 医療 MD-F

接地クラス クラス I(Class I)、クラス II(Class II)、内部 (Earth Class) 電源(Int power)

#### **装着部** (Applied Part)

タイプ B、タイプ BF、タイプ CF

ge

# 漏れ電流モードの選択

操作

| 1. | Leakage (漏れモード) ボタンを押しま | Look |
|----|-------------------------|------|
|    | す。                      | Leak |

| Local GF    | PIB          |               |            |          | 14:44:3  | 6 2022.07.20       |
|-------------|--------------|---------------|------------|----------|----------|--------------------|
| General     | Pati         | ent Tot       | al-Patient |          |          | Network<br>F-F(ON) |
| Earth leaka |              |               |            |          |          | Class<br>II-BF     |
| Touch curr  | ent (Enclosu | ire - Earth)  |            |          |          | Leakage            |
| Touch curr  | ent (Enclosu | ıre - Enclosu | re)        |          |          | Current<br>AC + DC |
| Free currei | nt           |               |            |          |          | Range<br>AUTO      |
|             |              |               |            |          |          | Limits             |
| Home        | System       | Save          | Recall     | Hardcopy | Key Lock | Meas<br>MANU       |

2. 漏れ電流モードを選択するには、モードキーの1 つを押します。

非医療

| 一般(General) | ■ 接地漏れ電流            |
|-------------|---------------------|
|             | ■ 接触漏れ電流 (外装 - 大地)  |
|             | ■ 接触漏れ電流 (外装 - 外装)  |
|             | ■ 接触漏れ電流 (外装 - ライン) |
|             | ■ フリー漏れ電流           |
|             | ■ 外装 – 大地間漏れ電流      |
|             | ■ 外装 – 外装間漏れ電流      |
|             | ■ 外装 - ライン間漏れ電流     |

| 医療 MD-F      |                                                                                                    |
|--------------|----------------------------------------------------------------------------------------------------|
| — 般(General) | <ul> <li>接地漏れ電流</li> <li>接触漏れ電流 (外装 - 大地)</li> <li>接触漏れ電流 (外装 - 外装)</li> <li>接触漏れ電流 (外装 - ライン)</li> <li>フリー漏れ電流</li> <li>外装 - 大地間漏れ電流</li> <li>外装 - 外装間漏れ電流</li> <li>外装 - ライン間漏れ電流</li> <li>外装 - ライン間漏れ電流</li> </ul> |
| 患者           | ■ 患者測定電流                                                                                                    |
| 2020         | <ul> <li>患者漏れ電流 (患者装着部 - 大<br/>地)</li> </ul>                                                                                                    |
| 2020         | ■ 患者漏れ電流 (SIP/SOP に外部<br>電圧を印加)                                                                                                    |
| 2020         | <ul> <li>患者漏れ電流(特定 F-タイプの<br/>装着部に外部電圧を印加)</li> </ul>                                                                                                    |
| 2020         | <ul> <li>患者漏れ電流(保護接地してない<br/>接触可能の金属部に外部電圧を<br/>印加)</li> </ul>                                                                                                    |
| 1995         | ■ 患者漏れ電流 Ⅰ                                                                                                    |
| 1995         | ▪ 患者漏れ電流 II                                                                                                    |
| 1995         | ■ 患者漏れ電流 III                                                                                                    |
| 合計−患者        | <ul> <li>合計患者漏れ電流 (患者装着部<br/>- 大地)</li> <li>合計患者漏れ電流 (SIP/SOP に<br/>は 部電にた(20m)</li> </ul>                                                                                                    |
|              | <ul> <li>外部電圧を印加)</li> <li>合計患者漏れ電流(特定 F-タイプの装着部に外部電圧を印加)</li> <li>合計患者漏れ電流(保護接地して)</li> </ul>                                                                                                    |
|              | てない接触可能の金属部に外部<br>電圧を印加)                                                                                                    |

#### 測定パラメーターの選択

測定パラメーターを設定する前に、測定ネットワーク、接地クラス、および 漏れ電流モードを設定する必要があります。

#### 漏れ電流タイプの設定

- 操作
- Current(電流タイプ)ボタンを押します。

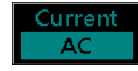

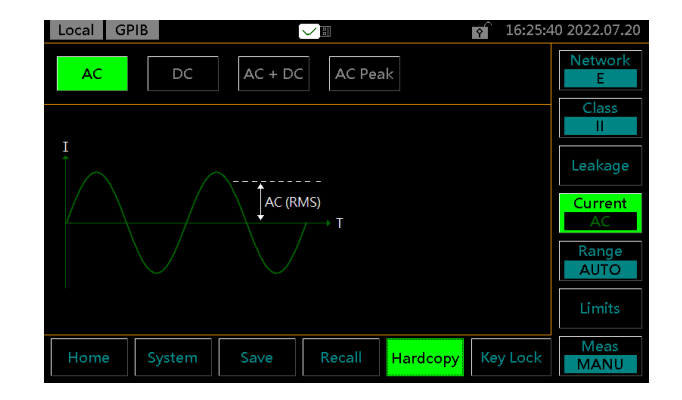

2. 電流タイプを選択するには、電流タイプの1つを押します。

電流タイプ AC, DC, AC+DC, ACpeak

#### レンジの設定

| 操作 | 1. | Range(レンジ)ボタンを押します。 | Range |
|----|----|---------------------|-------|
|    |    |                     | AUTO  |

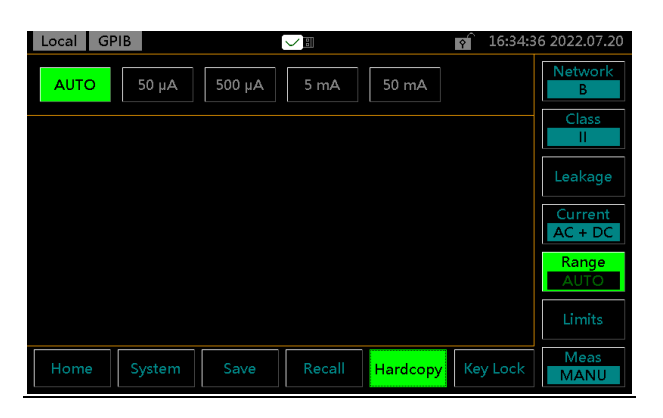

 レンジを AUTO に設定するに は、Auto キーを押します。

AUTO

 指定するレンジを設定するに は、レンジキーの1つを押しま す。
 レンジ
 DC. AC. 50.00 mA. 5.00 mA.

| DC, AC, | 50.00 mA, 5.00 mA, |
|---------|--------------------|
| AC+DC   | 500.0 μA, 50.00 μA |

ACpeak 75.0 mA, 7.5 mA, 750 μA

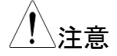

電流レンジは、使用する測定ネットワークによって異な ります。次の表は、各ネットワークタイプの各レンジの最 大値と最小値を示しています。

#### **G**<sup>w</sup>**IIISTEK**

| MD A,C1,C | 2,C3,D,E,F, | G,I     |         |         |         |
|-----------|-------------|---------|---------|---------|---------|
| AC, DC,   | レンジ         | 50.00mA | 5.000mA | 500.0uA | 50.00uA |
| AC+DC     | 最大値         | 50.00mA | 5.000mA | 500.0uA | 50.00uA |
|           | 最小值         | 4.00mA  | 0.400mA | 40.00uA | 4.00uA  |
| AC Peak   | レンジ         | 75.0mA  | 7.500mA | 750.0uA |         |
|           | 最大値         | 75.0mA  | 7.500mA | 750.0uA |         |
|           | 最小值         | 5.0mA   | 0.500mA | 50.0uA  |         |
| MD B      |             |         |         |         |         |
| AC, DC,   | レンジ         | 50.00mA | 5.000mA | 500.0uA | 50.00uA |
| AC+DC     | 最大値         | 33.33mA | 3.333mA | 333.3uA | 33.33uA |
|           | 最小值         | 2.66mA  | 0.266mA | 26.66uA | 4.00uA  |
| AC Peak   | レンジ         | 75.0mA  | 7.500mA | 750.0uA |         |
|           | 最大値         | 50.0mA  | 5.000mA | 500.0uA |         |
|           | 最小値         | 3.3mA   | 0.333mA | 33.3uA  |         |
| MD H      |             |         |         |         |         |
| AC, DC,   | レンジ         | 25.00mA | 5.000mA | 500.0uA | 50.00uA |
| AC+DC     | 最大値         | 25.00mA | 2.500mA | 250.0uA | 25.00uA |
|           | 最小值         | 2.00mA  | 0.200mA | 20.00uA | 4.00uA  |
| AC Peak   | レンジ         | 75.0mA  | 7.500mA | 750.0uA |         |
|           | 最大値         | 37.5mA  | 3.750mA | 375.0uA |         |
|           | 最小値         | 2.5mA   | 0.250mA | 25.0uA  |         |

#### 許容値の設定

操作 1. 正常条件と障害状態の両方に 上限と下限を設定するには、 *Limit*(許容値) ボタンを押して設定 ページに入ります。

| Local GF             | PIB                 |        | $\sim$      |                   |          | 18:14:5  | 1 2022.07.20       |
|----------------------|---------------------|--------|-------------|-------------------|----------|----------|--------------------|
| Normal Up<br>3.500mA | Normal L<br>1.500mA | . Faul | t Up<br>0mA | Fault L<br>3.500m |          | N OFF    | Network<br>F-F(ON) |
|                      |                     | 7      | 8           | 9                 |          |          | Leakage            |
|                      |                     | 4      | 5           | 6                 |          |          | Current<br>AC + DC |
|                      |                     | 1      | 2           | 3                 |          | mA       | Range<br>AUTO      |
|                      |                     |        | 0           | С                 |          | μA       | Limits             |
| Home                 | System              | Save   | R           | Recall            | Hardcopy | Key Lock | Meas<br>AUTO       |

2. 許容値を選択するには、限界キーの1つを押しま す。

Normal Up(正常上限值), Normal L(正常下限值), Fault Up(故障 上限值), Fault L(故障下限值)

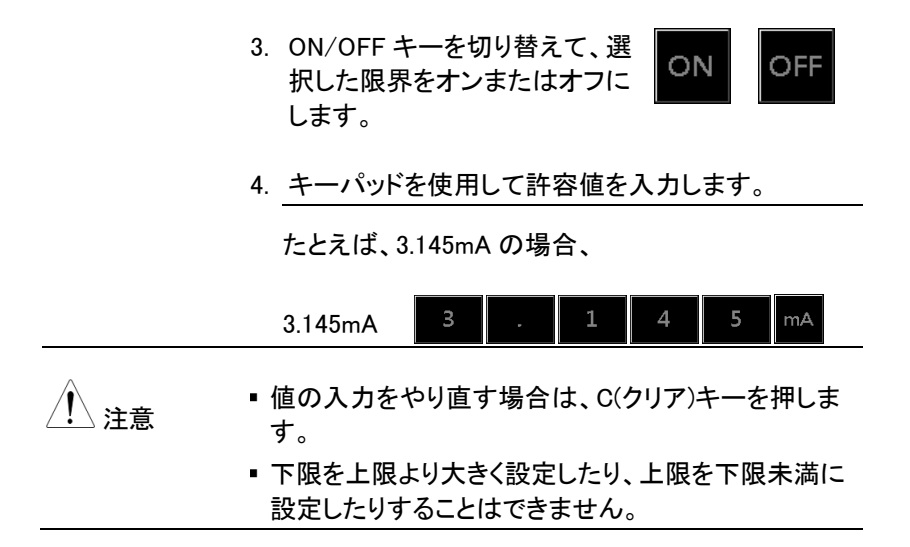

| 自動/手動測定 | 機能                                                                                 |                                                       |                                               |                                                             |                                      |                                                               |                                                                                                    |
|---------|------------------------------------------------------------------------------------|-------------------------------------------------------|-----------------------------------------------|-------------------------------------------------------------|--------------------------------------|---------------------------------------------------------------|----------------------------------------------------------------------------------------------------|
| 説明      | Meas ボタ<br>(AUTO)<br>(AUTO)<br>自動測定<br>数選択し<br>します。                                | マンは、<br>を切り者<br>には故聞<br>、状態:                          | 手動測<br><sup>替えるた</sup><br><b>きモード</b><br>を切り者 | 定(MAN<br>めに使)<br><b>の極性<sup>」</sup><br/>えなが</b>             | NU)また<br>用されま<br><b>やライン</b><br>ら順番( | は自動<br>す。<br>ステーダ<br>こ <b>測定</b> を                            | 測定<br>マスを複<br>そ繰り返                                                                                              |
| 操作      | 1. 測定構<br>Meas<br>Local GPI<br>AUTO<br>Polarity<br>ON<br>Normal []<br>Status<br>ON | 幾能を言<br><i>測定)</i> ボ<br>MANU<br>OFF<br>Reverse<br>OFF | 設定する<br>タンを押<br>SW<br>OFF<br>E-OPEN           | Dicit、<br>します。<br>Meas<br>Item<br>P3 Out<br>ON<br>110%<br>N | Wait<br>Time                         | Meas<br>MANU<br>17:53:2<br>Meas<br>Time<br>OFF<br>110%<br>OFF | 2 2022.07.20<br>Network<br>F-F(ON)<br>Class<br>I-CF<br>Leakage<br>Current<br>AC + DC<br>Range<br>AUTO<br>Limits |
|         | Home                                                                               | System                                                | Save                                          | Recall                                                      | Hardcopy                             | Key Lock                                                      | Meas<br>MANU                                                                                                    |

MANU モード 2. MANU モードを選択します。

MANU

| 3. | . 極性を選択します。        |                          |  |  |  |  |
|----|--------------------|--------------------------|--|--|--|--|
|    | 非医療                | Normal(正相), Reverse(逆相)  |  |  |  |  |
|    | 医療                 | Normal(正相), Reverse(逆相)  |  |  |  |  |
| 4. | P3-OUT を選          | 択します。                    |  |  |  |  |
|    | 医療 (MD-F)          | 110%N*, 110%R*, 110%OFF  |  |  |  |  |
|    | その他                | N/A                      |  |  |  |  |
| 5. | ラインステータ            | えを選択します。                 |  |  |  |  |
|    | 北区成                | Normal, N-OPEN, E-OPEN   |  |  |  |  |
|    | <b>非</b> 运旗        | Live, Neutral (外装 - ライン) |  |  |  |  |
|    | 医療                 | Normal, N-OPEN, E-OPEN   |  |  |  |  |
|    | * 110% の電圧アプリケーション |                          |  |  |  |  |
|    | N= 正常, R=逆相        |                          |  |  |  |  |
|    |                    |                          |  |  |  |  |

#### G≝INSTEK

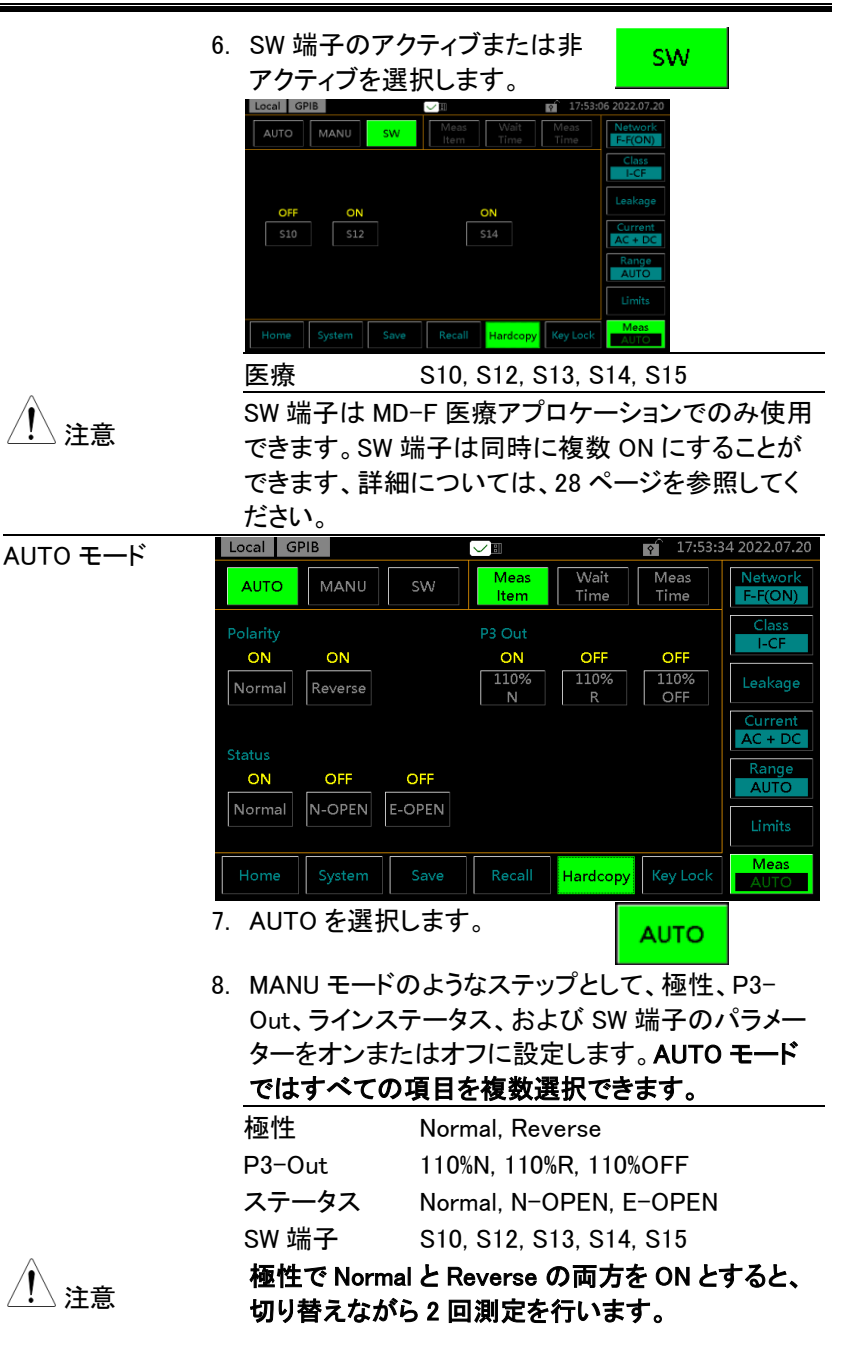

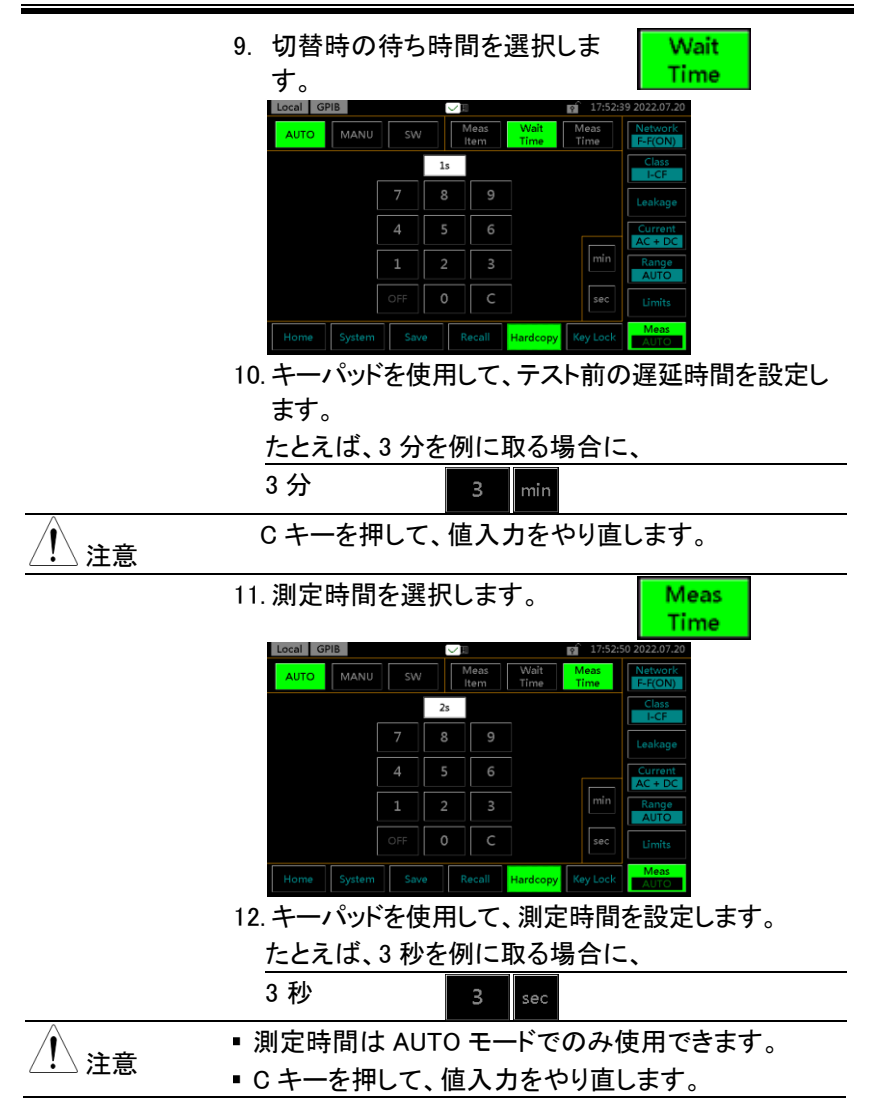

#### **G**<sup>w</sup>**INSTEK**

#### 測定結果の保存

説明

測定が完了すると、以下のようにすべての結果が画面 に表示されます。

| Local GPI                  | В                 |        |            |                     | 18:23:2              | 5 2022.07.20 |
|----------------------------|-------------------|--------|------------|---------------------|----------------------|--------------|
| Data : 0004<br>0004 - DATA | 4 / 1000<br>\0004 | N      | ame Detail | Net: F-<br>Mode: TC | F(ON)<br>C (En - Ea) |              |
| Value                      | Polarity          | Status | Condition  | Current             | Judge                | Save         |
| 1.55µA                     | Normal            | Normal | 110%N      | AC + DC             | Fail(F-L)            |              |
| 1.55µA                     | Reverse           | Normal | 110%N      | AC + DC             | Fail(F-L)            | Page 1       |
|                            |                   |        |            |                     |                      |              |
|                            |                   |        |            |                     |                      |              |
|                            |                   |        |            |                     |                      |              |
|                            |                   |        |            |                     |                      |              |
|                            |                   |        |            |                     |                      | Return       |
| Home                       | System            | Save   | Recall     |                     | Key Lock             | Meas<br>AUTO |

操作

1. 上矢印キーまたは下矢印キーを 使用して、結果をスクロールしま す。

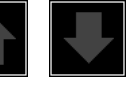

2. Detail(*詳細*) キーを押して、テスト パネル設定の詳細情報が参照 用にリストされているページに 入ります。

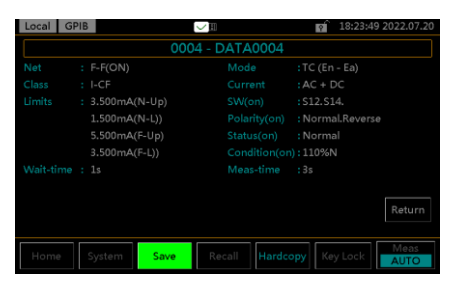

3. *Return*キーを押して、前あの結 果リストに戻ります。

Return

 Name(密前)キーW押して、ユーザ ーがテスト結果の名前を定義で きるページに移動します。

| Local | GPIB |       |     | $\sim$ | · H    |        | Ŷ    | 18:23:3 | 8 2022.07.20     |
|-------|------|-------|-----|--------|--------|--------|------|---------|------------------|
|       |      |       |     | DAT    | A0004  |        |      |         | Network          |
| A     | В    | с     | D   | E      | F      | 7      | 8    | 9       | Class            |
| G     | н    | Ι     | ſ   | к      | L      | 4      | 5    | 6       | Leakage          |
| М     | N    | 0     | Р   | Q      |        |        | 2    |         | Current          |
| s     | Т    | U     | v   | W      |        |        | 0    |         | AC + DC<br>Range |
| Y     | z    |       |     | BS     |        |        |      |         | AUTO             |
|       |      |       |     |        |        |        | Er   | nter    | Limits           |
| Hom   | e S  | ystem | Sav | e      | Recall | Hardco | PY K | ey Lock | Meas<br>AUTO     |

5. 英数字キーボードを使用してファイル名を入力しま す。

たとえば、「TEST」を例に取る場合に、

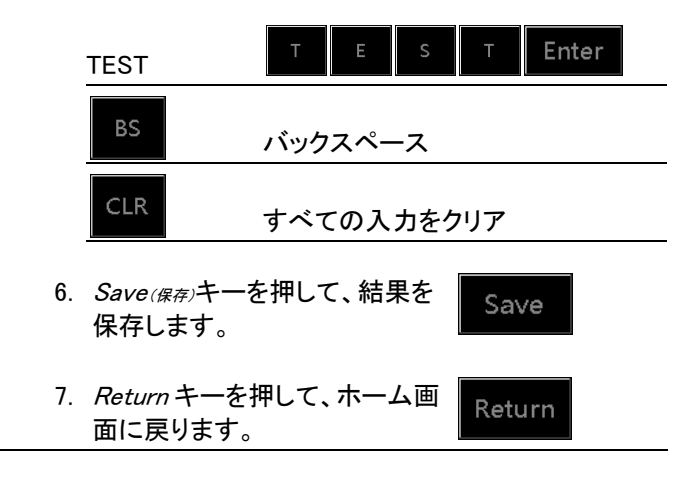

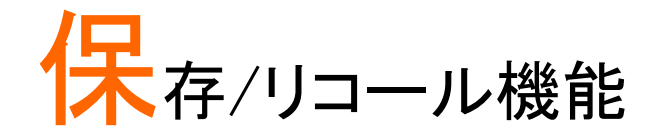

#### パネル設定の保存

説明 本器は、パネル設定を内部メモリに保存できます。 パネル設定には、次の情報が保存されます。

- 測定ネットワーク
- ・クラス
- •漏れモード
- •正常と故障の上限値と下限値
- 測定設定(極性、ラインステータス、P3-Out、SW 端子)
- 待ち時間と測定時間
- •ファイル名を保存(保存番号で)

手動測定では、結果も保存されます。内部メモリには、 ユーザーが設定可能なパネル設定用の 30 セットのメ モリがあります。測定結果の保存については、90 ペー ジを参照してください。

操作 1. Save(<sub>保存</sub>)キーを押して、保存セ クションに入ります。

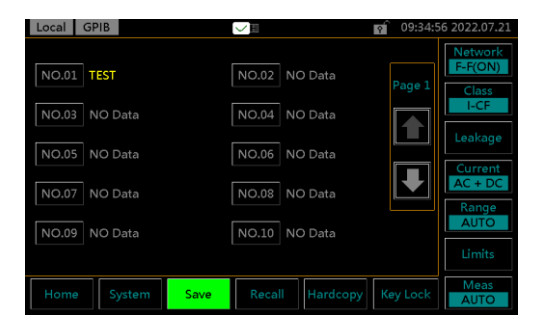

 上矢印または下矢印を使用して、パネル設定ファイルのペ ージをスクロールします。

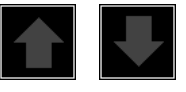

NO.03

3. NO.03 を選択して、ファイルの 保存項目を表示します。

| Local    | GPIB            | ✓ ■ 09:40:59 2022.07.21       |
|----------|-----------------|-------------------------------|
|          |                 |                               |
| Net      | : F-F(ON)       | Mode :TC (En - Ea)            |
| Class    |                 |                               |
| Limits   | : 3.500mA(N-Up) | SW(on) : \$12.\$14.           |
|          | 1.500mA(N-L))   | Polarity(on) : Normal.Reverse |
|          | 5.500mA(F-Up)   | Status(on) : Normal           |
|          | 3.500mA(F-L))   |                               |
| Wait-tin |                 |                               |
|          |                 |                               |
| Name     |                 | Save                          |
| Home     | System Save     | Recall Hardcopy Key Lock Meas |

 Name (名前)キーを押して、ファイ ル名を作成またはファイル名 の変更になります。

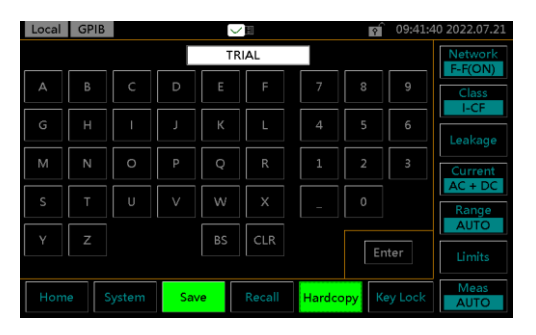

5. 英数字キーボードを使用してファイル名を入力しま す。

たとえば、「TRIAL」を例に取る場合に、

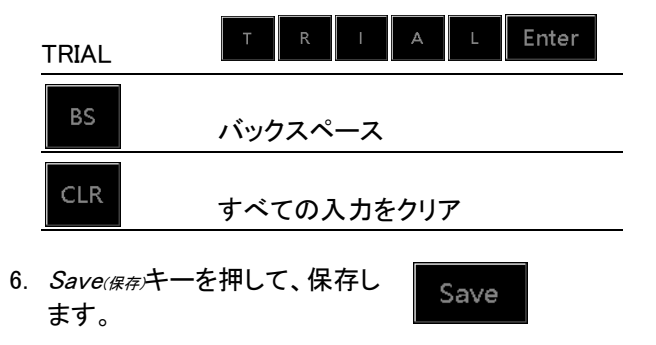

7. *Return*キーを押して、前のペー ジに戻ります。

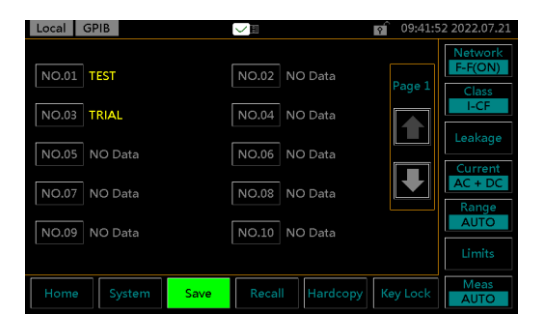

8. NO.03 ファイルの新しく保存したパネル設定 (TRIAL)がページに表示されます。

#### **G**<sup>w</sup>INSTEK

#### パネル設定またはテストデータのリコール

説明 リコールは次の2つの部分に分かれています。パネ ル設定とテストデータです。 リコールパネルはパネル設定をリコールし、リコールデ ータは測定結果データをリコールします。 最大30のパネル設定があります。 パネル設定のリコールは、次の情報が呼び出されま す。 ・測定ネットワーク ・クラス ・漏れモード

- •正常と故障の上限値と下限値
- 測定設定(極性、ラインステータス、P3-Out、SW 端子)
- 待ち時間と測定時間
- •ファイル名を保存(保存番号で)

最大 1000 のテストデータをリコールすることができま す。

Recall

操作

1. *Recall(リコール)*キーを押して、リ コールセクションに入ります。

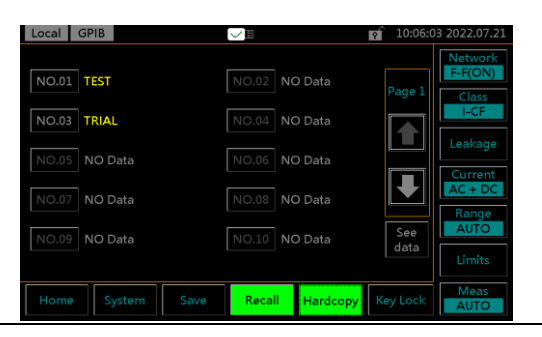

Recall

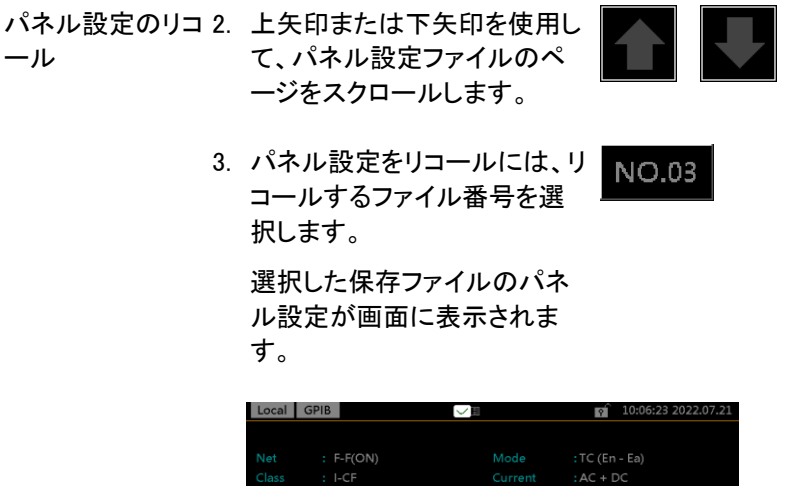

| Local Gi  | PIB             |               | 10:06:23 2022.07.21 |
|-----------|-----------------|---------------|---------------------|
|           |                 |               |                     |
| Net       | : F-F(ON)       |               | : TC (En - Ea)      |
| Class     |                 |               |                     |
| Limits    | : 3.500mA(N-Up) |               | <b>:</b> \$12.\$14. |
|           | 1.500mA(N-L))   |               | : Normal.Reverse    |
|           | 5.500mA(F-Up)   |               |                     |
|           | 3.500mA(F-L))   |               |                     |
| Wait-time |                 |               |                     |
|           |                 |               |                     |
| DEL       |                 |               | Recall              |
| Home      | System Save     | Recall Hardco | opy Key Lock AUTO   |

 Recall(ソコール)キーを押して、パネ ル設定を呼び出し、その後ホー ム画面に次のように表示されま す。

| Local GPIB                                                | ✓■ 10:06:3                                                                                   | 8 2022.07.21                        |
|-----------------------------------------------------------|----------------------------------------------------------------------------------------------|-------------------------------------|
| Panel : 003 - TRIAL<br>Probe : P2.P3<br>SW(on) : S12.S14. | Mode :TC (En - Ea)<br>Normal:3.500mA (Up) ~ 1.500mA (L)<br>Fault :5.500mA (Up) ~ 3.500mA (L) | Network<br>F-F(ON)                  |
|                                                           | Ready<br>mA                                                                                  | Class<br>I-CF<br>Leakage            |
|                                                           | Max : mA<br>Volt : V<br>Load : A                                                             | Current<br>AC + DC<br>Range<br>AUTO |
|                                                           | Wait-T: <b>1 s</b><br>Meas-T: <b>3 s</b>                                                     |                                     |
| Home System Save                                          | Recall Hardcopy Key Lock                                                                     | Meas<br>AUTO                        |

#### **G**<sup>W</sup>**INSTEK**

|                 | 5. | DEL <sub>(弾</sub><br>削除し                                | //除)キー<br>ノ、前の                                  | -を押し<br>)画面(     | して、部<br>に戻りま        | と定を<br>ます。                                |                                                  | DEL                                         |
|-----------------|----|---------------------------------------------------------|-------------------------------------------------|------------------|---------------------|-------------------------------------------|--------------------------------------------------|---------------------------------------------|
|                 | 6. | <i>Returi</i><br>ジに戻                                    | nキー<br>います                                      | を押し<br>-。        | て、前の                | のペー                                       | Re                                               | əturn                                       |
| テストデータのリ<br>コール | 7. | リコ <i>ー</i><br><i>一9確認)<sup>:</sup></i>                 | ルセク<br>キーを                                      | ション<br>押して       | こ <i>See</i><br>∘   | Data                                      | ₹ S                                              | See<br>ata                                  |
|                 |    | Local GF<br>Data: 000<br>0002 - DAT                     | PIB<br>02 / 1000<br>740002                      |                  | Detail              | Net: F-                                   | F(ON)                                            | 18 2022.07.21                               |
|                 |    | Local GP<br>Data : 000<br>0002 - DAT                    | PIB<br>02 / 1000<br>A0002<br>Polarity           | Status           | Detail<br>Condition | Net: F-<br>Mode:TC                        | F(ON)<br>C (En - Ea)                             | 18 2022.07.21                               |
|                 |    | Local GP<br>Data: 000<br>0002 - DAT<br>Value<br>1.60µA  | 21B<br>D2 / 1000<br>A0002<br>Polarity<br>Normal | Status<br>Normal | Condition<br>110%N  | Net: F-<br>Mode: TO<br>Current<br>AC + DC | F(ON)<br>C (En - Ea)<br>Judge<br>Pass            | DEL                                         |
|                 |    | Local GP<br>Data: 000<br>0002 - DAT<br>Value<br>1.60µA  | 21B<br>22 / 1000<br>A0002<br>Polarity<br>Normal | Status<br>Normal | Condition<br>110%N  | Net: F-<br>Mode:TC<br>Current<br>AC + DC  | F(ON)<br>C (En - Ea)<br>Judge<br>Pass            | DEL<br>Page 1                               |
|                 |    | Local GP<br>Data : 000<br>0002 - DAT<br>Value<br>1.60µA | 21B<br>22 / 1000<br>A0002<br>Polarity<br>Normal | Status<br>Normal | Condition<br>110%N  | Net: F-<br>Mode: TG<br>Current<br>AC + DC | 10:07:<br>F(ON)<br>C(En - Ea)<br>Judge<br>Pass   | 18 2022.07.21<br>DEL<br>Page 1<br>          |
|                 |    | Local GF<br>Data : 000<br>0002 - DAT<br>Value<br>1.60µA | 11B<br>22 / 1000<br>A0002<br>Polarity<br>Normal | Status<br>Normal | Condition<br>110%N  | Net: F-<br>Mode: TC<br>Current<br>AC + DC | 10:07::<br>F(ON)<br>C (En - Ea)<br>Judge<br>Pass | 18 2022.07.21<br>Page 1<br>Page 1<br>Return |

最大 1000 のテストデータをリコールすることができ ます。

8. 上側の上矢印キーまたは下矢 印キーを使用して、各テストデ ータをナビゲートします。

| Local GPI  | в                 |        |           |                    | of 10:07:1           | 8 2022.07.21 |
|------------|-------------------|--------|-----------|--------------------|----------------------|--------------|
| Data: 0002 | 2 / 1000<br>\0002 |        | Detai     | Net: F-<br>Mode:TC | F(ON)<br>C (En - Ea) |              |
| Value      | Polarity          | Status | Condition |                    | Judge                | DEL          |
| 1.60µA     | Normal            | Normal | 110%N     | AC + DC            | Pass                 |              |
|            |                   |        |           |                    |                      | Page 1       |
|            |                   |        |           |                    |                      |              |
|            |                   |        |           |                    |                      |              |
|            |                   |        |           |                    |                      |              |
|            |                   |        |           |                    |                      |              |
|            |                   |        |           |                    |                      | Poturn       |
|            |                   |        |           |                    |                      | Interdanti   |
| Home       | System            | Save   | Recall    | Hardcopy           | Key Lock             | Meas         |
|            |                   |        |           |                    |                      | AUTO         |

9. 右側の上矢印キーと下矢印キ ーを使用して、各データのペー ジ間を移動します。

| Data: 000<br>0002 - DAT. | 2 / 1000<br>A0002 |        | Detail    |          | F(ON)<br>(En - Ea) | 8 2022.07.2 |
|--------------------------|-------------------|--------|-----------|----------|--------------------|-------------|
| Value                    | Polarity          | Status | Condition |          | Judge              | DEL         |
| 1.60µA                   | Normal            | Normal | 110%N     | AC + DC  | Pass               |             |
|                          |                   |        |           |          |                    | Page 1      |
|                          |                   |        |           |          |                    |             |
|                          |                   |        |           |          |                    |             |
|                          |                   |        |           |          |                    |             |
|                          |                   |        |           |          |                    |             |
|                          |                   |        |           |          |                    |             |
|                          |                   |        |           |          |                    | Return      |
| Home                     | System            | Save   | Recall    | Hardcopy | Key Lock           | Meas        |

10. Detail(*詳細*)キーを押して、選択し たデータのページに入ります。 Detail

| Local | GP | IB | $\sim$        | Í    |      |     | Ŷ       | 10:07:3 | 2 2022.07.21 |
|-------|----|----|---------------|------|------|-----|---------|---------|--------------|
|       |    |    | 0002          | - D, | ATA0 | 002 |         |         |              |
|       |    |    | F-F(ON)       |      |      |     | :TC (Er |         |              |
|       |    |    |               |      |      |     |         |         |              |
|       |    |    | 3.500mA(N-Up) |      |      |     |         |         |              |
|       |    |    | OFF (N-L)     |      |      |     | :Norm   |         |              |
|       |    |    | 5.500mA(F-Up) |      |      |     |         |         |              |
|       |    |    |               |      |      |     |         | N       |              |
|       |    |    |               |      |      |     |         |         |              |
|       |    |    |               |      |      |     |         |         |              |
|       |    |    |               |      |      |     |         |         | Return       |
|       |    |    |               |      |      |     |         |         |              |
|       |    |    | System Save   | Rec  | all  |     | ру К    |         | Meas<br>AUTO |
|       |    |    |               |      |      |     |         |         |              |

- 11. *Return* キーを押して、前のペー ジに戻ります。
- 12. DEL<sub>(削除</sub>キーを押して、選択した データを削除します。
- 13. *Return* キーを押して、前のペー ジに戻ります。

# USB メモリ

## 接続と概要

| 説明     | USB ポートは、USB メモリを使用して、ファイル (パネ<br>ル設定、測定結果、画面イメージ) のコピーとファーム<br>ウェアのアップデートを行うことができます。                                                                    |
|--------|----------------------------------------------------------------------------------------------------|
| 形式     | FAT32 フォーマット、128Gbyte 以下の USB2.0 互換タ<br>イプが利用できます。暗号化対応や SSD タイプの<br>USB 型メモリ、メモリリーダーなどのメディアコンバータ<br>は利用できません。<br>日本語のフォルダ・ファイルがあると正常に動作できな<br>い場合があります。 |
| ファイル形式 | *.CSV *.BMP および *.BIN                                                                                                    |
| ファイル名  | 8 文字のファイル名のみがサポートされています。                                                                                                    |
|        | ロングファイル名は対応しておりません。                                                                                                    |
| 接続     | 1. USB メモリをフロントパネルに ~~<br>ある USB ポートに挿入します。                                                                                                    |

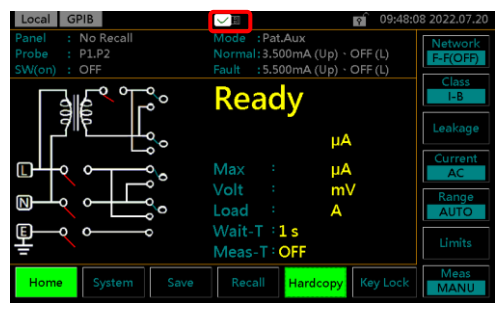

USBメモリを挿入後、自動的に検出されます。検出されると、USB アイコンがホーム画面の上部に表示されます

| 操作 | 2. | <i>Systen</i><br>初にシ<br>す。 | n <i>(システム)</i> キ<br>ステムセ・ | ーを押し<br>クションに | 、て、最<br>こ入りま | System              |
|----|----|----------------------------|----------------------------|---------------|--------------|---------------------|
|    |    | Local GPIB                 |                            |               | হ            | 11:34:56 2022.07.21 |

| Meter           | USB-H Initialize | Self Test         | Network<br>F-F(ON) |
|-----------------|------------------|-------------------|--------------------|
| Beep Display    | Interface Clock  |                   | Class<br>I-CF      |
| VOLT            |                  |                   | Leakage            |
| Type AC DC      | AC + DC AC Peak  |                   | Current<br>AC + DC |
| Range AUTO 750m | V 7.5V 75V       |                   | Range<br>AUTO      |
|                 | V                |                   |                    |
| Home System     | Save Recall      | Hardcopy Key Lock | Meas<br>AUTO       |

3. USB-Hキーを押して、USBメモ USB-H リセクションに入ります。

## ファイルのダウンロードとアップロード

説明 パネル設定とテストデータを USB メモリにコピーできま す。パネル設定は USB メモリから本器にアップロード できます。パネル設定のフォーマットは \*.CSV です。 ファイルをダウン 1. パネルまたはデータの DownLoad Panel Download(ダウンロード)キーを押し ロード or て、本器から USB メモリにファ DownLoad Data イルをコピーします。 Local GPIB USB-H Initialize Self Test EUT ➡ Beep DownLoad UPLoad Data DownLoad

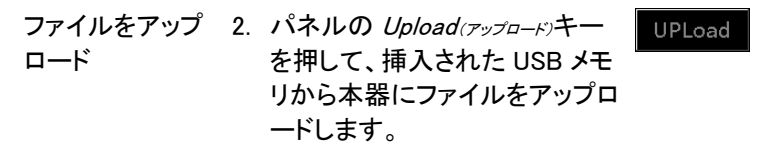

System

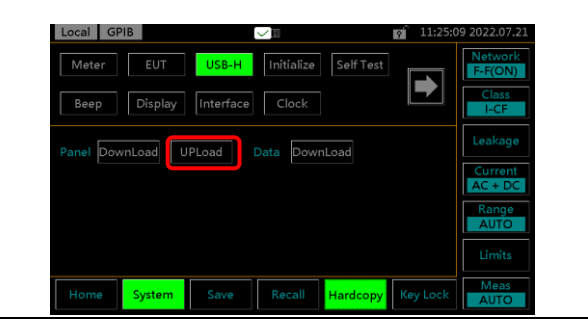

Hardcopy

## ファームウェアのアップデート

ファームウェアのアップデートには USB 2.0 の USB メモリと対応するファ イルが必要です。

| <u> 注意</u> | 手動で名前を変更する必要があります。 たとえば、<br>元の "GLC_10000_V1.02_LC1XR.bin" の名前を<br>" <b>LC1XR.bin</b> " に変更します。      |
|------------|----------------------------------------------------------------------------------------------------|
| 更新手順       | 1. 電源を切ります。                                                                                          |
|            | 2. 「LC1XR.bin」 ファイルを USB メモリのルートにコ<br>ピーした後、本器に挿入します。                                                |
|            | 3. STOP キーを押したまま、本器の電源ボタンを押<br>して電源を入れます。                                                            |
|            | <ol> <li>BootLoader モードは、ファームウェアをアップデー<br/>トするために自動的に表示されます。</li> </ol>                              |
|            | <ol> <li>ファームウェアをアップデートした後、本器は自動<br/>的に再起動します。システムの情報に移動して、<br/>最新のファームウェアバージョンを確認してください。</li> </ol> |

## 画面イメージの保存

| 説明          | ディスプレイのスクリーンショットは、 <i>Hardcopy</i> キーを使<br>用してキャプチャできます。各スクリーンショットは、<br>(*.BMP)ファイルとして USB メモリの<br>GLC10000/PICTURE フォルダに保存されます。 |
|-------------|----------------------------------------------------------------------------------------------------|
| 操作          | 1. USB メモリをフロントパネルに<br>ある USB ポートに挿入します。                                                                                         |
|             | 2. Hardcopy キーを押すと、画面イ<br>メージが USB メモリにコピーさ Hardcopy<br>れます。                                                                     |
| <u>/</u> 注意 | USB メモリが挿入されていない場合は、ハードコピー<br>ボタンを押しても無効です。                                                                                      |

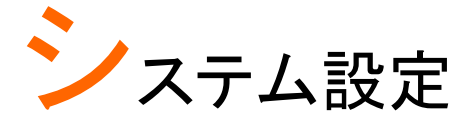

説明

*System(システム*)キーはシステムセクションにアクセスするために使用され、さまざまなシステムメニューにアクセスできます。

|    | Local GPIB 🗸 🖓 🗐 🖓 🗐 11:34:56 2022.0          | 07.21      |
|----|-----------------------------------------------|------------|
|    | Meter EUT USB-H Initialize Self Test          | ork<br>)N) |
|    | Beep Display Interface Clock                  | ss<br>F    |
|    | VOLT PCC Leaka                                | age        |
|    | Type AC DC AC + DC AC Peak                    | ent<br>DC  |
|    | Range AUTO 750mV 7.5V 75V Range AUTO          | ge<br>O    |
|    | V                                             | ts         |
|    | Home System Save Recall Hardcopy Key Lock AUT | as<br>O    |
| 操作 | 1. System(システム)キーを押して、シ<br>ステムセクションにアクセスでき    |            |
|    | まり。                                           |            |

| メーター | ·測定                                                                                                    |
|------|----------------------------------------------------------------------------------------------------|
| 説明   | メーターセクションでは、AC、DC、AC + DC、AC ピーク<br>など、さまざまな種類の電圧を測定できます。また、<br>PCC (Protective Conductor Current)保護導体電流も<br>測定できます。 |

VOLT メーターモ 1. システムセクションから、*Meter* ード (メーター)キーを押してから、*VOLT* (電圧)キーを押すと VOLT メータ ーセクションを表示します。

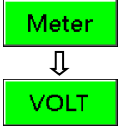

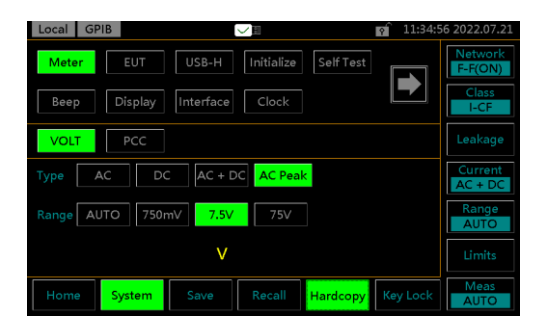

 測定タイプとレンジを選択します。
 STARTボタンを押して測定を開始します。そして、 STOPボタンを押して測定を停止します。

| タイプ | AC, DC, AC+DC, AC Peak     |
|-----|----------------------------|
| レンジ | AUTO, 50mV, 500mV, 5V, 50V |

3. 測定した電圧値以下のように示します。

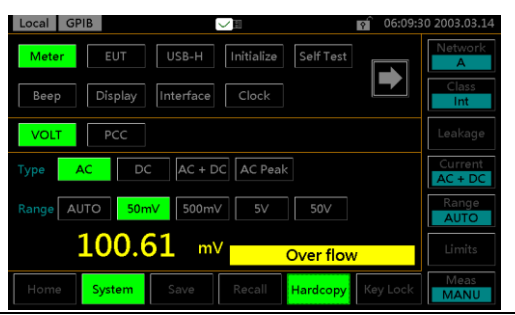

PCC メーターモー PCC (Protective Conductor Current)、通常の状 ド 態で接地線を流れる電流を測定します。保護接地 線のないクラス II 機器には適用されません。

> 1. システムセクションから、*Meter* (メーター)キーを押してから、*PCC* キーを押すと PCC メーターセク ションを表示します。

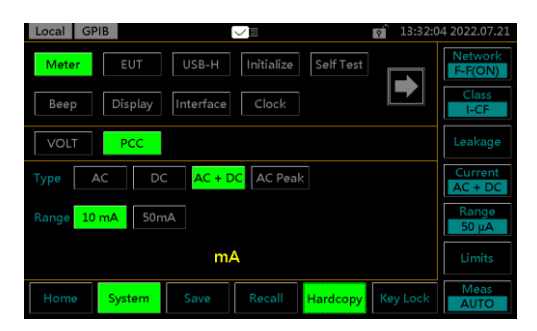

 測定タイプとレンジを選択します。
 STARTボタンを押して測定を開始します。そして、 STOPボタンを押して測定を停止します。

| タイプ | AC, DC, AC+DC, AC Peak |  |
|-----|------------------------|--|
| レンジ | 10mA, 75mA             |  |

3. 測定した電流値以下のように示します。

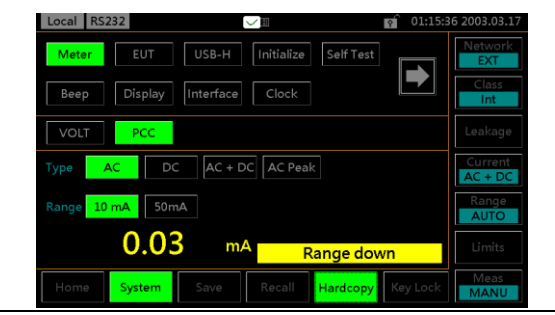

#### **G**<sup>w</sup>INSTEK

#### EUT 電圧および電流チェック

 説明 EUT 電圧および電流チェックでは、電圧、電流、および 消費電力をテストします。また、EUT の出力端子のコ ンセント設定は、このセクションから設定できます。

EUT V/A チェック 1. システムセクションから、*EUT*キ の操作 ーを押してから、V/A(WA チェック) キーを押すと V/A チェックセク ションを表示します。

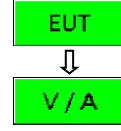

START

Start キーを押して、電圧と電流
 のチェックを実行します。

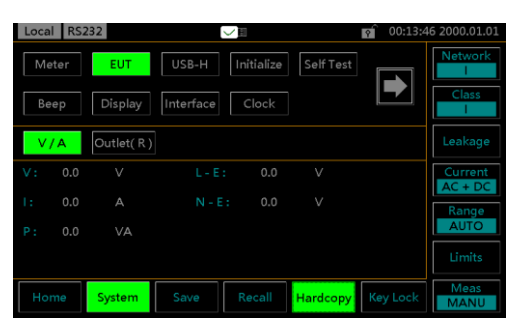

電圧、電流、消費電力、電圧ラインと大地間、およ び大地とニュートラル間がチェックされ、ここに表示 されます。

EUT コンセントの コンセント設定は、フロントおよびリア AC ブロックの 設定 EUT の出力端子のLおよび N 極性設定を設定するた めに使用されます。

> システムセクションから、EUTキ ーを押してから、Outlet(コンセント)
>  キーを押すとコンセントの設定 セクションを表示します。

| Local GF | PIB       |           | V H        |           | 15:18:0  | 1 2022.07.21       |
|----------|-----------|-----------|------------|-----------|----------|--------------------|
| Meter    | EUT       | USB-H     | Initialize | Self Test |          | Network<br>F-F(ON) |
| Веер     | Display   | Interface | Clock      |           |          | Class<br>I-CF      |
| V/A      | Outlet(F) |           |            |           |          | Leakage            |
| Output   | Front     | Rear      | Polarity   | L - N     | N - L    | Current<br>AC + DC |
|          |           |           |            |           |          | Range<br>50 µA     |
|          |           |           |            |           |          | Limits             |
| Home     | System    | Save      | Recall     | Hardcopy  | Key Lock | Meas<br>AUTO       |

EUT コンセントメニューを使用すると、フロントパネ ルとリアパネルの AC ブロックでライブ端子(L)とニュ ートラル端子(N)の極性を個別に選択できます。

2. 最初にフロントまたはリアの出力端子を選択し、次 に使用する端子極性を設定します。

前面パネルの EUT AC 電 源出カソケット

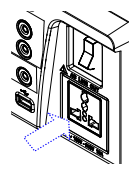

背面パネルの EUT AC 出 力端子

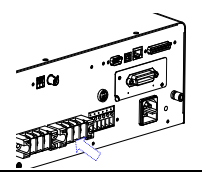

| 出力           | 前面、背面 |     |  |
|--------------|-------|-----|--|
| 極性<br>(例:前面) |       | N L |  |

#### G≝INSTEK

| 初期化                                     |                                                                                                    |  |  |  |
|-----------------------------------------|----------------------------------------------------------------------------------------------------|--|--|--|
| 説明                                      | 初期化セクションでは、ユーザーはさまざまな設定を<br>初期化できます。保存したテストデータやパネル設定<br>を削除できます。システムおよび工場出荷時のデフォ<br>ルト設定に戻すことができます。                                                                                                    |  |  |  |
| 操作                                      | 1. システムセクションから、<br>Initialize (初期化)キーを押すと初期<br>化セクションを表示します。<br>Local GPIB C I 155245 2022.07.21<br>Meter EUT USB-H Initialize Self Test EFF(ON)<br>Beep Display Interface Clock C I Cock C I C |  |  |  |
| パネル設定また<br>はテストデータの<br>削除               | <ol> <li>Panel(メーター設定)キーまたは Data<br/>(データ)キーを押して、すべてのパ<br/>ネル設定またはすべての保存<br/>データを削除します。</li> <li>Perform(実行)キーを押して、削除<br/>を実行します。</li> </ol>                                                                                                    |  |  |  |
| システムのデフォ<br>ルトと工場出荷時<br>のデフォルト設定<br>に戻す | <ul> <li>4. System(システム)キーまたは<br/>Restore キーを押して、システム<br/>または工場出荷時のデフォルト<br/>設定に戻します。</li> <li>5. Perform(実行)キーを押して、実行<br/>Perform</li> </ul>                                                                                                    |  |  |  |
| 注意                                      | します。<br><ul> <li>工場出荷時は全ての設定をデフォルトに戻します。</li> <li>システムは設定のみをデフォルトに戻します。</li> </ul>                                                                                                    |  |  |  |

#### システムセルフテスト

説明 セルフテスト機能を使用すると、システム機能を自動 的にチェックできます。

操作 1. システムセクションから、Self Test(セルフテスト)キーを押すと特定 のセクションを表示します。

 Local
 GPIB
 Initialize
 Self Test
 Initialize
 Self Test

 Meter
 EUT
 USB-H
 Initialize
 Self Test
 Initialize

 Beep
 Display
 Interface
 Clock
 Image: Clock
 Image: Clock

 RAM
 LCD
 LED
 Buzzer
 Leakage

 Current
 AC + DC

 Barge
 Solution
 Image: Solution

 Home
 System
 Save
 Recall

 セルフテストを実行するには、ソフトテスト機能のいずれかを選択します。(*RAM, LCD, LED, Buzzer(ブザ* -))

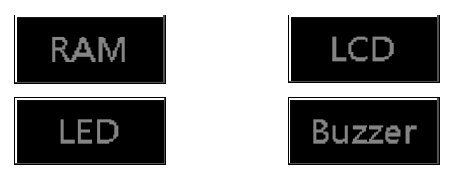

選択したセルフテストが終了すると、システムテストの結果が表示されます。

RAM, LCD, LED, Buzzer(ブザー)

#### **G**<sup>w</sup>INSTEK

#### ブザー設定

- 説明 ブザー設定では、さまざまなイベントのトーンを設定す るために使用されます。
- 操作 1. システムセクションから、*Beepビ* Beep -*フ竜*キーを押すと特定のセクシ ョンを表示します。

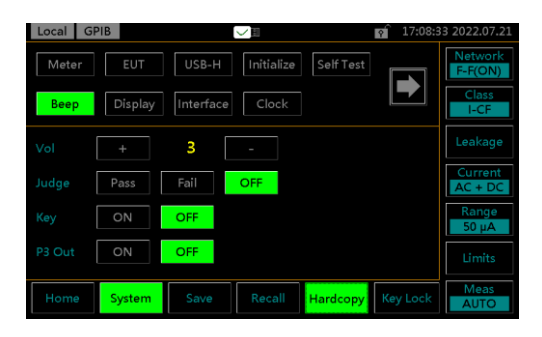

イベントを ON に設定すると、そのイベントが発生した 時にトーンが聞こえます。PASS または FAIL を選択す ると、合格または不合格の判定のトーンが鳴られます。 Vol(音量)はトーンの強度を示します。

 アラームをオンにするには、ON ON、PASS、または FAIL に設 Pass Fail 定します。
 アラームをオフにするには、OFF OFF に設定します。
 +または-キーを押して、音量を + -上げたり下げたりします。
 レンジ 1(低)、2(中)、3(高)

| 説明     | ディスプレイセクションでは、LCD の明るさと言語を調<br>整できます。                                                                                                    |
|--------|----------------------------------------------------------------------------------------------------|
| 操作     | 1. システムセクションから、<br>Display(ディスプレイ)キーを押すと特<br>定のセクションを表示します。                                                                                                    |
|        | Local       GPIB       Initialize       Self Test         Meter       EUT       USB-H       Initialize       Self Test         Beep       Display       Interface       Clock       Clock         Light       +       3       -       Leakage         Language       EN       CN       AC + DC         Home       System       Save       Recall       Hardcopy       Key Lock       Measa |
| バックライト | 2. +または-キーを押して、バックラ +<br>イトの強度を増減します。                                                                                                    |
|        | レンジ 1~5                                                                                                    |
| 言語     | 3. ENキーまたは CNキーまたは<br>JPキーを押して、UIの表示言語<br>を変更します。     EN     CN                                                                                                    |
|        |                                                                                                    |

| インタフュ   |                                                                                                    |
|---------|----------------------------------------------------------------------------------------------------|
| 説明      | インタフェースセクションでは、持つリモートコントロー<br>ルインタフェース種類を選択するために使用されます。<br>接続が確立されると、ディスプレイの左上隅にインタフ<br>ェースアイコンが表示されます。                                                                                                    |
| 操作      | <ol> <li>システムセクションから、<br/>Interface<br/>Interface (インタフェース)キーを押す<br/>と特定のセクションを表示しま<br/>す。</li> <li>Interface (インタフェース)キーを押す</li> <li>シャンキンでのセクションを表示しま<br/>す。</li> <li>Interface (インタフェース)キーを押す</li> <li>Interface (インタフェース)キーを押す</li> <li>Interface (インタフェース)キーを押す</li> <li>Interface (インタフェース)キーを押す</li> <li>Interface (インタフェース)には、いくつかのパラメーターが設定されており、インタフェース</li> </ol> |
|         | くつかのパラメーターが設定されており、インタフェース<br>情報が含まれています。                                                                                                    |
| RS-232C | <ol> <li><i>RS232</i>キーを押して、RS-232C<br/>に設定します。</li> <li>実際のアプリケーションに合わせてボーレートを設<br/>定します。</li> <li>9600, 19200, 38400, 57600, 115200, 8 bit data,<br/>no parity check, 1 stop bit.</li> </ol>                                                                                                    |
| USB     | 4. USB キーを押して、USB に設<br>定します。                                                                                                    |
| LAN     | 5. <i>LAN</i> キーを押して、LAN に設定 LAN<br>します。                                                                                                    |
|       | 6. | 最初に DHCP<br>Configuration<br>または OFF を<br>を選択すると、<br>連パラメーター<br>当てられます。 | (Dynamic Host<br>Protocol)の ON<br>選択します。 ON<br>IP アドレスと関<br>-が自動的に割り | DHCP     | OFF |
|-------|----|-------------------------------------------------------------------------|----------------------------------------------------------------------|----------|-----|
|       |    | ON, OFF                                                                 |                                                                      |          |     |
|       | 7. | DHCPをOFF                                                                | にした場合は、実                                                             | +        | -   |
|       |    | 際の応用に合<br>ラメーターを手                                                       | わせて以下のパ                                                              | Enter    |     |
|       |    | さい。「Port」を                                                              | 例にとると、値フ                                                             |          |     |
|       |    | ィールドを押し                                                                 | 、+または-キーを                                                            |          |     |
|       |    | 押して値を増減                                                                 | 咸してから、Enter                                                          |          |     |
|       |    | キーを押します                                                                 | <b>f</b> 。                                                           |          |     |
|       |    | IP Address                                                              | 0-255.0-255.0-2                                                      | 55.0-255 |     |
|       |    | Netmask                                                                 | 0-255.0-255.0-2                                                      | 55.0-255 |     |
|       |    | Gateway                                                                 | 0-255.0-255.0-2                                                      | 55.0-255 |     |
|       |    | Port                                                                    | 0-65535                                                              |          |     |
| GP-IB | 8. | <i>GPIB</i> キーを押                                                        | 毛 (GP-IB に                                                           | GPIB     |     |
|       |    | 設定します。                                                                  |                                                                      | 0.15     |     |
|       | 9. | +キーまたは-                                                                 | キーを押して、                                                              | +        | -   |
|       |    | GP–IB のアドl                                                              | ノスを指定しま                                                              |          |     |
|       |    | す。                                                                      |                                                                      |          |     |
|       |    | レンジ                                                                     | 1~30                                                                 |          |     |

Clock

# 時計設定

- 説明 時計セクションでは、時刻と日付を設定するために使 用されます。
- 操作 1. システムセクションから、Clock (システム時刻)キーを押すと特定の セクションを表示します。

| Local LA | N       |           |            |           | 10:35:3  | 0 2021.07.22       |
|----------|---------|-----------|------------|-----------|----------|--------------------|
| Meter    | EUT     | USB-H     | Initialize | Self Test |          | Network<br>F-F(ON) |
| Beep     | Display | Interface | Clock      |           |          | Class<br>I-CF      |
| +        | +       | +         | +          | +         | +        | Leakage            |
| 2021     | 07      | 22        | 10         | 35        | 30       | Current<br>AC + DC |
| -        |         |           |            |           |          | Range<br>50 µA     |
|          |         |           |            |           |          | Limits             |
| Home     | System  | Save      | Recall     | Hardcopy  | Key Lock | Meas<br>AUTO       |

2. +キーと-キーを使用して、日付
 と時刻を個別に設定します。

内蔵時計はリチウムコイン電池で動作しています。消 耗すると時計が正常動作しなくなりますので当社にて 交換が必要です。(通常動作で約2年)

# 校正

説明 校正セクションでは、校正機能にアクセスするために 使用されます。校正が必要の場合、ご購入の代理店 または弊社までお問い合わせください。

| 情報 |                                                                                                    |
|----|----------------------------------------------------------------------------------------------------|
| 説明 | ファームウェアのバージョン番号、シリアル番号、およ<br>び MAC 情報を確認するために使用されます。                                                                                                    |
| 操作 | 1. システムセクションから右矢印<br>キーを押して次のページに進<br>み、 <i>Information(製品情報)</i> キーを押<br>すと特定のセクションを表示し<br>ます。                                                                                                    |
|    | Local       LAN       LAN       < |

MAC 情報は表示されています。

Û

Measure

# 測定周波数とBNC 設定

説明 測定セクションでは、周波数とBNCの両方設定で構成します。

操作

 システムセクションから右矢印 キーを押して次のページに進 み、*Measure* (測定設定)キーを押す と特定のセクションを表示しま す。

| Local LAN   | N       |        |        |          | 11:58:5  | 0 2021.07.22       |
|-------------|---------|--------|--------|----------|----------|--------------------|
| Calibration | Informa | Mea:   | sure   |          |          | Network<br>C2-V1   |
|             | 15 Hz   | 0.1 Hz | BNC [  | ON       | OFF      | Class              |
|             |         |        |        |          |          | Leakage            |
|             |         |        |        |          |          | Current<br>AC + DC |
|             |         |        |        |          |          | Range<br>AUTO      |
|             |         |        |        |          |          | Limits             |
| Home        | System  | Save   | Recall | Hardcopy | Key Lock | Meas<br>MANU       |

周波数

| 2. | 15 Hz キーまたは 0.1 Hz キーを | 15 Hz | 0.1 Hz |
|----|------------------------|-------|--------|
|    | 押して、周波数を設定します。         |       |        |
|    | 0.1Hz は測定時間を増加させま      |       |        |
|    | すので、内部回路の応答も遅く         |       |        |
|    | します。15 Hz がデフォルト設定     |       |        |
|    | です。                    |       |        |
|    | 15 Hz、0.1 Hz           |       |        |

| <u>注</u> 注意 | ネットワーク F(2020)を選択した場合、機器の周波数<br>範囲設定は 0.1 Hz~1MHz で、ユーザーは 0.1Hz~<br>1MHz または 15Hz~1MHz のいずれかを選択できま<br>す。また、0.1Hz~1MHz に設定すると、内部回路の<br>応答が遅くなり、測定時間が長くなります。したがっ<br>て、F:2020 ネットワークを使用する場合、次のテスト<br>を実行して周波数範囲の設定を確認してください。拡<br>張帯域幅(0.1Hz~1MHz)は、IEC 60601 で要求され<br>ているように使用されます。低周波成分を正確に測<br>定するには、テスト時間を少なくとも 120 秒に設定し<br>ます。(デフォルト設定: 15 Hz - 1 MHz) 周波数範囲<br>の設定を定期的に確認し、次の注意事項を確認して<br>ください。 |
|-------------|----------------------------------------------------------------------------------------------------|
|             | <ul> <li>0.1Hz 設定は、F:2020 ネットワークでの設定のみに<br/>使用してください。</li> <li>0.1 Hz 設定で F:2020 ネットワーク以外のネットワー</li> </ul>                                                                                                    |
|             | クを選択すると、0.1 Hz 設定が無効になります。(ディ<br>スプレイは変わりません)                                                                                                    |
|             | <ul> <li>0.1Hzの周波数範囲設定が行われた場合、自動レンジは使用できません。自動レンジを選択すると、ホールドレンジが自動的に設定されます。(ACpeakの測定場合に: 750uA レンジ; AC/DC/AC+DC の測定場合に: 50uA レンジ)</li> </ul>                                                                                                    |
|             | <ul> <li>Volt モードで周波数を 0.1Hz に設定すると、ホールドレンジが作動します。(50mV レンジ)</li> </ul>                                                                                                    |
|             | <ul> <li>漏れ電流モードで ACPeak が選択されている場合、</li> <li>周波数を 0.1Hz に設定すると、AC + DC が選択されます。</li> </ul>                                                                                                    |
| BNC         | <ol> <li>ONキーまたは OFFキーを押し<br/>て、BNC に設定します。BNC MD<br/>出力ポートの詳細について、28<br/>ページを参照してください。</li> <li>ON OFF</li> </ol>                                                                                                    |
|             | UN, UFF                                                                                                    |

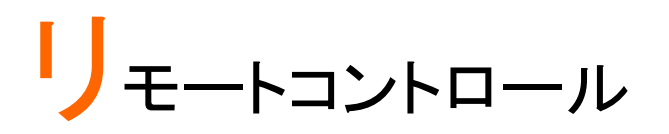

この章では、SCPI、IEEE488.2 ベースのリモートコントロールの基本設定 について説明します。コマンドリストについては、132 ページから参照して ください。

| リモートインタフェースの構成     |     |
|--------------------|-----|
| USB インタフェースの構成     | 109 |
| 2                  |     |
| RS-232C インタフェースの構成 |     |
| 3                  |     |
| GP-IB インタフェースの構成   | 111 |
|                    |     |
| LAN インタフェースの構成     |     |
|                    |     |

# リモートインタフェースの構成

#### USB インタフェースの構成

| USB の構成 | PC<br>GL<br>ス<br>US | )側<br>_C-10000 側<br>ピード<br>SB クラス                     | タイプ A、ホスト<br>背面パネル、タイプ B、<br>1.1/2.0 (full speed)<br>CDC (communications<br>class) | デバイス<br>device                               |
|---------|---------------------|-------------------------------------------------------|------------------------------------------------------------------------------------|----------------------------------------------|
|         | 1.                  | System(システム)キ<br>セクションにアク                             |                                                                                    | System                                       |
|         | 2.                  | Interface (インタフェ・<br>定のセクションに                         | - <i>ぇ</i> )キーを押して、特<br>こアクセスできます。                                                 | Interface                                    |
|         | 3.                  | <i>USB</i> キーを押し<br>す。                                | て、USB に設定しま                                                                        | USB                                          |
|         | 4.                  | PC 側からタイプ<br>ケーブルを本器<br>ポートに接続しま<br>マネージャに CC<br>れます。 | <sup>?</sup> Aータイプ B の USB<br>の背面パネル USB<br>ます。PC のデバイス<br>DM ポートとして認識さ            | *                                            |
|         | 5.                  | Windows/以前<br>のでサポート外<br>認識した COM 7                   | ょ目動認識されない<br>となります。<br>ポートに対して诵信アプ╹                                                | 」で次のコ                                        |
|         | 0.                  | マンドを入力して<br>* IDN?                                    | 、システムをテストします                                                                       | す。                                           |
|         |                     | リモート コントロ<br>クエリはマシンの<br>ファームウェアの                     | ールが正常に動作して<br>D製造元、モデル、シリフ<br>Dバージョン番号を返しる                                         | いる場合、<br><sup>7</sup> ル番号、<br><sup>ます。</sup> |
|         |                     | GW INSTEK, GL                                         | .C-10000, SN: xxxxxxx,                                                             | Vx.xx                                        |
|         |                     | また、RMT アイ:<br>左上隅に表示さ                                 | コン <sup>RMT</sup> が本器のデ<br>れます。                                                    | ィスプレイ                                        |

| RS-232C インタ | マフェースの構成                                                                    | 戉                                                                             |
|-------------|-----------------------------------------------------------------------------|-------------------------------------------------------------------------------|
| RS−232C の構成 | コネクタ<br>パラメーター                                                              | BD-9、オス<br>Baud rate, data bits, parity,<br>stop bits.                        |
| Pin アサインメント | 1 2 3 4 5<br>6 7 8 9                                                        | 2: RxD (Receive data)<br>3: TxD (Transmit data)<br>5: GND<br>4, 6 ~ 9: 接続無し   |
| Pin の接続     | 次の図に示す<br>ロスケーブル<br>GLC-1000                                                | ように、ヌルモデム接続(RS-232C ク<br>:GTL-232 など)を使用します。<br>pc                            |
|             | Pin2 RXD<br>Pin3 TxD<br>Pin5 GND                                            | TxD Pin2<br>TxD Pin3<br>GND Pin5                                              |
| 操作          | 1. PC 側から RS<br>の背面パネル<br>します。                                              | 232C ケーブルを本器 <sup>RS232</sup><br>→ RS232C ポートに接続                              |
|             | 2. System(システム<br>セクションにア                                                   | )キーを押して、システム<br>クセスできます。                                                      |
|             | 3. Interface (インタ<br>定のセクション                                                | フェース)キーを押して、特 Interface                                                       |
|             | 4. <i>RS232</i> キーを<br>定します。                                                | 押して、RS-232C に設 RS232                                                          |
|             | 5. PC 側の設定<br>ーレートを選                                                        | に合わせて、適切なボ<br>Rします。                                                           |
|             | <ol> <li>次のコマンドを<br/>* IDN?<br/>リモート コント<br/>クエリはマシン<br/>ファームウェブ</li> </ol> | ADUて、システムをテストします。<br>・ロールが正常に動作している場合、<br>・の製造元、モデル、シリアル番号、<br>のバージョン番号を返します。 |
|             | GW INSTEK,                                                                  | GLC-10000, SN: xxxxxxxx, Vx.xx                                                |

また、RMT アイコン RMT が本器のディスプレイ 左上隅に表示されます。

#### GP-IB インタフェースの構成

| 操作 | 1. | PC 側から GP-IB ケーブルを本器の (<br>背面パネル GP-IB ポートに接続しま<br>す。             |                       |
|----|----|-------------------------------------------------------------------|-----------------------|
|    | 2. | System(システム)キーを押して、システム<br>セクションにアクセスできます。                        | System                |
|    | 3. | <i>Interface(ィンタフェース</i> )キーを押して、特<br>定のセクションにアクセスできます。           | Interface             |
|    | 4. | <i>GPIB</i> キーを押して、GP-IB に設定し<br>ます。                              | GPIB                  |
|    | 5. | PC 側の設定に合わせて本器の適切な<br>選択します。                                      | アドレスを                 |
|    | 6. | 次のコマンドを入力して、システムをテス<br>* IDN?                                     | トします。                 |
|    |    | リモート コントロールが正常に動作して<br>クエリはマシンの製造元、モデル、シリア<br>ファームウェアのバージョン番号を返しま | いる場合、<br>7ル番号、<br>ます。 |
|    |    | GW INSTEK, GLC-10000, SN: xxxxxxx,                                | Vx.xx                 |
|    |    | また、RMT アイコン RMT が本器ディス<br>左上隅に表示されます。                             | スプレイの                 |

| LAN インタフェ・      | -7       | への構成                                                   |                                                      |                                                 |
|-----------------|----------|--------------------------------------------------------|------------------------------------------------------|-------------------------------------------------|
| LAN のパラメータ<br>ー | M/<br>on | AC Address (display<br>ly)                             | DHCP                                                 |                                                 |
|                 | IΡ       | Address                                                | Netmask                                              |                                                 |
|                 | Ga       | teway                                                  | Port (デフォルト: 2                                       | 3)                                              |
| 操作              | 1.       | PC 側から LAN ケー<br>面パネル LAN ポー                           | ・ブルを本器の背<br>トに接続します。                                 |                                                 |
|                 | 2.       | System(システム)キーを<br>セクションにアクセス                          | を押して、システム<br>、できます。                                  | System                                          |
|                 | 3.       | Interface(インタフェース)キ<br>定のセクションにアク                      | テーを押して、特<br>2セスできます。                                 | Interface                                       |
|                 | 4.       | <i>LAN</i> キーを押して、I<br>す。                              | _AN に設定しま                                            | LAN                                             |
|                 | 5.       | IP アドレスを自動的<br>ンに設定します。それ<br>に設定して、IP アドレ<br>ポートなどの関連設 | に割り当てるには、E<br>ル以外の場合は、DH<br>ルス、ネットマスク、ゲ<br>定を手動で設定しま | DHCP をオ<br>ICP をオフ<br><sup>i</sup> ートウェイ、<br>す。 |
|                 | 6.       | 次のコマンドを入力し<br>* IDN?                                   | って、システムをテス                                           | います。                                            |
|                 |          | リモート コントロール<br>クエリはマシンの製<br>ファームウェアのバー                 | νが正常に動作して<br>造元、モデル、シリフ<br>−ジョン番号を返しる                | いる場合、<br>Pル番号、<br>ます。                           |
|                 |          | GW INSTEK, GLC-1                                       | 0000, SN: xxxxxxx                                    | , Vx.xx                                         |
|                 |          | また、RMT アイコン<br>の左上隅に表示され                               | RMT が本器のデ<br>います。                                    | ィスプレイ                                           |

# コマンドの概要

# コマンドの構成

| 準拠規格    | IEEE488.2<br>SCPI, 1994                                                                                  | 一部互換<br>一互換                                                                                                    |
|---------|----------------------------------------------------------------------------------------------------|----------------------------------------------------------------------------------------------------|
| コマンドの構造 | SCPI (Standard<br>Instruments) コ<br>ー構造 に基づし<br>ルがノードです。<br>コマンドツリーの<br>ンドの 各キーワ<br>れています。<br>SCPI のサブ構成 | Commands for Programmable<br>マンドは、ノードによる階層的なツリ<br>っています。コマンドツリーの各レベ<br>SCPI コマンドの各キーワードは、<br>各ノードを意味します。SCPI コマ<br>ード(ノード)は、コロン(:)で区切ら<br>成とコマンド例を以下に示します。<br>CONFigure<br>UTO ON<br>・AUTO |
|         | ON                                                                                                    | OFF                                                                                                    |
| コマンドタイプ | さまざまな機器=<br>ドは指示やデー<br>ータまたはステ-<br>コマンドタイプ                                                               | コマンドとクエリがあります。コマン<br>タを機器に送り、クエリによってデ<br>ータス情報を受け取ります。                                                                                                    |
|         | シンフル                                                                                                    | ハラメーターか有り/無しの単一<br>のコマンド<br>CONFigure:AUTO ON                                                                                                    |
| -       | クエリ (問合<br>サ)                                                                                            | 単独または組み合わされたコマンドの後に疑問符 (?) を付けま                                                                                                    |
|         | - /                                                                                                    | す。パラメーター (データ)が返り                                                                                                    |
| _       | 例                                                                                                    | د و مح<br>CONFigure:AUTO?                                                                                                    |

| コマンド形式   | コマンドとクエリは、完全表記 (Long Form)と省略<br>表記 (Short Form)の2種類の形式があります。コ<br>マンドの構文は、大文字で書かれた省略表記と、<br>小文字を含んだ完全表記で書きます。コマンドは、<br>大文字または小文字で書けますが、完全である必<br>要があります。不完全なコマンドは受けつけられま<br>せん。<br>正しき書かれたコマンド例を以下に示します。 |                  |                   |
|----------|----------------------------------------------------------------------------------------------------|------------------|-------------------|
|          | 完全表記                                                                                                    | CONFigure:AUTO   | ON                |
|          | 省略表記                                                                                                    |                  |                   |
|          |                                                                                                    | CONF:AUTO ON     |                   |
| コマンド形式   | SYSTem                                                                                                    | BACKlight 5      |                   |
|          | <ol> <li>コマンドク</li> <li>スペース</li> </ol>                                                                                                    | ヽッダ 3. パラ        | メーター              |
| 一般な入力パラメ | タイプ                                                                                                    | 説明               | 例                 |
| ータ       | <boolean></boolean>                                                                                                    | ブールロジック          | 0, 1              |
|          | <nr1></nr1>                                                                                                    | 整数               | 0, 1, 2, 3        |
|          | <nr2></nr2>                                                                                                    | 実数               | 0.1, 3.14, 8.5    |
|          | <nr3></nr3>                                                                                                    | 浮動小数点            | 4.5e-1, 8.25e+1   |
|          | <nrf></nrf>                                                                                                    | 任意の NR1, 2, 3    | 1, 1.5, 4.5e-1    |
| メッセージターミ | リモートコマ                                                                                                    | コマンドの終わりを示し      | <i>、</i> ます。以下のメッ |
| ネータ(EOL) | ンド                                                                                                    | セージは、IEEE488.2 規 | 見格に準拠してい          |
|          |                                                                                                    | ます。              |                   |
|          |                                                                                                    | LF               | 最も一般的な            |
|          |                                                                                                    |                  | EOLはLFです。         |
| メッセージ区切り |                                                                                                    | EOL または;(セミコロ    | ン)                |

# コマンドリスト

| 測定ネットワークコ<br>マンド | NETWork117                                                                                                    |
|------------------|----------------------------------------------------------------------------------------------------|
| EUT 設定コマンド       | EQUipment117<br>EQUipment:TYPE                                                                                                    |
| 漏れモードコマンド        | MODE                                                                                                    |
| 測定コマンド           | CONFigure:AUTO120NETWork:MEDical:YEAR120NETWork:MEDical:FILTer121NETWork:C2FILTer122NETWork:C3FILTer122                                                       |
| 測定項目コマンド         | CONFigure:COMParator123CONFigure:COMParator:SWITch124CONFigure:COMParator:FAULt124CONFigure:COMParator:FAULt:SWITch125CONFigure:CURRent126CONFigure:SWITch127 |
| 手動測定コマンド         | CONFigure:CONDition128CONFigure:APPLy129CONFigure:POLarity129CONFigure:WTIMe130                                                                               |
| 自動測定コマンド         | AMC                                                                                                    |
| 操作コマンド           | STARt                                                                                                    |
| 測定データコマンド        | MEASure?137                                                                                                    |
| データ保存コマンド        | MEMory:NUMBer                                                                                                    |

| システムセットアップ | SYSTem:MODE1               | 143 |
|------------|----------------------------|-----|
| コマンド       | SYSTem:EUT1                | 143 |
|            | SYSTem:FREQuency1          | 144 |
|            | SYSTem:BACKlight1          | 144 |
|            | SYSTem:BEEPer:VOL1         | 144 |
|            | SYSTem:BEEPer:COMParator1  | 145 |
|            | SYSTem:BEEPer:KEY1         | 145 |
|            | SYSTem:BEEPer:T3OUT1       | 146 |
|            | SYSTem:FILE:NAME1          | 146 |
|            | SYSTem:DATA:NAME1          | 147 |
|            | SYSTem:CLEar:MEASure1      | 147 |
|            | SYSTem:CLEar:PANel1        | 148 |
|            | SYSTem:DATE1               | 148 |
|            | SYSTem:TIME1               | 148 |
|            | SYSTem:FILE1               | 149 |
|            | SYSTem:LOAD1               | 152 |
|            | SYSTem:SAVE1               | 152 |
|            | SYSTem:TEST:VA1            | 152 |
| システム関連     | SYSTem: FRRor              | 154 |
| コマンド       | *IDN?                      | 154 |
|            | *CLS                       | 154 |
|            | SYSTem:LOCal1              | 154 |
|            |                            |     |
| 電圧モート      |                            | 155 |
| コマンド       | CONFIgure: VOL Tage: RANGe | 155 |
|            | MEASure: VOLTage?          | 156 |
| 保護導体電流モー   | CONFigure:PCC              | 156 |
| ドコマンド      | CONFigure:PCC:RANGe1       | 157 |
|            | MEASure:PCC?1              | 157 |
| エラー情報コマンド  | エラー情報1                     | 158 |

測定ネットワークコマンド

| NETWork  | $\underbrace{\text{Set}}_{\longrightarrow}$     |
|----------|-------------------------------------------------|
| 測定ネットワーク | を設定またはクエリします。                                   |
| ⚠ 注意     | 設定コマンドは、漏れ電流モードでのみ使用できます。                       |
| 構文       | NETWork {A B C1 C2 C3 D E F G H I EXT}          |
| クエリの構文   | NETWork?                                        |
| クエリのリターン | ネットワークの種類を返します:<br>A B C1 C2 C3 D E F G H I EXT |
| 例        | NETWork B                                       |
|          | 測定ネットワークをネットワーク B に設定します。                       |
| クエリの例    | NETWork?                                        |
|          | リターン: B                                         |
|          | 測定ネットワークは B です。                                 |

#### EUT 設定コマンド

#### EQUipment

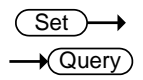

EUT のクラスを設定またはクエリします。

| <u>!</u> 注意 | 設定コマンドは、漏れ電流モードでのみ使用できます。 |
|-------------|---------------------------|
|             |                           |

- 構文 EQUipment {CLAss1|CLAss2|INTernal}
- クエリの構文 EQUipment?

クエリのリターン EUT のクラスをストリングとして返します: CLASS1|CLASS2|INTERNAL

| 例     | EQUipment CLAss1          |
|-------|---------------------------|
|       | EUT のクラスを「CLASS I」に設定します。 |
| クエリの例 | EQUipment?                |
|       | リターン: CLASS1              |
|       | EUT のクラスは CLASS1 です。      |

EQUipment:TYPE

(Set)→ -Query

| EUT の装着部を語 | 没定またはクエリします。                                       |
|------------|----------------------------------------------------|
| / 注意       | <ul> <li>このコマンドは、ネットワークFでのみ使用できます。</li> </ul>      |
|            | • 設定コマンドは、漏れ電流モードでのみ使用できます。                        |
| 構文         | EQUipment:TYPE {B BF CF}                           |
| クエリの構文     | EQUipment:TYPE?                                    |
| クエリのリターン   | EUT の装着部をストリングとして返します:<br>B BF CF (Network F only) |
| 例          | EQUipment:TYPE BF                                  |
|            | EUT の装着部は、ネットワーク F のタイプ BF に設定<br>されています。          |
| クエリの例      | EQUipment:TYPE?                                    |
|            | リターン: BF                                           |
|            | ネットワーク F の EUT の装着部タイプは BF です。                     |

#### 漏れモードコマンド

MODE

 $\underbrace{\text{Set}}_{\text{Query}}$ 

漏れ電流のモードの設定またはクエリします。

| 1 注意     | <ul> <li>測定ネットワークが異なれば漏れモードも異なります。詳細については、195ページの付録1を参照してください。</li> </ul> |
|----------|---------------------------------------------------------------------------|
|          | • 設定コマンドは、漏れ電流モードでのみ使用できます。                                               |
| 構文       | MODE                                                                      |
|          | {EARTh ENCLosure1 ENCLosure2 ENCLosure3                                   |
|          | PATient1 PATient2 PATient3 PAUXiliary                                     |
|          | TOUCh1 TOUCh2 TOUCh3                                                      |
|          | PATientP2E PATientSIPSOP                                                  |
|          | PATientFTYPE PATientMP                                                    |
|          | TPATientP2E TPATientSIPSOP                                                |
|          | TPATientFTYPE TPATientMP FREE}                                            |
| クエリの構文   | MODE?                                                                     |
| クエリのリターン | 漏れモードをストリングとして返します:                                                       |
|          | EARTH ENCLOSURE1 ENCLOSURE2 ENCLOSURE3                                    |
|          | PATIENT1PATIENT2PATIENT3PAUXILIARY                                        |
|          | TOUCH1 TOUCH2 TOUCH3                                                      |
|          | PATIENTP2E PATIENTSIPSOP                                                  |
|          | PATIENTFTYPE PATIENTMP                                                    |
|          | TPATIENTP2E TPATIENTSIPSOP                                                |
|          | TPATIENTFTYPE TPATIENTMP FREE                                             |
| 例        | MODE EARTH                                                                |
|          | 漏れモードは接地漏れ電流に設定します。                                                       |
| クエリの例    | MODE?                                                                     |
|          | リターン: EARTH                                                               |
|          | 漏れモードは接地漏れ電流です。                                                           |

#### 測定コマンド

| CONFigure:AUTO |                                |            |
|----------------|--------------------------------|------------|
| 漏れ電流の測定        | 機能の設定またはクエリしる                  | ます。        |
| ⚠ 注意           | 設定コマンドは、漏れ電流モードでのみ使用できます。      |            |
| 構文             | CONFigure:AUTO {ON OFF}        |            |
| クエリの構文         | CONFigure:AUTO?                |            |
| クエリのリターン       | 測定機能をストリングとして返します:<br>(ON OFF) |            |
|                | ON: 自動モード                      | OFF: 手動モード |
| 例              | CONFigure:AUTO OFF             |            |
|                | 測定機能は手動モードに                    | 設定します。     |
| クエリの例          | CONFigure:AUTO?                |            |
|                | リターン: OFF                      |            |
|                | 測定機能は手動モードで                    | す。         |

NETWork:MEDical:YEAR

 $\underbrace{\text{Set}}_{\text{Query}}$ 

| ネットワークFの適用基準年の設定またはクエリします。 |                                       |  |
|----------------------------|---------------------------------------|--|
|                            | •このコマンドは、ネットワーク F でのみ使用できます。          |  |
|                            | •設定コマンドは、漏れ電流モードでのみ使用できます。            |  |
| 構文                         | NETWork:MEDical: YEAR {"2020" "1995"} |  |
| クエリの構文                     | NETWork:MEDical: YEAR?                |  |
| クエリのリターン                   | ネットワーク F の適用基準年をストリングとして返しま           |  |
|                            | す。                                    |  |
| 例                          | NETWork:MEDical:YEAR "2020"           |  |
|                            | ネットワークの適用基準年は 2020 年に設定します。           |  |

クエリの例 NETWork:MEDical: YEAR? リターン: 2020 適用基準年は 2020 年です。

NETWork:MEDical:FILTer

 $\underbrace{\text{Set}}_{\qquad} \rightarrow \underbrace{\text{Query}}$ 

ネットワーク F の RC フィルターの有効/無効を設定またはクエリします。 RC フィルターがオフの場合に抵抗 1kohm を使用されます。

| <u>!</u> 注意 | <ul> <li>このコマンドは、ネットワーク F でのみ使用できます。</li> </ul> |
|-------------|-------------------------------------------------|
|             | •設定コマンドは、漏れ電流モードでのみ使用できます。                      |
| 構文          | NETWork:MEDical:FILTer {ON OFF}                 |
| クエリの構文      | NETWork:MEDical:FILTer?                         |
| クエリのリターン    | RC フィルターが ON か OFF かをストリングとして返し<br>ます。          |
|             | ON: RC フィルターはオンです。                              |
|             | OFF: RC フィルターはオフです、抵抗 1kohm が有効に<br>なります。       |
| 例           | NETWork:MEDical:FILTer OFF                      |
|             | ネットワーク F の RC フィルターはオフにします。                     |
| クエリの例       | NETWork:MEDical:FILTer ?                        |
|             | リターン: OFF                                       |
|             | ネットワーク F の RC フィルターはオフになっていま<br>す。              |

| Set → |
|-------|
|       |

NETWork:C2FILTer

| ネットワーク C2 の     | )RC フィルターの有効/無効を設定またはクエリしま             |
|-----------------|----------------------------------------|
| す。              |                                        |
| / <sub>注音</sub> | •このコマンドはネットワーク C2 でのみ使用できます。           |
|                 | • 設定コマンドは、漏れ電流モードでのみ使用できます。            |
| 構文              | NETWork:C2FILTer {ON OFF}              |
| クエリの構文          | NETWork:C2FILTer?                      |
| クエリのリターン        | RC フィルターが ON か OFF かをストリングとして返し<br>ます。 |
|                 | ON: RC フィルターはオンです。                     |
|                 | OFF: RC フィルターはオフです。                    |
| 例               | NETWork:C2FILTer OFF                   |
|                 | ネットワーク C2 の RC フィルターはオフにします。           |
| クエリの例           | NETWork:C2FILTer ?                     |
|                 | リターン: OFF                              |
|                 | ネットワーク C2 の RC フィルターはオフになっていま<br>す。    |

NETWork:C3FILTer

 $\underbrace{\text{Set}}_{\rightarrow}$ 

| ネットワーク C3 の<br>す。 | ) RC フィルターの有効/無効を設定またはクエリしま                                |
|-------------------|------------------------------------------------------------|
| ⚠ 注意              | •このコマンドはネットワーク C3 でのみ使用できます。<br>•設定コマンドは、漏れ電流モードでのみ使用できます。 |
| 構文<br>クエリの構文      | NETWork:C3FILTer {ON OFF}<br>NETWork:C3FILTer?             |
| クエリのリターン          | RC フィルターが ON か OFF かをストリングとして返し<br>ます。                     |
|                   | ON: RC フィルターはオンです。                                         |

|       | OFF: RC フィルターはオフです。           |
|-------|-------------------------------|
| 例     | NETWork:C3FILTer OFF          |
|       | ネットワーク C3 の RC フィルターはオフにします。  |
| クエリの例 | NETWork:C3FILTer ?            |
|       | リターン: OFF                     |
|       | ネットワーク C3 の RC フィルターはオフになっていま |
|       | す。                            |

測定項目コマンド

| CONFigure:COMParator             | $\underbrace{\text{Set}}_{\text{Query}}$ |
|----------------------------------|------------------------------------------|
| 電流測定モードの漏れ電流の上限値と下限値を設定または<br>す。 | クエリしま                                    |

| <u>注</u> 注意 | 設定コマンドは、漏れ電流モードでのみ使用できます。                            |  |
|-------------|------------------------------------------------------|--|
| 構文          | CONFigure:COMParator {NR3,NR3}                       |  |
| クエリの構文      | CONFigure:COMParator?                                |  |
| クエリのリターン    | 電流測定モードに上限値と下限値を返します。最初の<br>パレメータは上限値です、2 番目が下限値です。  |  |
|             | <nr3>: Range: +0.010E-6 ~ +75.00E-03 (in Amps)</nr3> |  |
|             | AC、DC、AC/DC 電流タイプで、最大値は:<br>+50.00E-03.              |  |
| 例           | CONFigure:COMParator +4.000E-03,+100.0E-06           |  |
|             | 上限値 4mA、下限値 100uA に設定します。                            |  |
| クエリの例       | CONFigure:COMParator?                                |  |
|             | リターン: +4.000e-03,+1.000E-04                          |  |
|             | 上限値 4mA、下限値 100uA を返します。                             |  |
|             |                                                      |  |

CONFigure:COMParator:SWITch

 $\underbrace{\text{Set}}_{\rightarrow}$ 

電流測定モードの漏れ電流の上限値と下限値のスイッチは有効/無効を 設定またはクエリします。

/! 注意 設定コマンドは、漏れ電流モードでのみ使用できます。

構文 CONFigure:COMParator:SWITch { str,str}

クエリの構文 CONFigure:COMParator:SWITch?

クエリのリターン 電流測定モードの上下限値のスイッチが ON か OFF かをストリングとして返します。最初のパラメーターは 上限値のスイッチ状況です、2番目は下限値のスイッ チの状況です。

<str>: ON|OFF

例 CONFigure:COMParator:SWITch ON,OFF

上限値のスイッチを有効、下限値のスイッチを無効に 設定します。

クエリの例 CONFigure:COMParator:SWITch?

リターン: ON,OFF

上限値のスイッチは有効、下限値のスイッチは無効を 返します。

CONFigure:COMParator:FAULt

 $\underbrace{\text{Set}}_{} \rightarrow \underbrace{\text{Query}}_{}$ 

電流測定モードの単一故障の漏れ電流の上限値と下限値を設定または クエリします。.

- /! 注意 設定コマンドは、漏れ電流モードでのみ使用できます。
- 構文 CONFigure:COMParator:FAULt {NR3,NR3}
- クエリの構文 CONFigure:COMParator:FAULt?

クエリのリターン 単一故障の電流測定モードに上限値と下限値を返し ます。最初のパレメータは上限値です、2番目が下限 値です。

|       | <nr3>: Range: +0.010E−6 ~ +75.00E−03 (in Amps)</nr3> |
|-------|------------------------------------------------------|
|       | AC、DC、AC/DC 電流タイプでは、最大値は:<br>+50.00E-03.             |
| 例     | CONFigure:COMParator:FAULt +4.000E-03,+100.0E-<br>06 |
|       | 単一故障で、上限値 4mA、下限値 100uA に設定しま<br>す。                  |
| クエリの例 | CONFigure:COMParator:FAULt?                          |
|       | リターン: +4.000e-03,+1.000E-04                          |
|       | 単一故障で、上限値 4mAm、下限値 100uA を返しま<br>す。                  |
|       | (Set)                                                |

CONFigure:COMParator:FAULt:SWITch

Set → Query

電流測定モードの単一故障の漏れ電流の上限値と下限値のスイッチは 有効/無効を設定またはクエリします。

| 設定コマンドは、漏れ電流モードでのみ使用できます。                                                                             |  |
|----------------------------------------------------------------------------------------------------|--|
| CONFigure:COMParator:FAULt:SWITch {    str,str}                                                       |  |
| CONFigure:COMParator:FAULt:SWITch?                                                                    |  |
| 電流測定モードの単一故障の上下限値のスイッチが<br>ON か OFF かをストリングとして返します。最初のパラ<br>メーターは上限値のスイッチ状況です、2 番目は下限<br>値のスイッチの状況です。 |  |
| <str>: ON OFF</str>                                                                                   |  |
| CONFigure:COMParator:FAULt:SWITch ON,OFF                                                              |  |
| 単一故障で、上限値のスイッチを有効、下限値のスイ<br>ッチを無効に設定します。                                                              |  |
| CONFigure:COMParator:FAULt:SWITch?                                                                    |  |
| リターン: ON,OFF                                                                                          |  |
| 単一故障で、上限値のスイッチは有効、下限値のスイ<br>ッチは無効を返します。                                                               |  |
|                                                                                                    |  |

CONFigure:CURRent

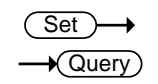

| 漏れ電流の電流タイプを設定またはクエリします。 |                                                                                                    |  |
|-------------------------|----------------------------------------------------------------------------------------------------|--|
| ⚠ 注意                    | <ul> <li>ネットワークF、適用基準年2020年、測定周波数</li> <li>0.1Hzを含む構成にした場合は、ACピークは設定できません。</li> </ul>                                                                                                    |  |
|                         | <ul> <li>・設定できない場合があります。詳細については、207</li> <li>ページの付録3を参照してください。</li> </ul>                                                                                                    |  |
|                         | •設定コマンドは、漏れ電流モードでのみ使用できます。                                                                                                    |  |
| 構文                      | CONFigure:CURRent {ACDC AC DC ACPeak}                                                                                                    |  |
| クエリの構文                  | CONFigure:CURRent?                                                                                                    |  |
| クエリのリターン                | 漏れ電流のタイプをストリングとして返します。<br>ACDC AC DC ACPEAK                                                                                                    |  |
| 例                       | CONFigure:CURRent DC                                                                                                    |  |
|                         | 漏れ電流のタイプは DC に設定します。                                                                                                    |  |
| Query Example           | CONFigure:CURRent?                                                                                                    |  |
|                         | リターン: DC                                                                                                    |  |
|                         | 漏れ電流のタイプは DC になっています。                                                                                                    |  |
|                         | (Set)                                                                                                    |  |
| CONFigure:RANG          | Ge — Query                                                                                                    |  |
| 漏れ電流のレンジ                | を設定またはクエリします。                                                                                                    |  |
| ⚠ 注意                    | <ul> <li>ネットワークF、適用基準年 2020 年、測定周波数<br/>0.1Hz を含む構成にした場合は、AUTO レンジは設定<br/>できません。</li> <li>漏れ電流のタイプが ACpeak になっている場合は、<br/>HOLD4 レンジは設定できません。</li> <li>設定コマンドは、漏れ電流モードでのみ使用できます。</li> </ul> |  |
| 構文                      | CONFigure:RANGe{AUTO HOLD1 HOLD2 HOLD3 <br>HOLD4}                                                                                                    |  |
| クエリの構文<br>クエリのUター、・     | CONFigure:RANGe?<br>涙れ 雪流のしいぶたてトリングとして返します                                                                                                    |  |
| シェリのリターノ                | ////10日////////////////////////////////                                                                                                    |  |

|       | AC、DC、AC+              | -DC の漏れ電流タイプを選択した時     |  |  |
|-------|------------------------|------------------------|--|--|
|       | (ターゲット):               |                        |  |  |
|       | AUTO                   | AUTO レンジ               |  |  |
|       | HOLD1                  | 50.00uA レンジ            |  |  |
|       | HOLD2                  | 500.0uA レンジ            |  |  |
|       | HOLD3                  | 5.000mA レンジ            |  |  |
|       | HOLD4                  | 50.00mA レンジ            |  |  |
|       | ACpeak の漏れ電流タイプを選択した時: |                        |  |  |
|       | AUTO                   | AUTO レンジ               |  |  |
|       | HOLD1                  | 750.0uA レンジ            |  |  |
|       | HOLD2                  | 7.500mA レンジ            |  |  |
|       | HOLD3                  | 75.00mA レンジ            |  |  |
| 例     | CONFigure:RANGe AUTO   |                        |  |  |
|       | 漏れ電流レン                 | 漏れ電流レンジは AUTO に設定します。  |  |  |
| クエリの例 | CONFigure:RANGe?       |                        |  |  |
|       | リターン: AUTO             |                        |  |  |
|       | 漏れ電流レン                 | 漏れ電流レンジは AUTO になっています。 |  |  |

 $\underbrace{\text{Set}}_{} \rightarrow \underbrace{\text{Query}}_{}$ 

CONFigure:SWITch

| 各医療用の接地ス | 、イッチ状態を設定またはクエリします。                        |  |
|----------|--------------------------------------------|--|
|          | •設定できない場合があります。詳細については、209                 |  |
| ∠・」 /エ忌  | ページの付録4を参照してください。                          |  |
|          | •設定コマンドは、漏れ電流モードでのみ使用できます。                 |  |
| 構文       | CONFigure:SWITch                           |  |
|          | {string1,string2,string3,string4,string5}  |  |
|          | (SW10, SW12, SW13, SW14, SW15)             |  |
| クエリの構文   | CONFigure:SWITch?                          |  |
| クエリのリターン | 各医療用の接地スイッチ状態をストリングとして返しま                  |  |
|          | す。                                         |  |
|          | {string1, string2, str ON : このスイッチは接地にしていま |  |
|          | ing3,string4,string す。                     |  |
|          | 5} OFF: このスイッチは接地にしてい                      |  |
|          | ません。                                       |  |
| Example  | CONFigure:SWITch OFF,OFF,OFF,OFF,OFF       |  |
|          | 各医療用の接地スイッチは接地しないに設定します。                   |  |

Query Example CONFigure:SWITch? リターン: OFF,OFF,OFF,OFF,OFF 各医療用の接地スイッチは接地していません。

| 手動測定コマンド      |                                                                           |                   |                   |
|---------------|---------------------------------------------------------------------------|-------------------|-------------------|
| CONFigure:CON | IDition                                                                   | -                 | (Set)→<br>→Query) |
| 手動測定時に EL     | IT のステータスを認                                                               | と定またはクエリします。      |                   |
| <u>注</u> 注意   | <ul> <li>・設定できない場合があります。詳細については、198</li> <li>ページの付録2を参照してください。</li> </ul> |                   |                   |
|               | ・設定コマンドは、漏れ電流モードでのみ使用できます。                                                |                   |                   |
|               | •このコマンドは、手動測定でのみ使用できます。                                                   |                   |                   |
| 構文            | CONFigure:CONDition                                                       |                   |                   |
|               | {NORMal EARTh POWersource LLINe NLINe}                                    |                   |                   |
| クエリの構文        | CONFigure:CONDition?                                                      |                   |                   |
| クエリのリターン      | 手動測定モードで EUT のステータスをストリングとして<br>返します。                                     |                   |                   |
|               | NORMAL EARTH POWERSOURCE LLINE NLINE                                      |                   |                   |
|               | NORMAL                                                                    | 通常の状態             |                   |
|               | EARTH                                                                     | 接地線が切断されます        |                   |
|               | POWERSOURCE                                                               | ライブラインが切断される      | をす                |
|               | LLINE                                                                     | ライブラインからの電圧を      | を印加               |
|               | NLINE                                                                     | ニュートラルラインからの<br>加 | 電圧を印              |
| 例             | CONFigure:CONDition NORMal                                                |                   |                   |

漏れ電流テストは通常の状態に設定します。

クエリの例 CONFigure:CONDition ?

リターン: NORMAL

漏れ電流テストは通常の状態になっています。

Set → → Query

CONFigure: APPLy

手動測定時に110%の電力ステータスを設定またはクエリします。

| <u>!</u> 注意 | <ul> <li>・設定できない場合があります。詳細については、198</li> <li>ページの付録2を参照してください。</li> </ul> |                   |  |
|-------------|---------------------------------------------------------------------------|-------------------|--|
|             | •設定コマンドは、漏れ電流モードでのみ使用できます。                                                |                   |  |
|             | •このコマンドは、手動測定でのみ使用できます。                                                   |                   |  |
| 構文          | CONFigure:APPLy                                                           |                   |  |
|             | {NAPPIy RAPPIy OFF}                                                       |                   |  |
| クエリの構文      | CONFigure: APPLy?                                                         |                   |  |
| クエリのリターン    | 手動測定モードで 110%の電力ステータスをストリング<br>として返します。                                   |                   |  |
|             | NAPPLY RAPPLY OFF                                                         |                   |  |
|             | NAPPLY                                                                    | 正相に110%電圧を印加。     |  |
|             | RAPPLY                                                                    | 逆相に110%電圧を印加。     |  |
|             | OFF                                                                       | 110%電圧の印加を切断されます。 |  |
| 例           | CONFigure: APPLy NAPPly                                                   |                   |  |
|             | 正相に 110%電圧を印加に設定します。                                                      |                   |  |
| クエリの例       | CONFigure: APPLy?                                                         |                   |  |
|             | リターン: NAPPLY                                                              |                   |  |
|             | 110%電圧を印加のは、正相になっています。                                                    |                   |  |

CONFigure:POLarity

手動測定時に電源極性の設定またはクエリします。

Set)

Query

| ⚠ 注意     | •EUT クラスが内部電源の場合、または漏れ電流の測<br>定モードが Enclosure-Line の場合、このコマンドは<br>設定できません。 |     |  |
|----------|----------------------------------------------------------------------------|-----|--|
|          | •設定コマンドは、漏れ電流モードでのみ使用できます。                                                 |     |  |
|          | •このコマンドは、手動測定でのみ使用できます。                                                    |     |  |
| 構文       | CONFigure:POLarity {NORMal REVerse}                                        |     |  |
| クエリの構文   | CONFigure:POLarity?                                                        |     |  |
| クエリのリターン | 手動測定モードで電源の極性をストリングとして返しま<br>す。                                            |     |  |
|          | NORMal REVerse                                                             |     |  |
|          | NORMal                                                                     | 正極性 |  |
|          | REVerse                                                                    | 逆極性 |  |
| 例        | CONFigure:POLarity NORMal                                                  |     |  |
|          | 電源は正極性に設定します。                                                              |     |  |
| クエリの例    | CONFigure:POLarity?                                                        |     |  |
|          | リターン: NORMal                                                               |     |  |
|          | 電源の極性は正極性になっています。                                                          |     |  |

CONFigure:WTIMe

 $\underbrace{\text{Set}}_{\text{Query}}$ 

| 手動測定時に待ち | 時間の設定または                      | クエリします。レンジは: 1~999 秒 |
|----------|-------------------------------|----------------------|
|          | •設定コマンドは、漏                    | れ電流モードでのみ使用できます。     |
|          | <ul> <li>このコマンドは、引</li> </ul> | €動測定でのみ使用できます。       |
| 構文       | CONFigure:WTIMe               | <nr1></nr1>          |
| クエリの構文   | CONFigure:WTIMe?              |                      |
| クエリのリターン | 手動測定モードで待ち時間値を返します。           |                      |
|          | <nr1>s</nr1>                  | 1~999 秒              |
| 例        | 列 CONFigure:WTIMe 8           |                      |
|          | 手動測定モードで待ち時間は8秒に設定します。        |                      |

クエリの例 CONFigure:WTIMe?

リターン: 8s

手動測定モードで待ち時間は8秒になっています。

自動測定コマンド

| AMC      |                                                  |
|----------|--------------------------------------------------|
| 自動測定は終了す | するかとクエリします。                                      |
| ⚠ 注意     | このコマンドは、漏れ電流モードでのみ使用できます。                        |
| クエリの構文   | AMC ?                                            |
| クエリのリターン | 自動測定の状態を数値(NR1)として返します。<br>0: 自動測定中<br>1: 自動測定完了 |
| クエリの例    | AMC?                                             |
|          | 1                                                |
|          | 自動測定が完了しました。<br>(Set)→                           |

CONFigure:AMITem:CONDition

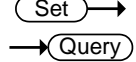

自動測定の EUT ステータスの設定またはクエリします。設定は、測定ネットワーク、クラス、漏れモードと交換性がある必要があります。詳細については、198ページの付録 2を参照してください。1 に設定されているビットは、対応するモード/機能が設定されていることを示します。

| <u>!</u> 注意 | •設定コマンドは、漏れ電流モードでのみ使用できます。           |
|-------------|--------------------------------------|
|             | •このコマンドは、自動測定でのみ使用できます。              |
| 構文          | CONFigure:AMITem:CONDition {NR1,NR1} |
| クエリの構文      | CONFigure:AMITem:CONDition?          |

First value : <NR1>3ビット整数を返します。(0~7) クエリのリターン Second value : <NR1> 2ビット整数を返します。(0~3) First value 128 64 32 16 8 4 2 1 bit7 bit6 bit5 bit4 bit3 bit2 bit1 bit0 POWer-NORMal EARTh source Second value 2 128 64 32 16 8 4 1 bit6 bit7 bit5 bit4 bit3 bit2 bit1 bit0 NLINe LLINe NORMal 通常の状態 **POWersource** ライブラインが切断されます EARTh 接地線が切断されます LLINe ライブラインからの電圧を印加 NLINe ニュートラルラインからの電圧を印 加 例 CONFigure: AMITem:CONDition 3,0 EUT ステータス自動測定項目には以下が含まれます: NORMal, POWersource クエリの例 CONFigure: AMITem:CONDition? リターン: 3.0 自動測定の EUT ステータスは:

NORMal, POWersource

CONFigure:AMITem:APPLy

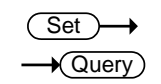

| 自動測定<br>ネットワー<br>ついては<br>ビットは                       | の 110%<br>-ク、クラ<br>、198 ペ・<br>対応する | 電カステー<br>ス、漏れモ<br>ージの付録<br>Sモード/機                      | タスを記<br>ードと交<br>2を参<br>能が設'                                                    | 設定または<br>換性があ<br>照してくだ<br>まされてい | クエリしま<br>る必要が<br>さい。1 に<br>ふことを | ます。設定<br>、あります。<br>こ設定され<br>示します。 | は、測定<br>詳細に<br>ている |
|-----------------------------------------------------|------------------------------------|--------------------------------------------------------|--------------------------------------------------------------------------------|---------------------------------|---------------------------------|-----------------------------------|--------------------|
| <ul> <li>▲ 注意</li> <li>●設定</li> <li>●この:</li> </ul> |                                    | <ul> <li>設定 中/成</li> <li>設定コマ</li> <li>このコマ</li> </ul> | - 17 機能が設定されていることを示しよう。<br>設定コマンドは、漏れ電流モードでのみ使用できます。<br>このコマンドは、自動測定でのみ使用できます。 |                                 |                                 |                                   |                    |
| 構文                                                  |                                    | CONFigur                                               | e:AMITe                                                                        | em: APPLy                       | / {NR1 }                        |                                   |                    |
| クエリの構                                               | 冓文                                 | CONFigur                                               | e:AMITe                                                                        | em: APPLy                       | ?                               |                                   |                    |
| クエリのリ                                               | リターン                               | <nr1> 3  </nr1>                                        | ニット整                                                                           | 数を返しま                           | す。(1~                           | 7)                                |                    |
| 128                                                 | 64                                 | 32                                                     | 16                                                                             | 8                               | 4                               | 2                                 | 1                  |
| bit7                                                | bit6                               | bit5                                                   | bit4                                                                           | bit3                            | bit2                            | bit1                              | bit0               |
|                                                     |                                    |                                                        |                                                                                |                                 | OFF                             | RAPPly                            | NAPPly             |
|                                                     |                                    | NAPPLy                                                 |                                                                                | 正相に1                            | 10%電圧                           | を印加。                              |                    |
|                                                     |                                    | RAPPLy                                                 |                                                                                | 逆相に1                            | 10%電圧                           | を印加。                              |                    |
|                                                     |                                    | OFF                                                    |                                                                                | 110%電日                          | の印加る                            | を切断され                             | ぃます。               |
| 例                                                   |                                    | CONFigure: AMITem: APPLy 3                             |                                                                                |                                 |                                 |                                   |                    |
|                                                     |                                    | 自動測定<br>す:                                             | ወ 110%                                                                         | 電力ステ-                           | ータスにに                           | は以下が含                             | 含まれま               |
| クエリの例                                               |                                    | NAPPLy、RAPPLy                                          |                                                                                |                                 |                                 |                                   |                    |
|                                                     |                                    | CONFigure: AMITem:APPLy?                               |                                                                                |                                 |                                 |                                   |                    |
|                                                     |                                    | リターン: 3                                                |                                                                                |                                 |                                 |                                   |                    |
|                                                     |                                    | 自動測定の 110%電力ステータスには:                                   |                                                                                |                                 |                                 |                                   |                    |
|                                                     |                                    | NAPPLy、RAPPLy                                          |                                                                                |                                 |                                 |                                   |                    |

Set CONFigure:AMITem:POLarity Query 自動測定時に電源極性の設定またはクエリします。 設定コマンドは、漏れ電流モードでのみ使用できます。 注意 •このコマンドは、自動測定でのみ使用できます。 •EUT クラスが内部電源の場合、または漏れ電流の測 定モードが Enclosure-Line の場合、このコマンドは 設定できません。 構文 CONFigure: AMITem: POLarity {NR1 } クエリの構文 CONFigure: AMITem: POLarity? <NR1>3ビット整数を返します。(1~3) クエリのリターン 32 8 2 128 64 16 4 1 bit6 bit4 bit3 bit1 bit7 bit5 bit2 bit0 **REVerse NORMal** NORMal 正極性 REVerse 逆極性 例 CONFigure: AMITem:POLarity 3 自動測定の電源極性には以下が含まれます: NORMal 、REVerse クエリの例 CONFigure: AMITem:POLarity? リターン:3 自動測定の電源極性には: NORMal 、REVerse

CONFigure:AMTime

| ( | Set )-> |
|---|---------|
| _ |         |

- Query

| 自動測定時間を2 | 2 ~ 999 秒の範囲               | で設定またはクエリします   | す。  |  |
|----------|----------------------------|----------------|-----|--|
| 1 注音     | •設定コマンドは、漏れ電流モードでのみ使用できます。 |                |     |  |
|          | •このコマンドは、自動測定でのみ使用できます。    |                |     |  |
| 構文       | CONFigure:AMTin            | ne <nr1></nr1> |     |  |
| クエリの構文   | CONFigure:AMTime?          |                |     |  |
| クエリのリターン | 自動測定時間の値を返します。             |                |     |  |
|          | <nr1>s</nr1>               | 2~999 秒        |     |  |
| 例        | CONFigure:AMTime 2         |                |     |  |
|          | 自動測定の時間を                   | を2秒に設定します。     |     |  |
| クエリの例    | CONFigure:AMTime?          |                |     |  |
|          | 2s                         |                |     |  |
|          | 自動測定時間は2秒になっています。          |                |     |  |
|          |                            |                | Set |  |

CONFigure:AMTime:WAI

自動測定時に待ち時間の設定またはクエリします。レンジは:1~999秒

| /! 注音    | <ul> <li>設定コマントは、漏れ電流モートでのみ使用できま</li> </ul> |                 |  |
|----------|---------------------------------------------|-----------------|--|
|          | •このコマンドは、                                   | 自動測定でのみ使用できます。  |  |
| 構文       | CONFigure:AMTime:WAI <nr1></nr1>            |                 |  |
| クエリの構文   | CONFigure:AMTime:WAI?                       |                 |  |
| クエリのリターン | 自動測定モードで待ち時間値を返します。                         |                 |  |
|          | <nr1>s</nr1>                                | 1~999 秒         |  |
| 例        | CONFigure:AMTime:WAI 8                      |                 |  |
|          | 自動測定モードで                                    | 待ち時間は8秒に設定します。  |  |
| クエリの例    | CONFigure:AMTim                             | ne:WAI?         |  |
|          | リターン: 8s                                    |                 |  |
|          | 自動測定モードで                                    | 待ち時間は8秒になっています。 |  |

| 操作コマンド |  |  |
|--------|--|--|
|        |  |  |

Set )-

| 測定を開始し | ます。   |
|--------|-------|
| 構文     | STARt |

| 例 | STARt     |
|---|-----------|
|   | 測定を開始します。 |

STOP

| 測定を停止し | します。      |
|--------|-----------|
| 構文     | STOP      |
| 例      | STOP      |
|        | 測定を停止します。 |

測定データコマンド

**MEASure?** 

測定値をクエリします。

| <u>/</u> ]. 注意 | このコマンドは、漏れ電流モードでのみ使用できます。 |                    |  |
|----------------|---------------------------|--------------------|--|
| クエリの構文         | MEASure?                  |                    |  |
| クエリのリターン       | 4つの値と5                    | つのストリングを返します。      |  |
|                | <value1></value1>         | テスト番号:手動モードで常に1です。 |  |
|                | <lf></lf>                 | テスト番号の後に改行が入ります。   |  |
|                |                           | 受信方法に注意してください。     |  |
|                | <value2></value2>         | テスト番号のテストカウンター数:   |  |
|                |                           | 手動モードで常に1-1です。     |  |
|                | <value3></value3>         | アンペア単位の最大値です。      |  |
|                | <value4></value4>         | アンペア単位の現在の値です。     |  |
|                |                           |                    |  |

|       | <string 1=""></string>                       | テスト /判定状態:                         |  |
|-------|----------------------------------------------|------------------------------------|--|
|       |                                              | READY /WAIT / TEST /               |  |
|       |                                              | PASS /FAIL_H / FAIL_L              |  |
|       |                                              | PASS: 測定値は上下限値の判定範囲内               |  |
|       |                                              | (PASS) <sub>o</sub>                |  |
|       |                                              | FAIL_H: 測定値は上限値を超えています             |  |
|       |                                              | (FAIL-U)。                          |  |
|       |                                              | FAIL_L: 測定値は下限値より低下になっ             |  |
|       |                                              | ています (FAIL-L)。                     |  |
|       | <string 2=""></string>                       | 電源の極性:                             |  |
|       |                                              | NORMAL / REVERSE                   |  |
|       |                                              | NORMAL: 正極性                        |  |
|       |                                              | REVERSE: 逆極性                       |  |
|       | <string 3=""></string>                       | EUT のステータス:                        |  |
|       |                                              | NORMAL /E_OPEN /N_OPEN             |  |
|       |                                              | LIVE / NENTRAL                     |  |
|       |                                              | NORMAL: 通常の状態。                     |  |
|       |                                              | N_OPEN: ライブラインが切断されました。            |  |
|       |                                              | E_OPEN: 接地線が切断されます。                |  |
|       |                                              | LIVE: 通常のライブラインの接続、ライブ             |  |
|       |                                              | ラインからの電圧印加。                        |  |
|       |                                              | NENTRAL: 通常のニュートラルラインの             |  |
|       |                                              | 接続、ニュートラルラインからの電圧印                 |  |
|       |                                              | 加。                                 |  |
|       | <string 4=""></string>                       | 印加電圧:                              |  |
|       |                                              | 110%N / 110%R / 1100FF ; INT/ EXT  |  |
|       |                                              | 110%N: 正相、110%電圧を印加。               |  |
|       |                                              | 110%R: 逆相、110%電圧を印加。               |  |
|       |                                              | INT: 内部のコンタクトを使用。                  |  |
|       |                                              | (internal contact and terminal P2) |  |
|       |                                              | EXT: 外部のコンタクトを使用。                  |  |
|       |                                              | (terminals P1 and P2)              |  |
|       | <string 5=""></string>                       | 漏れ電流のタイプ:                          |  |
|       | _                                            | AC / DC / AC+DC / AC PEAK          |  |
| クエリの例 | MEASure?                                     |                                    |  |
|       | 02,                                          |                                    |  |
|       | 02 - 01,+1.031E-03,+1.001E-03, PASS, NORMAL, |                                    |  |
|       | NORMAL,,AC + DC,                             |                                    |  |
Query

## データ保存コマンド

### MEMory:NUMBer

 $\wedge$ 

保存されたのファイル個数をクエリします。

| <u>/</u> ! | 注意 | このコマンドは、漏れ電流モードでのみ使用できます。 |
|------------|----|---------------------------|
|------------|----|---------------------------|

| クエリの構文            | MEMory:NUMBer?  |
|-------------------|-----------------|
| / — / · / (H) / \ | memory womber i |

クエリのリターン データファイルの個数を返します。レンジ:1~1000

クエリの例 MEMory:NUMBer?

リターン: 7

合計7件の測定記録が保存されています。

### MEMory:IDENtity

| 割り当てされたファイル名と最終更新の時間をクエリします。 |                              |                   |  |
|------------------------------|------------------------------|-------------------|--|
| <u>/</u> 注意                  | このコマンドは、漏れ電流モードでのみ使用できます。    |                   |  |
| クエリの構文                       | MEMory:IDENtity? <nr1></nr1> |                   |  |
|                              | <nr1></nr1>                  | メモリ番号、レンジ: 1~1000 |  |
| クエリのリターン 3 つのストリングを返します。     |                              | を返します。            |  |
|                              | <string 1=""></string>       | ファイル名             |  |
|                              | <string 2=""></string>       | ファイル番号            |  |
|                              | <string 3=""></string>       | 最終更新の時間           |  |

クエリの例 MEMory:IDENtity? 6

リターン: CeL,NO-6, 2018/08/08 08:08:08.

CeL はファイルの名前です。6 はファイル番号です。 2018/08/08 08:08:08 は更新時間です。

MEMory:MEASure

 $\triangle$ 

測定値をクエリします。

| <u>/!</u> \注意 | このコマンドは、漏れ電流モードでのみ使用できます。                                                                                                    |                                          |  |
|---------------|----------------------------------------------------------------------------------------------------|------------------------------------------|--|
| クエリの構文        | MEMory:MEASure? <nr1></nr1>                                                                                                    |                                          |  |
|               | <nr1></nr1>                                                                                                    | メモリ番号、レンジ: 1~1000                        |  |
| クエリのリターン      | 3 つの値と5 つのストリングを返します。                                                                                                    |                                          |  |
|               | <value1> [CR][LF]</value1>                                                                                                    |                                          |  |
|               | <value2>, <value3>, <string 1="">, <string 2="">, <string 3="">,<br/><string 4="">,<string 5=""></string></string></string></string></string></value3></value2> |                                          |  |
|               | <value1></value1>                                                                                                    | 総テスト数、1~24                               |  |
|               | <value2></value2>                                                                                                    | 最大値、アンペア単位                               |  |
|               | <value3></value3>                                                                                                    | 現行の値、アンペア単位                              |  |
|               | <string 1=""></string>                                                                                                    | 判定ステータス:                                 |  |
|               |                                                                                                    | PASS /FAIL_H / FAIL_L                    |  |
|               |                                                                                                    | PASS: 測定値は上下限値の判定<br>範囲内 (PASS)。         |  |
|               |                                                                                                    | FAIL_H: 測定値は上限値を超えて<br>います (FAIL–U)。     |  |
|               |                                                                                                    | FAIL_L: 測定値は下限値より低下<br>になっています (FAIL-L)。 |  |
|               | <string 2=""></string>                                                                                                    | 電源の極性:                                   |  |
|               |                                                                                                    | NORMAL / REVERSE                         |  |
|               |                                                                                                    | NORMAL: 正極性                              |  |
|               |                                                                                                    | REVERSE: 逆極性                             |  |

| <string 3=""></string> | EUT のステータス:<br>NORMAL /E_OPEN /N_OPEN<br>LIVE / NENTRAL<br>NORMAL: 通常の状態。<br>N_OPEN: ライブラインが切断されま<br>した。 |
|------------------------|----------------------------------------------------------------------------------------------------|
|                        | E_OPEN: 接地線が切断されます。<br>LIVE: 通常のライブラインの接続、                                                               |
|                        | ライブラインからの電圧印加。                                                                                           |
|                        | NENTRAL: 通常のニュートラルライ<br>ンの接続、ニュートラルラインから<br>の電圧印加。                                                       |
| <string 4=""></string> | 印加電圧:                                                                                                    |
|                        | 110%N / 110%R / 1100FF ; INT/<br>EXT                                                                     |
|                        | 110%N: 正相、110%電圧を印加。                                                                                     |
|                        | 110%R: 逆相、110%電圧を印加。                                                                                     |
|                        | INT: 内部のコンタクトを使用。                                                                                        |
|                        | (internal contact and terminal P2)                                                                       |
|                        | EXT: 外部のコンタクトを使用。                                                                                        |
|                        | (terminals P1 and P2)                                                                                    |
| <string 5=""></string> | 漏れ電流のタイプ:                                                                                                |
|                        | AC / DC / AC+DC / AC PEAK                                                                                |

# **G**<sup>w</sup>INSTEK

クエリの例 MEMory:MEASure?6

04,

+1.031E-03,+1.001E-03, PASS, NORMAL, NORMAL,------,AC + DC,

+1.024E-03,+1.003E-03, PASS, NORMAL, N\_OPEN,-------,AC + DC,

+1.040E-03,+1.010E-03, PASS,REVERSE, NORMAL,------,AC + DC,

+1.019E-03,+0.999E-03, PASS,REVERSE, N\_OPEN,-------,AC + DC,

(Set)→

MEMory:SAVE

MANUモードでファイル名、ファイル番号、クラス、医療ネットワーク、ネットワーク、漏れモード、測定タイプ、漏れ電流、漏れ電流レンジ、上限値、 下限値、測定条件、電源極性、測定項目などの測定結果を保存します。

| <u> 注意</u> | 設定コマンドは、漏れ電流モードでのみ使用できます。 |
|------------|---------------------------|
| 構文         | MEMory:SAVE:AUTO          |
| 例          | MEMory:SAVE:AUTO          |
|            | 自動測定の測定結果は自動保存に有効します。     |

Set )-

MEMory:SAVE:AUTO

自動測定の測定結果は自動保存に有効すると、ファイル名、ファイル番号、クラス、医療ネットワーク、ネットワーク、漏れモード、測定タイプ、漏れ電流、漏れ電流レンジ、上限値、下限値、測定条件、電源極性、自動 測定項目などの測定結果を自動に保存されます。

/! 注意 設定コマンドは、漏れ電流モードでのみ使用できます。

構文 MEMory:SAVE:AUTO

例 MEMory:SAVE:AUTO

自動測定の測定結果は自動保存に有効します。

システムセットアップコマンド

### SYSTem:MODE

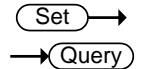

| メーターモードの     | 設定またはクエリします。                                    |  |  |
|--------------|-------------------------------------------------|--|--|
| 構文           | SYSTem:MODE {LC VOLT PCC EUT}                   |  |  |
| クエリの構文       | SYSTem:MODE ?                                   |  |  |
| クエリのリターン     | 現在のメーターモードをストリングとして返します。                        |  |  |
|              | LC : 漏れ電流測定画面を表示                                |  |  |
|              | VOLT: System→Meter→VOLT 指定による電圧測                |  |  |
|              | 定                                               |  |  |
|              | PCC: System→Meter→PCC 指定による保護導体                 |  |  |
|              | 電流測定                                            |  |  |
|              | EUT: System→EUT→V/A 指定による被測定機器                  |  |  |
|              | の動作端子電圧・電流測定                                    |  |  |
| 例            | SYSTem:MODE LC                                  |  |  |
|              | メーターモードは漏れ電流メーターに設定します。                         |  |  |
| クエリの例        | SYSTem:MODE ?                                   |  |  |
|              | リターン: LC                                        |  |  |
|              | メーターモードは漏れ電流メーターになっています。                        |  |  |
| SVSTamiEUT   | (Set)→                                          |  |  |
| STSTem.EUT   | Query)                                          |  |  |
| FUT 雷源の出力    | 端子と極性の設定またはクエリします。                              |  |  |
|              |                                                 |  |  |
|              |                                                 |  |  |
| 構义           | SYSTem:EUT < output >,< polarity >              |  |  |
| クエリの構文       | SYSTem:EUT?                                     |  |  |
| クエリのリターン     | EUT 電源のステータスを返します:                              |  |  |
|              | <pre><output>,&lt; polarity &gt;</output></pre> |  |  |
|              | 出力端子 FRONT   REAR(string)                       |  |  |
| / <b></b> -1 | 極性 LN   NL(string)                              |  |  |
| 例            | SYSTem:EUT FRONT,LN                             |  |  |
|              | 出刀 靖子を FRONT、 極性を LN に 設定します。                   |  |  |
| クエリの例        | SYSIem:EU[?                                     |  |  |
|              | リターン: FRONT, LN                                 |  |  |

EUT 電源の出力端子と極性情報を返します。

SYSTem:FREQuency

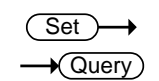

- Query

- Query

測定の周波数レベルの設定またはクエリします。

| 1 注意     | 設定コマンドは、漏れ電流モードでのみ使用できます。          |
|----------|------------------------------------|
| 構文       | SYSTem:frequency {"15Hz"  "0.1Hz"} |
| クエリの構文   | SYSTem: frequency?                 |
| クエリのリターン | どの周波数レベルかをストリングとして返します。            |
|          | 15Hz: 測定周波数は 15Hz 以上。              |
|          | 0.1Hz: 測定周波数は 15Hz 以下。             |
| 例        | SYSTem:frequency "15Hz"            |
|          | 測定周波数レベルを 15Hz に設定します。             |
| クエリの例    | SYSTem: frequency?                 |
|          | リターン: 15Hz                         |
|          | 測定周波数レベルは 15Hz になっています。            |
|          | (Set)                              |

SYSTem:BACKlight

LCD の輝度レベルの設定またはクエリします。

| <u>注</u> 注意 | 設定コマンドは、漏れ電流モードでのみ使用できます。    |  |  |
|-------------|------------------------------|--|--|
| 構文          | SYSTem:BACKlight <nr1></nr1> |  |  |
|             | <nr1> レンジ: 1~5</nr1>         |  |  |
| クエリの構文      | SYSTem:BACKlight?            |  |  |
| クエリのリターン    | LCD の輝度レベルを返します。             |  |  |
|             | 1~5 1:最も暗い;5:最も明るい           |  |  |
| 例           | SYSTem:BACKlight 2           |  |  |
|             | LCD の輝度レベルを2に設定します。          |  |  |
| クエリの例       | SYSTem:BACKlight?            |  |  |
|             | リターン: 2                      |  |  |
|             | LCD の輝度レベルは 2 になっています。       |  |  |
|             | (Set)-                       |  |  |

SYSTem:BEEPer:VOL

| ブザー音量の設定またはクエリします。 |                               |          |  |
|--------------------|-------------------------------|----------|--|
| / 注意               | 設定コマンドは、漏れ電流モードでのみ使用できます。     |          |  |
| 構文                 | SYSTem:BEEPer:VOL <nr1></nr1> |          |  |
|                    | <nr1></nr1>                   | レンジ: 1~3 |  |

| クエリの構文   | SYSTem:BEEPer:VOL?  |     |  |
|----------|---------------------|-----|--|
| クエリのリターン | ブザーの音量を返します。        |     |  |
|          | 1~3 1:最も小さい; 3:最も   | 大きい |  |
| 例        | SYSTem:BEEPer:VOL 2 |     |  |
|          | ブザーの音量を2に設定します。     |     |  |
| クエリの例    | SYSTem:BEEPer:VOL?  |     |  |
|          | リターン: 2             |     |  |
|          | ブザーの音量は2になっています。    |     |  |

SYSTem:BEEPer:COMParator

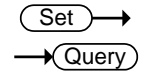

| 判定イベントのア                        | ラームの設定と                                  | クエリします。             |  |
|---------------------------------|------------------------------------------|---------------------|--|
| <u>注</u> 注意                     | 設定コマンドは、漏れ電流モードでのみ使用できます。                |                     |  |
| 構文                              | SYSTem:BEEPer:COMParator {FAIL PASS OFF} |                     |  |
| クエリの構文                          | SYSTem:BEEPer:COMParator?                |                     |  |
| クエリのリターン                        | -ン アラームを生成するイベントをストリングとしてを返し             |                     |  |
|                                 | す。                                       |                     |  |
|                                 | FAIL                                     | 測定値が判定の上下限値を超えたとき   |  |
|                                 |                                          | にアラームが鳴ります(FAIL)。   |  |
|                                 | PASS                                     | 測定値が上下限判定範囲内になると    |  |
|                                 |                                          | アラームが鳴ります(PASS)。    |  |
|                                 | OFF                                      | アラームはオフに設定されてます。    |  |
| 例 SYSTem:BEEPer:COMParator PASS |                                          | er:COMParator PASS  |  |
|                                 | 測定値が合格し                                  | したときにアラームを鳴らすように設定し |  |
|                                 | ます。                                      |                     |  |
| クエリの例 SYSTem:BEEPer:COMPa       |                                          | er:COMParator?      |  |
|                                 | リターン: PASS                               |                     |  |
|                                 | PASS 時にアラ                                | ームを鳴らすようになっています。    |  |
|                                 |                                          |                     |  |

SYSTem:BEEPer:KEY

 $\underbrace{\text{Set}}_{} \rightarrow \underbrace{\text{Query}}_{}$ 

キー入力(ボタン押す)する時に音声を設定するかの設定またはクエリしま す。 <u>
注意</u>
設定コマンドは、漏れ電流モードでのみ使用できます。

| 構文       | SYSTem:BEEPer:KEY {ON OFF} |                    |  |  |
|----------|----------------------------|--------------------|--|--|
| クエリの構文   | SYSTem:BEEPer:KEY?         |                    |  |  |
| クエリのリターン | キー入力(ボタン                   | ノ押す)する時に音声を設定するかのを |  |  |
|          | ストリングとして                   | 返します。              |  |  |
|          | ON                         | キーを押すと音声が鳴ります。     |  |  |
|          | OFF                        | キーをおしても音声が鳴りません。   |  |  |
| 例        | SYSTem:BEEP                | er:KEY OFF         |  |  |
|          | キーを押すとき                    | に音声をオフに設定します。      |  |  |
| クエリの例    | SYSTem:BEEP                | er:KEY?            |  |  |
|          | リターン: OFF                  |                    |  |  |
|          | キーを押す音声                    | 『設定はオフになっています。     |  |  |

SYSTem:BEEPer:T3OUT

 $\underbrace{\text{Set}}_{\rightarrow}$ 

| P3 電圧出力が 110% の時に音声の設定またははクエリします。 |                           |                              |  |  |  |  |
|-----------------------------------|---------------------------|------------------------------|--|--|--|--|
| <u>!</u> 注意                       | 設定コマンドは、漏れ電流モードでのみ使用できます。 |                              |  |  |  |  |
| 構文                                | SYSTem:BEEP               | SYSTem:BEEPer:T3OUT {ON OFF} |  |  |  |  |
| クエリの構文                            | SYSTem:BEEP               | er:T3OUT?                    |  |  |  |  |
| クエリのリターン                          | P3 電圧出力が                  | 110%の時に音声設定のステータスを           |  |  |  |  |
|                                   | 返します。                     |                              |  |  |  |  |
|                                   | ON                        | P3 電圧出力が 110% の時に音声をオ        |  |  |  |  |
|                                   |                           | ンにします。                       |  |  |  |  |
|                                   | OFF                       | P3 電圧出力が 110% の時に音声をオ        |  |  |  |  |
|                                   |                           | フにします。                       |  |  |  |  |
| 例                                 | SYSTem:BEEP               | er:T3OUT ON                  |  |  |  |  |
|                                   | P3 電圧出力が                  | 「110% の時に音声をオンに設定しま          |  |  |  |  |
|                                   | す。                        |                              |  |  |  |  |
| クエリの例                             | SYSTem:BEEP               | er:T3OUT?                    |  |  |  |  |
|                                   | リターン: ON                  |                              |  |  |  |  |
|                                   | 音声設定はオン                   | ンになっています。                    |  |  |  |  |
|                                   |                           | Sot                          |  |  |  |  |

SYSTem:FILE:NAME

 $\underbrace{\text{Set}}_{\rightarrow}$ 

保存するパネル名の設定またはクエリします。

|        | •英数字 (A ~ Z、a ~ z、0 ~ 9) とアンダースコア文 |
|--------|------------------------------------|
| ∠•_ 注思 | 字「_」のみを使用できます。                     |

•設定コマンドは、漏れ電流モードでのみ使用できます。

| 構文       | SYSTem:FILE:NAME <"string"> |
|----------|-----------------------------|
| クエリの構文   | SYSTem:FILE:NAME?           |
| クエリのリターン | 8 文字のストリングを返します。            |
| 例        | SYSTem:FILE:NAME "123_pan"  |
|          | 保存するパネル名は「123_pan」に設定します。   |
| クエリの例    | SYSTem:FILE:NAME?           |
|          | リターン: 123_pan               |

## SYSTem:DATA:NAME

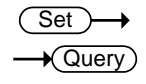

(Set)→

| 保存する測定デー    | −タの名前の設定またはクエリします。                                                       |  |  |
|-------------|--------------------------------------------------------------------------|--|--|
| <u>!</u> 注意 | <ul> <li>英数字 (A ~ Z、a ~ z、0 ~ 9) とアンダースコア文<br/>字「_」のみを使用できます。</li> </ul> |  |  |
|             | •設定コマンドは、漏れ電流モードでのみ使用できます。                                               |  |  |
| 構文          | SYSTem:DATA:NAME <"string">                                              |  |  |
| クエリの構文      | SYSTem: DATA:NAME?                                                       |  |  |
| クエリのリターン    | 8 文字のストリングを返します。                                                         |  |  |
| 例           | SYSTem: DATA:NAME "123_ data"                                            |  |  |
|             | 保存する測定データの名前は「123_pan」に設定しま<br>す。                                        |  |  |
| クエリの例       | SYSTem: DATA:NAME?                                                       |  |  |
|             | 例: 123_ data                                                             |  |  |

SYSTem:CLEar:MEASure

| 保存した測定データをすべてクリアします。 |                                                           |  |  |  |  |
|----------------------|-----------------------------------------------------------|--|--|--|--|
| <u> 注意</u>           | <ul> <li>このコマンドを実行すると、保存されたデータをすべて<br/>削除されます。</li> </ul> |  |  |  |  |
|                      | •設定コマンドは、漏れ電流モードでのみ使用できます。                                |  |  |  |  |
| 構文                   | SYSTem:CLEar:MEASure {ALL}                                |  |  |  |  |

例 SYSTem:CLEar:MEASure ALL

保存した測定データをすべてクリアします。

(Set)→

SYSTem:CLEar:PANel

| 保存されている 1 | つまたはすべてのパネル設定をクリアします。                              |
|-----------|----------------------------------------------------|
| 1 注意      | <ul> <li>このコマンドは、保存されたすべてのパネル設定をクリアします。</li> </ul> |
|           | •設定コマンドは、漏れ電流モードでのみ使用できます。                         |
| 構文        | SYSTem:CLEar:PANel{NR1  ALL}                       |
| 例         | SYSTem:CLEar:PANel ALL                             |
|           | このコマンドを実行すると、全てのパネル設定をクリア<br>されます。                 |
|           | (Set)                                              |

SYSTem:DATE

| システムの日付の | D設定またはクコ                                              | ニリします。                                            |   |  |
|----------|-------------------------------------------------------|---------------------------------------------------|---|--|
| 構文       | SYSTem:DATE <year>,<month>,<day></day></month></year> |                                                   |   |  |
| クエリの構文   | SYSTem:DATE?                                          |                                                   |   |  |
| クエリのリターン | システムの日伯                                               | すを返します: <year>,<month>,<day></day></month></year> |   |  |
|          | Year                                                  | 2000~2099( <nr1>)</nr1>                           |   |  |
|          | Month                                                 | 1~12( <nr1>)</nr1>                                |   |  |
|          | Day                                                   | 1~31( <nr1>)</nr1>                                |   |  |
| 例        | SYSTem:DATE                                           | 2018,11,26                                        |   |  |
|          | システムの日伯                                               | 寸を November 26, 2018 に設定します。                      | 0 |  |
| クエリの例    | SYSTem:DATE                                           | ?                                                 |   |  |
|          | 2018,11,26                                            |                                                   |   |  |
|          | システムの日付情報を返します。                                       |                                                   |   |  |
| (Set)-   |                                                       |                                                   |   |  |

SYSTem:TIME

 $(Set) \rightarrow (Query)$ 

| システムの時間の設定またはクエリします。 |                                                             |  |  |  |
|----------------------|-------------------------------------------------------------|--|--|--|
| 構文                   | SYSTem:TIME <hour>,<minutes>,<sec></sec></minutes></hour>   |  |  |  |
| クエリの構文               | SYSTem:TIME?                                                |  |  |  |
| クエリのリターン             | システムの時間を返します: <hour>,<minutes>,<sec></sec></minutes></hour> |  |  |  |

|             | Hour                 | 0 ~23( <nr1>) , 24 hours</nr1> |  |  |  |
|-------------|----------------------|--------------------------------|--|--|--|
|             | Minutes              | 0 ~59( <nr1>)</nr1>            |  |  |  |
|             | Sec                  | 0~59( <nr1>)</nr1>             |  |  |  |
| 例           | SYSTem:TIME 15,30,27 |                                |  |  |  |
|             | システムの時               | 間を 15:30:27 に設定します。            |  |  |  |
| クエリの例       | SYSTem:TIME          | ?                              |  |  |  |
|             | リターン: 15:30          | ):27 (システムの時間:15:30:27)        |  |  |  |
| SYSTem:FILE |                      | →(Query)                       |  |  |  |
| パネル設定のす     | べて内容をクエリ             | リします。                          |  |  |  |
| <u>注</u> 注意 | 設定コマンドは              | 、漏れ電流モードでのみ使用できます。             |  |  |  |
| クエリの構文      | SYSTem:FILE          | ? <nr1></nr1>                  |  |  |  |
|             | <nr1></nr1>          | ファイル番号、レンジ: 1~30               |  |  |  |
| クエリのリターン    | 21 個の文字/             | 数字のストリングを返します:                 |  |  |  |
|             | <string1></string1>  | ファイル番号                         |  |  |  |
|             | <string2></string2>  | ファイル名                          |  |  |  |
|             | <string3></string3>  | クラス:                           |  |  |  |
|             |                      | CLASS1 / CLASS2 / INTERNAL     |  |  |  |
|             |                      | INTERNAL: 内部電源                 |  |  |  |
|             | <string4></string4>  | 医療ネットワーク:                      |  |  |  |
|             |                      | B / BF /CF                     |  |  |  |
|             | <string5></string5>  | ネットワーク (回路ネットワーク):             |  |  |  |
|             |                      | A ∼I、EXT                       |  |  |  |
|             | < string6>           | ネットワークフィルタ                     |  |  |  |
|             |                      | ON /OFF は C2、C3、F ネットワークに      |  |  |  |
|             |                      | 適用。                            |  |  |  |
|             |                      | は他のネットワークに適用                   |  |  |  |
|             | < string7>           | 測定周波数:                         |  |  |  |
|             |                      | 15Hz / 0.1Hz                   |  |  |  |
|             | < string8>           |                                |  |  |  |
|             |                      |                                |  |  |  |
|             |                      |                                |  |  |  |
|             |                      |                                |  |  |  |
|             |                      |                                |  |  |  |
|             |                      |                                |  |  |  |
|             |                      |                                |  |  |  |
|             |                      |                                |  |  |  |
|             |                      | ITATIENTPZETIPATIENTSIPSOP     |  |  |  |

|      |      |                                                                                                |        | TPATIENTFTYPE TPATIENTMP FREE                                                               |           |                 |      |  |  |
|------|------|------------------------------------------------------------------------------------------------|--------|---------------------------------------------------------------------------------------------|-----------|-----------------|------|--|--|
|      |      | < string9                                                                                      | >      | 測定方法:                                                                                       |           |                 |      |  |  |
|      |      | 0                                                                                              |        | AUTO / MANU<br>漏れ電流のタイプ:<br>AC /DC /AC+DC /ACPEAK                                           |           |                 |      |  |  |
|      |      | < string1                                                                                      | 0>     |                                                                                             |           |                 |      |  |  |
|      |      | -                                                                                              |        |                                                                                             |           |                 |      |  |  |
|      |      | < string1                                                                                      | 1>     | 測定レンジ:                                                                                      |           |                 |      |  |  |
|      |      |                                                                                                |        | AUTOHOLD1HOLD2HOLD3HOLD4                                                                    |           |                 |      |  |  |
|      |      |                                                                                                |        | 漏れ電流のタイプは AC, DC, AC+DC<br>になる場合に:                                                          |           |                 |      |  |  |
|      |      |                                                                                                |        |                                                                                             |           |                 |      |  |  |
|      |      |                                                                                                |        | HC                                                                                          | LD1: 50.0 | 0uA レン          | ジ    |  |  |
|      |      |                                                                                                |        | HC                                                                                          | LD2: 500. | 0uA レン          | ジ    |  |  |
|      |      |                                                                                                |        | HC                                                                                          | LD3: 5.00 | 0mA レン          | ジ    |  |  |
|      |      |                                                                                                |        | HC                                                                                          | LD4: 50.0 | 0mA レン          | ジ    |  |  |
|      |      |                                                                                                |        | 漏れ電流の                                                                                       | タイプは      | AC Peak         | になる  |  |  |
|      |      |                                                                                                |        | 場合に:                                                                                        |           |                 |      |  |  |
|      |      |                                                                                                |        | HC                                                                                          | LD1: 750. | 0uA レン          | ジ    |  |  |
|      |      |                                                                                                |        | HC                                                                                          | LD2: 7.50 | 0mA レン          | ジ    |  |  |
|      |      |                                                                                                |        | HOLD3: 75.00mA レンジ                                                                          |           |                 |      |  |  |
|      |      | <num th="" va<=""><th>lue1&gt;</th><th>通常時での</th><th>電流の上</th><th>限値(単</th><th>位:A)</th></num> | lue1>  | 通常時での                                                                                       | 電流の上      | 限値(単            | 位:A) |  |  |
|      |      | (NR3)                                                                                          |        | <ul> <li>/OFF</li> <li>通常時での電流の下限値(単位:A)</li> <li>/OFF</li> <li>単一故障状態での電流の上限値(単</li> </ul> |           |                 |      |  |  |
|      |      | <num th="" va<=""><th>lue2&gt;</th></num>                                                      | lue2>  |                                                                                             |           |                 |      |  |  |
|      |      | (NR3)                                                                                          |        |                                                                                             |           |                 |      |  |  |
|      |      |                                                                                                | lue3>  |                                                                                             |           |                 |      |  |  |
|      |      |                                                                                                |        | 位:A) / UFF<br>、 単一                                                                          |           |                 |      |  |  |
|      |      |                                                                                                | liue4/ | 年 政障1<br>位·Δ)/OFF                                                                           |           | 1. IT (0) 1. IT | (但)于 |  |  |
|      |      | <num th="" va<=""><th>lue5&gt;</th><th>医療用の接</th><th>地スイッー</th><th>F</th><th></th></num>       | lue5>  | 医療用の接                                                                                       | 地スイッー     | F               |      |  |  |
|      |      | (NR1)                                                                                          | 1000/  |                                                                                             |           |                 |      |  |  |
| 128  | 64   | 32                                                                                             | 16     | 8                                                                                           | 4         | 2               | 1    |  |  |
| bit7 | bit6 | bit5                                                                                           | bit4   | bit3                                                                                        | bit2      | bit1            | bit0 |  |  |
|      |      |                                                                                                | SW15   | 5 SW14                                                                                      | SW13      | SW12            | SW10 |  |  |
|      |      | <num td="" va<=""><td>lue6&gt;</td><td>電源極性:</td><td></td><td></td><td></td></num>             | lue6>  | 電源極性:                                                                                       |           |                 |      |  |  |
|      |      | (NR1)                                                                                          |        | bit0 : 正相                                                                                   |           |                 |      |  |  |
|      |      |                                                                                                |        | bit1 : 逆相                                                                                   |           |                 |      |  |  |
|      |      | <num th="" va<=""><th>lue7&gt;</th><th>EUT のステ</th><th>ータス:</th><th></th><th></th></num>       | lue7>  | EUT のステ                                                                                     | ータス:      |                 |      |  |  |
|      |      | (NR1)                                                                                          |        |                                                                                             |           |                 |      |  |  |

| GRIU                                         | STE  | (                                                                                       |             |                  |             | コマン                 | ドの概要           |  |
|----------------------------------------------|------|-----------------------------------------------------------------------------------------|-------------|------------------|-------------|---------------------|----------------|--|
| 128                                          | 64   | 32                                                                                      | 16          | 8                | 4           | 2                   | 1              |  |
| bit7                                         | bit6 | bit5                                                                                    | bit4        | bit3             | bit2        | bit1                | bit0           |  |
|                                              |      |                                                                                         | NLINe       | LLINe            | EARTh       | POWersour<br>ce     | NORMal         |  |
|                                              |      | <num va<br="">(NR1)</num>                                                               | alue8>      | 110%電圧の          | )印加:        |                     |                |  |
| 128                                          | 64   | 32                                                                                      | 16          | 8                | 4           | 2                   | 1              |  |
| bit7                                         | bit6 | bit5                                                                                    | bit4        | bit3             | bit2<br>OFF | bit1<br>RAPPly      | bit0<br>NAPPly |  |
|                                              |      | <num va<br="">(NR1)</num>                                                               | alue8>      | 測定の待ち<br>Ns      | ,時間 (秒      | ).                  | ŗ              |  |
|                                              |      | <num td="" va<=""><td>alue9&gt;</td><td>測定の時間</td><td>](秒)</td><td></td><td></td></num> | alue9>      | 測定の時間            | ](秒)        |                     |                |  |
|                                              |      | (NR1)                                                                                   |             | Ns               |             |                     |                |  |
|                                              |      |                                                                                         |             | 手動測定モ            | ードでは        | 常に OFF              | になって           |  |
| クエリの体                                        | ۶I   | SYSTem                                                                                  | •FILE?      | 1                |             |                     |                |  |
| <i>y</i> — <i>y</i> • <i>y</i> • <i>y</i> •  | ,1   | リターン                                                                                    |             | •                |             |                     |                |  |
|                                              |      | NO 01 P                                                                                 | ANFI (      | 01               |             |                     |                |  |
|                                              |      | CLASS1                                                                                  | D           | 15Hz.TOU         | CH1.MAN     | IU.AC +             |                |  |
| DC ALITO 3 500E-03 OFE 5 500E-03 OFE 0 1 1 0 |      |                                                                                         |             | .0               |             |                     |                |  |
|                                              |      | ,1s,0FF                                                                                 | -,          |                  |             | , , _ , _ , _ , _ , | , -            |  |
|                                              |      | 一番目0                                                                                    | りファイ        | ルの構成は            | 次のとお        | りです:                |                |  |
|                                              |      | ファイル                                                                                    | 番号          |                  |             | NO.01               |                |  |
|                                              |      | ファイル名                                                                                   |             |                  |             | PANEL 01            |                |  |
|                                              |      | クラス                                                                                     |             |                  |             | CLASS-I             |                |  |
|                                              |      | 医療ネッ                                                                                    | トワー         | ク                |             |                     |                |  |
|                                              |      | ネットワ・                                                                                   | ーク          |                  |             | D                   |                |  |
|                                              |      | ネットワ・                                                                                   | ークフィ        | (ルタ r            |             |                     |                |  |
|                                              |      | 測定周測                                                                                    | 支数          |                  |             | 15Hz                |                |  |
|                                              |      | 漏れモ−                                                                                    | -ド          |                  |             | Touch Er            | nclosure       |  |
|                                              |      |                                                                                         |             |                  |             | – earth le          | eakage         |  |
|                                              |      | 測定方法                                                                                    |             | ø                |             | Manual              |                |  |
|                                              |      | 漏れ電源                                                                                    | 覚タイフ        | ,<br>*           |             | AC + DC             |                |  |
|                                              |      | 漏れ電源                                                                                    |             |                  |             | AUTO                |                |  |
|                                              |      | 通常時で                                                                                    | 通常時での電流の上限値 |                  |             | 3.5mA               |                |  |
|                                              |      | 通常時で                                                                                    | この電流        | <sup>允の下限値</sup> |             | OFF                 |                |  |
| 単一故障状態での電流の上限値                               |      |                                                                                         |             |                  | 5.5mA       |                     |                |  |

# **G**<sup>w</sup>INSTEK

Query

Set )-

| 単一故障状態での電流の下限値 | OFF       |
|----------------|-----------|
| 医療用の接地スイッチ状態   | NONE      |
| 電源極性           | Pos phase |
| EUT ステータス      | Normal    |
| 110%電圧の印加      | NONE      |
| 測定の待ち時間        | 1s        |
| 測定の時間          | OFF       |
|                | (Set)-    |

SYSTem:LOAD

パネルの設定をメモリから読み込みます。

| <u>注</u> 注意 | 設定コマンドは、漏れ電流モードでのみ使用できます。                   |           |
|-------------|---------------------------------------------|-----------|
| 構文          | SYSTem:LOAD <nr1></nr1>                     |           |
|             | <nr1></nr1>                                 | レンジ: 1~30 |
| 例           | SYSTem:LOAD 6<br>ファイル No.6 からパネルの設定を読み込みます。 |           |
|             |                                             |           |

SYSTem:SAVE

パネルの設定をメモリに保存します。

| <u>!</u> 注意 | 設定コマンドは、漏れ電流モードでのみ使用できます。                 |            |
|-------------|-------------------------------------------|------------|
| 構文          | SYSTem:SAVE <nr1></nr1>                   |            |
|             | <nr1></nr1>                               | レンジ: 1~30. |
| 例           | SYSTem:SAVE 3<br>パネルの設定をファイル No.3 に保存します。 |            |
|             |                                           |            |

→(Query)

SYSTem:TEST:VA

被測定デバイスの VA チェックを実行します。

↓ 注意 設定コマンドは、EUT モードでのみ使用できます。

クエリの構文 SYSTem:TEST:VA?

クエリのリターン 5つの数値を返します:

- <num value1> ライブラインとニュートラルライン間の 電圧 (NR3) (単位:V)
- <num value2> 負荷電流 (NR3) (単位:A)
- <num value3> VA 値 (電圧 X 電流)(NR3)(単位:VA)
- <num value4> ライブラインと接地線間の電圧 (NR3) (単位:V)
- <num value5> ニュートラルラインと接地線間の電圧 (NR3)(単位:V)
- クエリの例 SYSTem:TEST:VA?
  - +3.869E+01, +1.294E+01, +5.008E+02, +3.319E+01,
  - +3.319E+01
  - 結果は次のとおりです:
  - ライブラインとニュートラルライン間の電圧は:
  - +3.869E+01 V
  - 負荷電流は: +1.294E+01 A
  - VA 値は: +5.008E+02 VA
  - ライブラインと接地線間の電圧は:+3.319E+01 V
  - ニュートラルラインと接地線間の電圧は: +3.319E+01 V

システム関連コマンド

| SYSTem:ERRor |                                  |          |
|--------------|----------------------------------|----------|
| エラー情報を読み     | 込みます。エラー情報表をご参照ください。             | )        |
| クエリの構文       | SYSTem:ERRor?                    |          |
| クエリのリターン     | エラー コードとエラーの説明を含むストリン<br>す。      | ッグを返しま   |
| クエリの例        | SYSTem:ERRor?                    |          |
|              | リターン: 20,Command Error           |          |
| *IDN?        |                                  |          |
| 機器の識別をクエ     | りします。                            |          |
| クエリの構文       | *IDN?                            |          |
| クエリのリターン     | 製造元、モデル、シリアル番号、およびファ             | ァームウェア   |
|              | ハーションを含むストリンクを返します。              |          |
| クエリの例        | *IDN?                            |          |
|              |                                  |          |
|              | Instek,GLC10000 ,123456789 ,V1.0 | 00       |
|              | GW Instek: 裂道元                   |          |
|              | GLC10000:モナル                     |          |
|              | 123456789:シリアル番号                 |          |
|              | V1.00 : ノアームワェアハーション             |          |
| *CLS         |                                  | →(Query) |

内部レジスタとエラーメッセージがあればクリアします。

構文 \*CLS

Set )->

SYSTem:LOCal

ローカルモードに設定します。

構文 SYSTem:LOCal

電圧モードコマンド

| CONFigure:VOL | Tage $\bigcirc$ Set $\rightarrow$ Query               |
|---------------|-------------------------------------------------------|
| 電圧タイプの設定      | またはクエリします。                                            |
| <u> 注意</u>    | <ul> <li>測定周波数が 0.1Hz の場合、ACpeak は設定できません。</li> </ul> |
|               | •設定コマンドは、電圧モードでのみ使用できます。                              |
| 構文            | CONFigure:VOLtage {ACDC AC DC ACPeak}                 |
| クエリの構文        | CONFigure: VOLtage?                                   |
| クエリのリターン      | 電圧タイプをストリングとして返します:                                   |
|               | ACDC AC DC ACPEAK                                     |
| 例             | CONFigure: VOLtage DC                                 |
|               | 電圧タイプは DC に設定します。                                     |
| クエリの例         | CONFigure: VOLtage?                                   |
|               | リターン: DC                                              |
|               | 電圧タイプは DC になっています。                                    |

CONFigure:VOLTage:RANGe

| C | Set )- | → |
|---|--------|---|
|   |        | Ŋ |

| 電圧レンジの設定 | ミまたはクエリします           | -<br>o                |
|----------|----------------------|-----------------------|
|          | •測定周波数が0             | .1Hz の場合、AUTO レンジは設定で |
| _• /工忌   | きません。                |                       |
|          | ・電圧タイプは AC           | peak の場合、HOLD4 レンジは設定 |
|          | できません。               |                       |
|          | ・設定コマンドは、            | 電圧モードでのみ使用できます。       |
| 構文       | CONFigure:VOLT       | age:RANGe             |
|          | {AUTO HOLD1 HC       | DLD2 HOLD3  HOLD4}    |
| クエリの構文   | CONFigure:VOLT       | age:RANGe?            |
| クエリのリターン | ン 電圧範囲をストリングとして返します: |                       |
|          | AUTO HOLD1 HO        | LD2 HOLD3 HOLD4       |
|          | AC, DC, AC+DC        | 電圧タイプを選択時:            |
|          | AUTO                 | 自動電圧レンジ               |
|          | HOLD1                | 50.00uA レンジ           |
|          | HOLD2                | 500.0uA レンジ           |
|          | HOLD3                | 5.000mA レンジ           |

|               | HOLD4          | 50.00mA レンジ     |
|---------------|----------------|-----------------|
|               | ACpeak 電圧タイ    | プを選択時:          |
|               | AUTO           | 自動電圧レンジ         |
|               | HOLD1          | 750.0uA レンジ     |
|               | HOLD2          | 7.500mA レンジ     |
|               | HOLD3          | 75.00mA レンジ     |
| 例             | CONFigure: VOL | Tage:RANGe AUTO |
|               | 電圧レンジを AU      | TO に設定します。      |
| Query Example | CONFigure: VOL | Tage:RANGe?     |
|               | リターン: AUTO     |                 |
|               | 電圧レンジは AU      | TO になっています。     |
|               |                |                 |

MEASure:VOLTage?

## 測定値のクエリします。

| /! 注意    | 設定コマンドは、電圧モードでのみ使用できます。 |
|----------|-------------------------|
| クエリの構文   | MEASure:VOLTage?        |
| クエリのリターン | 値を返します。                 |
|          | <value> (NR3)</value>   |
| クエリの例    | MEASure:VOLTage?        |
|          | +1.031E-03              |

保護導体電流モードコマンド

## CONFigure:PCC

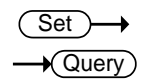

| 保護導体の電流の | タイプの設定またはクエリします。                  |
|----------|-----------------------------------|
| A        | このコマンドは、保護導体電流モードでのみ使用できま         |
| ∠•-> 注思  | す。                                |
| 構文       | CONFigure:PCC {ACDC AC DC ACPeak} |
| クエリの構文   | CONFigure: PCC?                   |
| クエリのリターン | 保護導体の電流タイプをストリングとして返します:          |
|          | ACDC AC DC ACPEAK                 |
| 例        | CONFigure:PCC DC                  |
|          | 保護導体の電流タイプを DC に設定します。            |

| クエリの例         | CONFigure:PCC?<br>リターン: DC<br>保護導体の電流す   | 対応は DC になっていま                 | きす。                                      |
|---------------|------------------------------------------|-------------------------------|------------------------------------------|
| CONFigure:PCC | :RANGe                                   |                               | $\underbrace{\text{Set}}_{\text{Query}}$ |
| 保護導体の電流し      | シンジの設定または                                | :クエリします。                      |                                          |
| ⚠ 注意          | このコマンドは、保<br>す。                          | 護導体電流モードでのみ                   | ▶使用できま                                   |
| 構文            | CONFigure:PCC:F                          | ANGe{HOLD1 HOLD2}             |                                          |
| クエリの構文        | CONFigure:PCC:RANGe?                     |                               |                                          |
| クエリのリターン      | -ン 保護導体の電流レンジをストリングとして返しる<br>HOLD1 HOLD2 |                               | 返します:                                    |
|               |                                          | ⊼設等件の电加タイノで<br>10.00m ∧ ↓ いいい | [进办[时.                                   |
|               |                                          | 10.00mA レンジ                   |                                          |
|               | ACpeak 保護道休の雷流タイプを選択時                    |                               |                                          |
|               |                                          |                               | •                                        |
|               | HOLD2 75 00mA レンジ                        |                               |                                          |
| 例             | CONFigure: PCC: RANGe HOLD1              |                               |                                          |
|               | 。<br>保護導体電流レンジは 10mA に設定します。             |                               |                                          |
| クエリの例         | CONFigure:PCC:F<br>リターン: HOLD1           | ANGe?                         |                                          |
|               | 保護導体電流レンジは 10mA になっています。                 |                               |                                          |

## MEASure:PCC?

-(Query)

| PCC の測定値をクエリします。 |                       |                  |  |
|------------------|-----------------------|------------------|--|
| <u>!</u> 注意      | このコマンドは、保<br>す。       | 護導体電流モードでのみ使用できま |  |
| クエリの構文           | MEASure:PCC?          |                  |  |
| クエリのリターン         | 値を返します。               |                  |  |
|                  | <value> (NR3)</value> | (単位 : A)         |  |
| クエリの例            | MEASure:PCC?          |                  |  |
|                  | +1.031E-03            |                  |  |

# **G**<sup>w</sup>**IIISTEK**

- Query

エラー情報コマンド

| エラー情報        |                    |                              |
|--------------|--------------------|------------------------------|
| 概要           | エラー情報              | を取得します。                      |
| クエリの構文       | SYST:ERF           | R?                           |
| クエリのリターン     | エラーコー              | ドを返します。                      |
|              | <value> (N</value> | NR1                          |
| クエリの例        | SYST:ERF           | R?                           |
| ) — ) () []] | 0                  |                              |
|              | エラーなし              |                              |
|              |                    | I H II                       |
|              | 0                  | No Error                     |
|              | 20                 | Command Error                |
|              | 21                 | Value Error                  |
|              | 22                 | String Error                 |
|              | 23                 | Query Error                  |
|              | 24                 | Mode Error                   |
|              | 25                 | Not ready/finish state       |
|              | 26                 | Not test state               |
|              | 27                 | Method Err                   |
|              | 30                 | Not suit network             |
|              | 32                 | Not Medical network          |
|              | 33                 | Leakage Current Set Error    |
|              | 34                 | Measure Type Set Error       |
|              | 35                 | Measure Range Set Error      |
|              | 36                 | Normal Current HI SET Error  |
|              | 37                 | Normal Current LOW SET Error |
|              | 38                 | Fault Current HI SET Error   |
|              | 39                 | Fault Current LOW SET Error  |
|              | 40                 | Ground Switch Set Error      |
|              | 42                 | Polarity Set Error           |
|              | 43                 | Power Item Set Error         |
|              | 44                 | Medical Item Set Error       |
|              | 45                 | Wait Time Set Error          |
|              | 46                 | Measure Time Set Error       |
|              | 50                 | Panel Number Set Error       |
|              | 51                 | Data Memory Set Error        |
|              | 52                 | Memory Full                  |
|              | 60                 | Read Buffer Full             |
|              | 61                 | Send Buffer Error            |

# コマンドの付録

## 付録1-漏れ電流モード表

### ネットワーク A, B, E, H, I ,EXT

| ステータス<br>漏れモード | クラスーI | クラスーII | 内部電源 |
|----------------|-------|--------|------|
| 接地漏れ電流         | •     |        |      |
| 外装−大地間漏れ電流     | •     | •      | •    |
| 外装−外装間漏れ電流     | •     | •      | •    |
| 外装−ライン間漏れ電流    | •     | •      |      |
| フリー漏れ電流        | •     | •      | •    |

▲ 注意

フリー漏れ電流は、ネットワークIまたは EXT でのみ設定できます。

### ネットワーク C1, C2, C3, D, G

| ステータス<br>漏れモード   | クラスーI | クラスーII | 内部電源 |
|------------------|-------|--------|------|
| 接地漏れ電流           | •     |        |      |
| 接触漏れ電流 (外装 – 大地) | •     | •      | •    |
| 接触漏れ電流 (外装 – 外装) | •     | •      | •    |
| 接触漏れ電流(外装 - ライン) | •     | •      |      |

## ネットワーク F および 1995 年の IEC60601-1

| ステータス      | ステータス クラス-1 クラス-11 内部電源 |    | 亰  |   |    |    |   |    |    |
|------------|-------------------------|----|----|---|----|----|---|----|----|
| 装着部漏れモード   | В                       | BF | CF | В | BF | CF | В | BF | CF |
| 接地漏れ電流     | •                       | •  | •  | - |    | -  | - | -  |    |
| 外装−大地間漏れ電流 | •                       | •  | •  | • | •  | •  | • | •  | •  |
| 外装−外装間漏れ電流 | •                       | •  | •  | • | •  | •  | • | •  | •  |
| 患者測定電流     | •                       | •  | •  | • | •  | •  | • | •  |    |
| 患者漏れ電流Ⅰ    | •                       | •  | •  | • | •  | •  | • | •  |    |
| 患者漏れ電流 Ⅱ   | •                       | -  | -  | • |    | -  | • | -  |    |
| 患者漏れ電流 Ⅲ   |                         | •  | •  |   | •  | •  |   | •  | •  |
| フリー漏れ電流    | •                       | •  | •  | • | •  | •  | • | •  | •  |

## ネットワーク F および 2020 年の IEC60601-1

| ステータス              |           | クラス- | I  | 1 | フラス-1 | II | 内 | 部電源 | 亰  |
|--------------------|-----------|------|----|---|-------|----|---|-----|----|
| 装着部漏れモード           | В         | BF   | CF | в | BF    | CF | в | BF  | CF |
|                    | •         |      | •  |   |       |    |   |     |    |
| 接触漏れ電流(外装 - 大地)    | •         |      | ٠  |   | ٠     | ٠  |   |     | ٠  |
| 接触漏れ電流(外装 - 外装)    | •         |      | ٠  |   | ٠     | ٠  |   |     | ٠  |
| 患者測定電流             | •         |      | ٠  | • | ٠     | ٠  |   |     | ٠  |
| 患者漏れ電流             |           |      |    |   |       |    |   |     |    |
| (患者装着部-大地)         | •         | •    | •  | • | •     | •  | • | •   | •  |
| 患者漏れ電流             |           |      |    |   |       |    |   |     |    |
| (SIP/SOP に外部電圧を印加) |           | •    | •  | • | •     | •  | • | •   | •  |
| 患者漏れ電流             |           |      |    |   |       |    |   |     |    |
| (特定F-タイプの装着部に外部    |           | •    | •  |   | •     | •  |   | •   | •  |
| 電圧を印加)             |           |      |    |   |       |    |   |     |    |
| 患者漏れ電流             |           |      |    |   |       |    |   |     |    |
| (保護接地してない接触可能の     | •         | •    |    | • | •     |    | • | •   |    |
| 金属部に外部電圧を印加)       |           |      |    |   |       |    |   |     |    |
| 合計患者漏れ電流           |           |      |    |   |       |    |   |     |    |
| (患者装着部-大地)         | •         | •    | •  | • | •     | •  | • | •   | •  |
| 合計患者漏れ電流           |           |      |    |   |       |    |   |     |    |
| (SIP/SOP に外部電圧を印加) | •         | •    | •  | • | •     | •  | • | •   | •  |
| 合計患者漏れ電流           |           |      |    |   |       |    |   |     |    |
| (特定F-タイプの装着部に外部電   |           | •    | •  |   | •     | •  |   | •   | •  |
| 圧を印加)              |           |      |    |   |       |    |   |     |    |
| 合計患者漏れ電流           |           |      |    |   |       |    |   |     |    |
| (保護接地してない接触可能の     | $\bullet$ |      |    |   |       |    |   |     |    |
| 金属部に外部電圧を印加)       |           |      |    |   |       |    |   |     |    |
| フリー漏れ電流            |           |      |    |   |       |    |   |     |    |

## 付録 2 - テスト条件表

## ネットワーク A, B, E, H, I ,EXT

ステータス : クラス-1

| 条件漏れモード     | 正常 | 電源ライン<br>が切断 | 接地線が<br>切断 | ライブライン<br>が切断 | ニュートラル<br>ラインが<br>切断 |
|-------------|----|--------------|------------|---------------|----------------------|
| 接地漏れ電流      | •  | •            |            |               |                      |
| 外装−大地間漏れ電流  | •  | •            | •          |               |                      |
| 外装−外装間漏れ電流  | •  | •            | •          |               |                      |
| 外装-ライン間漏れ電流 |    |              |            | •             | •                    |
| フリー漏れ電流     | •  |              | •          |               |                      |

#### ステータス : クラス-II

| 条件漏れモード     | 正常 | 電源ライン<br>が切断 | 接地線が<br>切断 | ライブライン<br>が切断 | ニュートラル<br>ラインが<br>切断 |
|-------------|----|--------------|------------|---------------|----------------------|
| 接地漏れ電流      |    |              |            |               |                      |
| 外装−大地間漏れ電流  | •  | •            |            |               |                      |
| 外装−外装間漏れ電流  | •  | •            |            |               |                      |
| 外装-ライン間漏れ電流 |    |              |            | •             | •                    |
| フリー漏れ電流     |    | •            |            |               |                      |

ステータス: 内部電源

| 条件漏れモード     | 正常     | 電源ライン<br>が切断 | 接地線が<br>切断 | ライブライン<br>が切断 | ニュートラル<br>ラインが<br>切断 |
|-------------|--------|--------------|------------|---------------|----------------------|
| 接地漏れ電流      |        |              |            |               |                      |
| 外装−大地間漏れ電流  | •      |              |            |               |                      |
| 外装−外装間漏れ電流  | •      |              |            |               |                      |
| 外装-ライン間漏れ電流 |        |              |            |               |                      |
| フリー漏れ電流     | •      | -            | -          |               |                      |
|             | フリー漏れ電 | 流は、ネットワ      | フーク I または  | EXT でのみ       | 設定できま                |

∠!\注意

す。

## ネットワーク C1, C2, C3, D, G

ステータス: クラス-1

| 条件漏れモード          | 正常 | 電源ライン<br>が切断 | 接地線が<br>切断 | ライブ<br>ライン<br>が切断 | ニュートラ<br>ルラインが<br>切断 |
|------------------|----|--------------|------------|-------------------|----------------------|
| 接地漏れ電流           | •  | •            |            |                   |                      |
| 接触漏れ電流(外装 - 大地)  | •  | •            | •          |                   |                      |
| 接触漏れ電流(外装 - 外装)  | •  | •            | •          |                   |                      |
| 接触漏れ電流(外装 - ライン) |    |              |            | •                 | •                    |

#### ステータス: クラス-II

| 条件漏れモード          | 正常 | 電源ライン<br>が切断 | 接地線が<br>切断 | ライブ<br>ライン<br>が切断 | ニュートラ<br>ルラインが<br>切断 |
|------------------|----|--------------|------------|-------------------|----------------------|
| 接地漏れ電流           |    |              |            |                   |                      |
| 接触漏れ電流(外装 - 大地)  | •  | •            |            |                   |                      |
| 接触漏れ電流(外装 - 外装)  | •  | •            |            |                   |                      |
| 接触漏れ電流(外装 - ライン) |    |              |            |                   |                      |

ステータス: 内部電源

| 条件漏れモード          | 正常 | 電源ライン<br>が切断 | 接地線が<br>切断 | ライブ<br>ライン<br>が切断 | ニュートラ<br>ルラインが<br>切断 |
|------------------|----|--------------|------------|-------------------|----------------------|
| 接地漏れ電流           |    |              |            |                   |                      |
| 接触漏れ電流(外装 - 大地)  | •  |              |            |                   |                      |
| 接触漏れ電流(外装 - 外装)  | •  |              |            |                   |                      |
| 接触漏れ電流(外装 - ライン) |    |              |            |                   |                      |

### ネットワーク F および 1995 年の IEC60601-1

ステータス : クラス-1

| 条件         | 工告 | 電源ライン<br>が切断 | <sub>正党</sub> 電源ライン 接地線が |    | 110% 電圧を印加: |    |  |
|------------|----|--------------|--------------------------|----|-------------|----|--|
| 漏れモード      | шт |              | 切断                       | 正相 | 逆相          | オフ |  |
| 接地漏れ電流     | •  | •            |                          |    |             |    |  |
| 外装−大地間漏れ電流 | •  | •            | •                        | •  | •           | ٠  |  |
| 外装−外装間漏れ電流 | •  | •            | •                        | •  | •           | •  |  |
| 患者測定電流     | •  | •            | •                        |    |             |    |  |
| 患者漏れ電流I    | •  | •            | •                        |    |             |    |  |
| 患者漏れ電流 Ⅱ   |    |              |                          | •  | •           |    |  |
| 患者漏れ電流 Ⅲ   |    |              |                          | •  | •           |    |  |
| フリー漏れ電流    | •  | •            | •                        | ۲  | •           | ٠  |  |

ステータス: クラス-II

| 条件         | 工造 | 電源ライン | 接地線が | 110% 電圧を印加: |    |     |  |  |  |
|------------|----|-------|------|-------------|----|-----|--|--|--|
| 漏れモード      | 正市 | が切断   | 切断   | 正相          | 逆相 | OFF |  |  |  |
| 接地漏れ電流     |    |       |      |             |    |     |  |  |  |
| 外装−大地間漏れ電流 | •  | •     |      | •           | •  |     |  |  |  |
| 外装−外装間漏れ電流 | •  | •     |      | •           | •  | •   |  |  |  |
| 患者測定電流     | •  | •     |      |             |    |     |  |  |  |
| 患者漏れ電流I    | •  | •     |      |             |    |     |  |  |  |
| 患者漏れ電流 Ⅱ   |    |       |      | •           | •  |     |  |  |  |
| 患者漏れ電流 Ⅲ   |    |       |      | •           | •  |     |  |  |  |
| フリー漏れ電流    | •  | •     |      | •           | •  | •   |  |  |  |

ステータス: 内部電源

| 条件         | 市  | 電源ライン | 接地線が | 110% 電圧を印加: |    |    |  |  |
|------------|----|-------|------|-------------|----|----|--|--|
| 漏れモード      | 正书 | が切断   | 切断   | 正相          | 逆相 | オフ |  |  |
| 接地漏れ電流     |    |       |      |             |    |    |  |  |
| 外装−大地間漏れ電流 | •  |       |      | •           | •  | •  |  |  |
| 外装−外装間漏れ電流 | •  |       |      | •           | •  | •  |  |  |
| 患者測定電流     | •  |       |      |             |    |    |  |  |
| 患者漏れ電流Ⅰ    | •  |       |      |             |    |    |  |  |
| 患者漏れ電流Ⅱ    |    |       |      | •           | •  |    |  |  |
| 患者漏れ電流 Ⅲ   |    |       |      | •           | •  |    |  |  |
| フリー漏れ電流    |    |       |      | •           | •  | •  |  |  |

● 患者漏れ電流 II は、B 装着部のみで設定可能。
 ● 患者漏れ電流 III は、BF/CF 装着部のみで設定可能です。

## ネットワーク F および 2020 年の IEC60601-1

ステータス : クラス-1

| 条件                         | 一下一 | 電源ライン | 接地線が | 110% 電圧を印加: |    |    |  |  |  |
|----------------------------|-----|-------|------|-------------|----|----|--|--|--|
| 漏れモード                      |     | が切断   | 切断   | 正相          | 逆相 | オフ |  |  |  |
| 接地漏れ電流                     | •   | •     |      |             |    |    |  |  |  |
| 接触漏れ電流 (外装 - 大地)           |     | •     | •    | •           | •  | •  |  |  |  |
| 接触漏れ電流 (外装 - 外装)           |     | •     | •    | •           | •  | •  |  |  |  |
| 患者測定電流                     | •   | •     | •    |             |    |    |  |  |  |
| 患者漏れ電流 (患者装着部<br>-大地)      | •   | •     | •    |             |    |    |  |  |  |
| 患者漏れ電流<br>(SIP/SOP に外部電圧を印 | •   | •     | •    | •           | •  |    |  |  |  |
| 加)                         |     |       |      |             |    |    |  |  |  |
| 患者漏れ電流                     |     |       |      |             |    |    |  |  |  |
| (特定F-タイプの装着部に外             |     |       |      | •           | •  |    |  |  |  |
| 部電圧を印加)                    |     |       |      |             |    |    |  |  |  |
| 患者漏れ電流                     |     |       |      |             |    |    |  |  |  |
| (保護接地してない接触可               |     |       |      |             |    |    |  |  |  |
| 能の金属部に外部電圧を                |     |       |      | •           | •  |    |  |  |  |
|                            |     |       |      |             |    |    |  |  |  |
| 合計患者漏れ電流                   | •   | •     | •    |             |    |    |  |  |  |
| (患者装着部-大地)                 | -   | -     | -    |             |    |    |  |  |  |
| 合計患者漏れ電流                   |     |       |      | -           | -  |    |  |  |  |
| (SIP/SOP に外部電圧を引           | •   | •     | •    | •           | •  |    |  |  |  |
| 加)<br>스키史 공고 노 등 法         |     |       |      |             |    |    |  |  |  |
| 合計忠有漏れ電流                   |     |       |      |             |    |    |  |  |  |
| (特正トーダイノの表面部に外)<br>初電にたいか) |     |       |      | •           | •  |    |  |  |  |
| 印电圧を印加/<br>ム社史 老にも 電法      |     |       |      |             |    |    |  |  |  |
| ロ司忠白浦化电流<br>(保護培祉) てたい培師司  |     |       |      |             |    |    |  |  |  |
| 北度波地してない按照り                |     |       |      | •           | •  |    |  |  |  |
| 肥い亚周回にファロリ电圧で              |     |       |      |             |    |    |  |  |  |
| フリー漏れ雷流                    |     |       |      | •           | •  | •  |  |  |  |

ステータス: クラス-II 110% 電圧を印加: 条件 電源ライン 接地線 正常 が切断 が切断 正相 逆相 オフ 漏れモード 接地漏れ雷流 \_\_\_\_ \_\_\_\_ \_\_\_\_ \_\_\_\_ 接触漏れ電流 (外装 - 大地) • • \_\_\_ • • 接触漏れ電流 (外装 - 外装) \_\_\_ • • • • • 患者測定電流 • • \_\_\_ \_\_\_ \_\_\_ 患者漏れ雷流 \_\_\_ \_\_\_\_ \_\_\_ \_\_\_ (患者装着部-大地) 患者漏れ電流 (SIP/SOP に外部電圧を印 \_\_\_ . \_\_\_ 加) 患者漏れ電流 (特定F-タイプの装着部に外 \_\_\_ \_\_\_ b \_\_\_ 部電圧を印加) 患者漏れ電流 (保護接地してない接触可 \_\_\_ \_\_\_ \_\_\_ \_\_\_ 能の金属部に外部電圧を 印加) 合計患者漏れ雷流 (患者装着部-大地) 合計患者漏れ電流 (SIP/SOP に外部電圧を印 D \_\_\_ b \_\_\_ 加) 合計患者漏れ電流 (特定F-タイプの装着部に \_\_\_ \_\_\_ \_\_\_ D b \_\_\_ 外部電圧を印加) 合計患者漏れ電流 (保護接地してない接触可 能の金属部に外部電圧を 印加) フリー漏れ電流 \_\_\_ 

### ステータス: 内部電源

| 条件               | 正帝 | 電源ライン | 接地線が | 110% 電圧を印加: |    |    |  |  |
|------------------|----|-------|------|-------------|----|----|--|--|
| 漏れモード            | ΨĒ | が切断   | 切断   | 正相          | 逆相 | オフ |  |  |
| 接地漏れ電流           |    |       |      | 1           |    |    |  |  |
| 接触漏れ電流 (外装 - 大地) | •  |       |      | •           | •  | •  |  |  |
| 接触漏れ電流 (外装 – 外装) | •  |       |      | •           | •  | •  |  |  |
| 患者測定電流           | •  |       |      |             |    |    |  |  |
| 患者漏れ電流           |    |       |      |             |    |    |  |  |
| (患者装着部-大地)       | •  |       |      |             |    |    |  |  |
| 患者漏れ電流           |    |       |      |             |    |    |  |  |
| (SIP/SOP に外部電圧を印 | •  |       |      | $\bullet$   | •  |    |  |  |
| 加)               |    |       |      |             |    |    |  |  |
| 患者漏れ電流           |    |       |      |             |    |    |  |  |
| (特定F-タイプの装着部に    |    |       |      | $\bullet$   | •  |    |  |  |
| 外部電圧を印加)         |    |       |      |             |    |    |  |  |
| 患者漏れ電流           |    |       |      |             |    |    |  |  |
| (保護接地してない接触可     |    |       |      |             |    |    |  |  |
| 能の金属部に外部電圧を      |    |       |      | •           | •  |    |  |  |
| 印加)              |    |       |      |             |    |    |  |  |
| 合計患者漏れ電流         |    |       |      |             |    |    |  |  |
| (患者装着部-大地)       | •  |       |      |             |    |    |  |  |
| 合計患者漏れ電流         |    |       |      | _           | -  |    |  |  |
| (SIP/SOP に外部電圧を印 | •  |       |      | •           | •  |    |  |  |
|                  |    |       |      |             |    |    |  |  |
| 合計患者漏れ電流         |    |       |      | -           | -  |    |  |  |
| (特定F-タイブの装着部に外   |    |       |      | •           | •  |    |  |  |
| 部電圧を印加)          |    |       |      |             |    |    |  |  |
| 合計患者漏れ電流         |    |       |      |             |    |    |  |  |
| (保護接地してない接触可     |    |       |      | •           | •  |    |  |  |
| 能の金属部に外部電圧を      |    |       |      | _           | 2  |    |  |  |
|                  | _  |       |      | _           |    |    |  |  |
| フリー漏れ電流          |    |       |      |             |    |    |  |  |

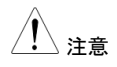

•合計患者漏れ電流(特定 F-タイプの装着部に外部電圧を印加)は、装着 部 BF/CF でのみ設定できます。

加)は、装着部 B/BF でのみ設定できます。

# 付録 3 - 漏れ電流タイプ表

## ネットワーク A, B, E, H, I ,EXT

| ネットワーク<br>漏れモード | A /B /E /H | I /EXT  |
|-----------------|------------|---------|
| 接地漏れ電流          | AC         | AC      |
| 外装−大地間漏れ電流      | DC         | DC      |
| 外装−外装間漏れ電流      | AC + DC    | AC + DC |
| 外装−ライン間漏れ電流     | ACpeak     |         |
| フリー漏れ電流         |            | AC      |
|                 |            | DC      |
|                 |            | AC + DC |
|                 |            | ACpeak  |

### ネットワーク C1, C2, C3, D, G

| ネットワーク<br>漏れモード  | C1 /C2 /C3 /D /G |
|------------------|------------------|
| 接地漏れ電流           | AC               |
| 接触漏れ電流(外装 - 大地)  | DC               |
| 接触漏れ電流(外装 - 外装)  | AC + DC          |
| 接触漏れ電流(外装 - ライン) | ACpeak           |

### ネットワーク F および 1995 年の IEC60601-1

| ネットワーク<br>漏れモード | F および 1995 年の IEC60601-1 |
|-----------------|--------------------------|
| 接地漏れ電流          |                          |
| 外装−大地間漏れ電流      |                          |
| 外装−外装間漏れ電流      | AC + DC                  |
| 患者測定電流          | AC                       |
| 患者漏れ電流Ⅰ         | DC                       |
|                 |                          |
|                 |                          |
| 患者漏れ電流 Ⅱ        |                          |
| 串考漏れ雷流Ⅲ         |                          |
| 志石漏れも电加加        | AC + DC                  |
|                 |                          |
| フリー漏れ雷流         | AC                       |
|                 | DC                       |
|                 | AC + DC                  |
|                 | ACpeak                   |

### GLC-10000 User Manual

| ネットワーク F および 2020 年の IEC60601-1        |                               |  |  |  |  |  |  |
|----------------------------------------|-------------------------------|--|--|--|--|--|--|
| ネットワーク<br>漏れモード                        | F および 2020 年の IEC60601-1      |  |  |  |  |  |  |
| 接地漏れ電流                                 |                               |  |  |  |  |  |  |
| 接触漏れ電流 (外装 – 大地)                       | AC + DC                       |  |  |  |  |  |  |
| 接触漏れ電流(外装 – 外装)                        |                               |  |  |  |  |  |  |
| 患者測定電流                                 | AC                            |  |  |  |  |  |  |
| 患者漏れ電流 (患者装着部-大地)                      | DC                            |  |  |  |  |  |  |
| 患者漏れ電流 (SIP/SOP に外部電圧を<br>印加)          |                               |  |  |  |  |  |  |
| 患者漏れ電流(特定F-タイプの装着部に<br>外部電圧を印加)        |                               |  |  |  |  |  |  |
| 患者漏れ電流(保護接地してない接触<br>可能の金属部に外部電圧を印加)   | AC + DC                       |  |  |  |  |  |  |
| 合計患者漏れ電流 (患者装着部-大地)                    | AC<br>DC                      |  |  |  |  |  |  |
| 合計患者漏れ電流 (SIP/SOP に外部電<br>圧を印加)        |                               |  |  |  |  |  |  |
| 合計患者漏れ電流(特定F-タイプの装着<br>部に外部電圧を印加)      |                               |  |  |  |  |  |  |
| 合計患者漏れ電流(保護接地してない<br>接触可能の金属部に外部電圧を印加) | AC + DC                       |  |  |  |  |  |  |
| フリー漏れ電流                                | AC<br>DC<br>AC + DC<br>ACpeak |  |  |  |  |  |  |

## **G**<sup>W</sup>**INSTEK**

## 付録 4 - 医療用接地スイッチ表

| ステータス         |     | クラスーI |     |     | クラスーⅡ |     |     |     | 内部電源 |     |     |     |     |     |     |
|---------------|-----|-------|-----|-----|-------|-----|-----|-----|------|-----|-----|-----|-----|-----|-----|
| スイッチ<br>漏れモード | S10 | S12   | S13 | S14 | S15   | S10 | S12 | S13 | S14  | S15 | S10 | S12 | S13 | S14 | S15 |
| 接地漏れ電流        | •   | •     |     |     |       |     |     |     |      |     |     |     |     |     |     |
| 外装−大地間漏れ電流    | •   | •     |     |     |       | •   | •   |     |      |     |     |     |     |     |     |
| 外装−外装間漏れ電流    | •   | •     |     |     |       | •   | •   |     |      |     |     |     |     |     |     |
| 患者測定電流        | •   |       |     | _   |       | •   |     |     | _    |     |     |     |     |     |     |
| 患者漏れ電流Ⅰ       | •   |       | •   |     |       | •   |     | •   |      |     |     |     |     |     |     |
| 患者漏れ電流 Ⅱ      | •   |       | •   |     |       | •   |     | ●   |      |     |     |     |     |     |     |
| 患者漏れ電流 Ⅲ      | •   |       | •   |     |       | •   |     | •   |      |     |     |     |     |     |     |
| フリー漏れ電流       | •   | •     |     |     |       | •   | •   |     |      |     |     |     |     |     |     |

ネットワーク F および 1995 年の IEC60601-1

/ ♪
注意

● 患者漏れ電流 II は、装着部 B でのみ設定できます。

● 患者漏れ電流 III は、装着部 BF/CF でのみ設定できます。

**G**<sup>W</sup>INSTEK

## ネットワーク F および 2020 年の IEC60601-1

| ステータス                                          |       | ク     | ラス  | -I    |       | クラス-11 |       |     |           | 内部電源  |     |     |     |     |     |
|------------------------------------------------|-------|-------|-----|-------|-------|--------|-------|-----|-----------|-------|-----|-----|-----|-----|-----|
| スイッチ<br>漏れモード                                  | S10   | S12   | S13 | S14   | S15   | S10    | S12   | S13 | S14       | S15   | S10 | S12 | S13 | S14 | S15 |
| 接地漏れ電流                                         | •     | •     |     | •     |       |        |       |     |           |       |     |     |     |     |     |
| 接触漏れ電流 (外装 – 大地)                               | •     | •     |     | •     |       | •      | •     |     | •         |       |     |     |     |     |     |
| 接触漏れ電流(外装 - 外装)                                | •     | •     |     | •     |       | •      | •     |     | •         |       |     |     |     |     |     |
| 患者測定電流                                         | •     |       |     |       |       | •      |       |     |           |       |     |     |     |     |     |
| 患者漏れ電流<br>(患者装着部−大地)                           | •     |       | •   |       | •     | •      |       | •   |           | •     |     |     |     |     |     |
| 患者漏れ電流<br>(SIP/SOP に外部電圧を印<br>加)               | •     |       | •   |       |       | •      |       | •   |           |       |     |     |     |     |     |
| 患者漏れ電流<br>(特定F−タイプの装着部に外<br>部電圧を印加)            | •     |       | •   |       | •     | •      |       | •   |           | •     |     |     |     |     |     |
| 患者漏れ電流<br>(保護接地してない接触可<br>能の金属部に外部電圧を<br>印加)   | •     |       |     |       |       | •      |       |     |           |       |     |     |     |     |     |
| 合計患者漏れ電流<br>(患者装着部−大地)                         | •     |       | •   |       | •     | •      |       | •   |           | •     |     |     |     |     |     |
| 合計患者漏れ電流<br>(SIP/SOP に外部電圧を印<br>加)             | •     |       | •   |       |       | •      |       | •   |           |       |     |     |     |     |     |
| 合計患者漏れ電流<br>(特定F-タイプの装着部に外<br>部電圧を印加)          | •     |       | •   |       | •     | •      |       | •   |           | •     |     |     |     |     |     |
| 合計患者漏れ電流<br>(保護接地してない接触可<br>能の金属部に外部電圧を<br>印加) | •     |       |     |       |       | •      |       |     |           |       |     |     |     |     |     |
| フリー漏れ電流                                        | ullet | ullet |     | ullet | ullet | ullet  | ullet |     | $\bullet$ | ullet |     |     |     |     |     |

<u> </u>注意

 合計患者漏れ電流(特定 F-タイプの装着部に外部電圧を印加)は、装着 部 BF/CF でのみ設定できます。

 合計患者漏れ電流(保護接地してない接触可能の金属部に外部電圧を 印加)は、装着部 B/BF でのみ設定できます。

外部 I/O

# 特長

- 1. リモートでスタートストップ制御できます
- 2. 最終の 30 パネル設定をリコールできます
- 3. 測定結果を出力します
- 4. 測定タイミング信号を出力します
- 5. 内部または外部電源を有効にします

# 注意

<u>/!</u>\ <sub>注意</sub>

- 1. 損傷を防ぐため、機器を接続する前に電源がオフ になっていることを確認してください。
- 2. 入力電圧または電流が外部 I/O の定格を超えて ない事を確認してください。
- リレーを使用する場合は、サージ電流を抑えるために保護ダイオードが使用されていることを確認してください。
- 4. 入力端子または出力端子を短絡しないでください。
- 5. ライブラインと接地線を短絡しないでください。
- 外部 I/O ポートが正しく接続された後にのみ、機器の操作を試みてください。

# I/O 定義

| ピン<br>番号 | Input/<br>Output | 信号名     | 説明                                                                          |
|----------|------------------|---------|-----------------------------------------------------------------------------|
| 1        | Input            | KEYLOCK | キーロックは低レベルの信号でアクテ<br>ィブになります。                                               |
| 2        | Input            | STOP    | 測定を停止します。                                                                   |
| 3        | Input            | LOAD1   | リコールするパネル設定を選択、<br>LOAD1 は 5 ビット中のビット 2 です。                                 |
| 4        | Input            | LOAD3   | リコールするパネル設定を選択、<br>LOAD3 は 5 ビット中のビット 4 です。                                 |
| 5        | Input            | TEST    | テスト時にアクティブになります。                                                            |
| 6        |                  | 未使用     |                                                                             |
| 7        | Output           | PASS    | PASS 判定でアクティブになります。                                                         |
| 8        | Output           | L-FAIL  | FAIL 判定でアクティブになります。<br>(下限値以下)                                              |
| 9        |                  | 未使用     |                                                                             |
| 10       | Output           | 5VDC    | 古如電酒ピン                                                                      |
| 11       | Output           | 5VDC    | 「内心电源」ン                                                                     |
| 12       | Output           | GND-INT | - 内部接地ピン                                                                    |
| 13       | Output           | GND-INT |                                                                             |
| 14       | Input            | START   | 測定を開始します。 LOAD0~<br>LOAD4 が設定され、START が低レベ<br>ルの信号に設定されている場合、測<br>定が開始されます。 |
| 15       | Input            | LOAD0   | リコールするパネル設定を選択、<br>LOAD0 は 5 ビット中のビット 1 です。                                 |
| 16       | Input            | LOAD2   | リコールするパネル設定を選択、<br>LOAD2 は 5 ビット中のビット 3 です。                                 |
| 17       | Input            | LOAD4   | リコールするパネル設定を選択、<br>LOAD4 は 5 ビット中のビット 5 です。                                 |
| 18       |                  | 未使用     |                                                                             |
| 19       | Output           | MEAS    | 自動測定に各測定項目の時には<br>MEAS が低レベル信号になります。                                        |

## 電源を除いて、全ての外部制御信号はアクティブローです。

| 20 | Output | H-FAIL  | FAIL 判定でアクティブになります。<br>(上限値以上)    |  |  |  |
|----|--------|---------|-----------------------------------|--|--|--|
| 21 |        | 未使用     |                                   |  |  |  |
| 22 | Input  | VDC-EXT | - め 郭 巻 哭 か こ 雪 酒 み 中 5 ~ 241/ DC |  |  |  |
| 23 | Input  | VDC-EXT | 外的版品加5电源八月: 5-244 00              |  |  |  |
| 24 | Input  | GND-EXT | - め 部 機 哭 からの グラウンド 入力            |  |  |  |
| 25 | Input  | GND-EXT | - クト即依砳からのクフリント人力。                |  |  |  |

### LOAD0~LOAD4 のコントロール表

| パネル番号 | LOAD4 | LOAD3 | LOAD2 | LOAD1 | LOAD0 |
|-------|-------|-------|-------|-------|-------|
| 1     | 1     | 1     | 1     | 1     | 0     |
| 2     | 1     | 1     | 1     | 0     | 1     |
| 3     | 1     | 1     | 1     | 0     | 0     |
| 4     | 1     | 1     | 0     | 1     | 1     |
| 5     | 1     | 1     | 0     | 1     | 0     |
| 6     | 1     | 1     | 0     | 0     | 1     |
| 7     | 1     | 1     | 0     | 0     | 0     |
| 8     | 1     | 0     | 1     | 1     | 1     |
| 9     | 1     | 0     | 1     | 1     | 0     |
| 10    | 1     | 0     | 1     | 0     | 1     |
| 11    | 1     | 0     | 1     | 0     | 0     |
| 12    | 1     | 0     | 0     | 1     | 1     |
| 13    | 1     | 0     | 0     | 1     | 0     |
| 14    | 1     | 0     | 0     | 0     | 1     |
| 15    | 1     | 0     | 0     | 0     | 0     |
| 16    | 0     | 1     | 1     | 1     | 1     |
| 17    | 0     | 1     | 1     | 1     | 0     |
| 18    | 0     | 1     | 1     | 0     | 1     |
| 19    | 0     | 1     | 1     | 0     | 0     |
| 20    | 0     | 1     | 0     | 1     | 1     |
| 21    | 0     | 1     | 0     | 1     | 0     |
| 22    | 0     | 1     | 0     | 0     | 1     |
| 23    | 0     | 1     | 0     | 0     | 0     |
| 24    | 0     | 0     | 1     | 1     | 1     |
| 25    | 0     | 0     | 1     | 1     | 0     |
| 26    | 0     | 0     | 1     | 0     | 1     |
| 27    | 0     | 0     | 1     | 0     | 0     |
| 28    | 0     | 0     | 0     | 1     | 1     |
| 29    | 0     | 0     | 0     | 1     | 0     |
| 30    | 0     | 0     | 0     | 0     | 1     |

# **GWINSTEK**

接続

- EXT I/O ケーブルを背面パネルの EXT I/O 端子 に接続します。
- 2. 機器の電源を入れます。
- リモート接続が確立されるとLCD 画面にリモートア イコンが表示されます。キーロックがアクティブにな ります。
- 4. 機器の電源を切る前に、全ての測定が完了してく ださい。
- 5. 外部 EXT I/O に接続を取り外します。

# 電気的な特性

## 入力信号

| KEYLOCK , ST    | ART, STOP, LOADO ~ LOAD4         |  |
|-----------------|----------------------------------|--|
| 入力信号            | アクティブ:低レベル                       |  |
| 最大入力電圧          | 24V DC (EXT-DCV), 5VDC(INT-DCV)  |  |
| 高レベル            | 最大 EXT-DCV                       |  |
| 低レベル            | 0.3VDC 以下                        |  |
| 出力信号            |                                  |  |
| TEST , MEAS     | , PASS , L-FAIL , H-FAIL         |  |
| 出力信号            | オープンコレクタ                         |  |
| 最大出力電圧          | 24V DC (EXT-DCV), 5VDC (INT-DCV) |  |
| 最小出力電流          | 50mA DC                          |  |
| 内部電源            |                                  |  |
| INT-DCV, INT-GN | D                                |  |
| 出力電圧            | 5V DC                            |  |
| 最大出力電流          | 100mA (大電流出力は内部電源を損傷する可能性があ      |  |
|                 | ります)                             |  |
| 注意              | 内部電源を有効にするには、INT-DCVとEXT-DCVを    |  |
|                 | 接続、INT-GNDとEXT-GNDを接続します。        |  |
## 内部回路の構成

EXT I/O を使用する前に、予め上記の電気的な特性を確認してください。以下の内部回路の構成を参照してください。回路 I/O を駆動するために EXT-GND と EXT-DCV が接続されていることを確認してください。 フォトカプラ出力は最大電流 50mA のオープンコレクタ出力です。

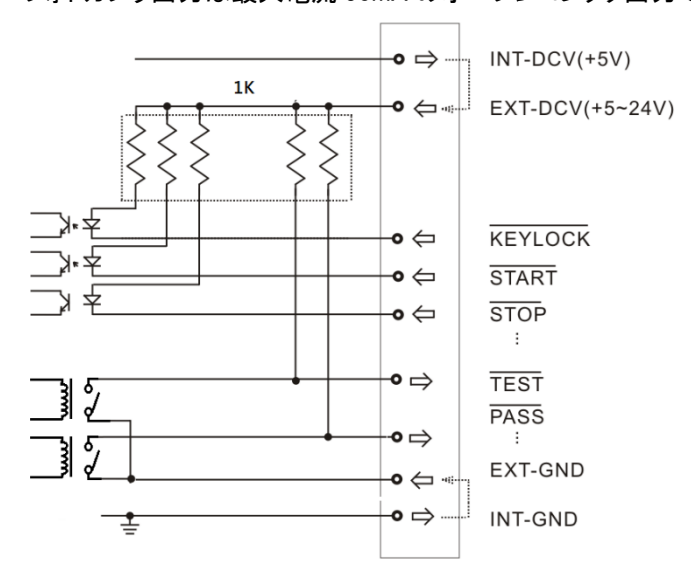

F<sub>AQ</sub>

Q1. 機器の電源が入らない。

A1. 機器が主電源端子に正しく接続されており、ヒューズが切れていない ことを確認してください。

Q2. アラーム(ブザー)が鳴りません。

A2. システムセルフテストのブザー機能を確認する、または <u>System</u>メニ ューの Beep がオンに設定にされているか確認してください。

Q3. EUT に電圧が出力されない。

A3. ブレーカーを確認してください。

詳細については、販売代理店または弊社(info@texio.co.jp)までお問い合わせください。

付録

## 測定機能

| 漏れ電流測定モ<br>ード | 接地漏れ電流<br>外装 - 大地間漏れ電流<br>外装 - 今装間漏れ電流<br>外装 - ライン間漏れ電流<br>患者漏れ電流(患者装着部 - 大地)<br>患者漏れ電流(SIP/SOPに外部電圧印加)<br>患者漏れ電流(特定 F-タイプの装着部に外部電圧印<br>加)<br>患者漏れ電流(保護接地してない接触可能の金属部<br>に外部電圧印加)<br>合計患者漏れ電流(患者装着部 - 大地)<br>合計患者漏れ電流(時定 F-タイプの装着部に外部電圧<br>印加)<br>合計患者漏れ電流(特定 F-タイプの装着部に外部電圧<br>印加)<br>合計患者漏れ電流(保護接地してない接触可能の金<br>属部(こ外部電圧)) |
|---------------|----------------------------------------------------------------------------------------------------|
| 漏れ電流タイプ       | DC. AC. AC+DC. ACpeak                                                                                                    |
| 最大許容測定電<br>流  | 50mA (rms), 75mA (AC peak)                                                                                                    |
| M レ電流レンジ      | 50mA (Max 50.00mA, 分解能: 0.01mA)<br>5mA (Max 5.000mA, 分解能: 0.001mA)<br>500uA (Max 500.0uA, 分解能: 0.1uA)<br>50uA (Max 50.00uA, 分解能: 0.01uA)                                                                                                    |
| レンジスイッチ       | AUTO, HOLD                                                                                                    |
| 110%電圧の印加     | P3 出力,内部に 10k ohm の保護抵抗があります                                                                                                    |
| 測定端子          | 端子 P1, P2 (50mA の保護ヒューズがあり), P3                                                                                                    |
| 測定ネットワーク      | MD:A, B, C1,C2,C3, D, E, F, G, H, I,                                                                                                    |
|               |                                                                                                    |

## 仕様

以下の仕様は、本器 を、周囲温度 18~28℃、80% RH 以下(結露なし) で 30 分以上電源をオンにした状態において適用されます。

温度係数: 0.1 x 基本確度 x (T-23) を加算 --- 操作温度 T [°C] ウォ ームアップ時間: 30 分。

- 最大入力の波高値はレンジの 1.5 倍まで。
- ネットワークB、Hを使用ときに確度保証範囲(各レンジのフルス ケール)はそれぞれ 1/1.5、1/2 倍になります。
- 理論値1kΩの無誘導抵抗で両端に電圧を検出された場合にの計算値です。
- 電圧測定モードでの測定は以下の確度に準拠しています。 (1mA=1V).

| 範囲              | 分解能                                                                                                    | 確度                                                                                                    |                                                                                                    |                                                                                                    |
|-----------------|----------------------------------------------------------------------------------------------------|----------------------------------------------------------------------------------------------------|----------------------------------------------------------------------------------------------------|----------------------------------------------------------------------------------------------------|
| 4.00mA~50.00mA  | 10uA                                                                                                    | ±(2%rdg+6dg                                                                                                    | t)                                                                                                    |                                                                                                    |
| 0.400mA~5.000mA | 1uA                                                                                                    | ±(2%rdg+6dg                                                                                                    | t)                                                                                                    |                                                                                                    |
| 40.0uA~500.0uA  | 0.1uA                                                                                                    | ±(2%rdg+6dg                                                                                                    | t)                                                                                                    |                                                                                                    |
| 4.00uA~50.00uA  | 0.01uA                                                                                                    | ±2.0%fs                                                                                                    |                                                                                                    |                                                                                                    |
| 2               |                                                                                                    |                                                                                                    |                                                                                                    |                                                                                                    |
| 範囲              | 分解能                                                                                                    | 確度                                                                                                    |                                                                                                    |                                                                                                    |
|                 |                                                                                                    | 0.1Hz≦                                                                                                    | 15Hz≦f≦                                                                                                    | 100kHz <f≦< td=""></f≦<>                                                                                                    |
|                 |                                                                                                    | f<15Hz                                                                                                    | 100kHz                                                                                                    | 1MHz                                                                                                    |
| 4.00mA~50.00mA  | 10uA                                                                                                    | ±(4.0%rdg<br>+10dgt)                                                                                                    | ±(2.0%rdg<br>+6dgt)                                                                                                    | ±(2.0%rdg<br>+10dgt)                                                                                                    |
| 0.400mA~5.000mA | 1uA                                                                                                    | ±(4.0%rdg<br>+10dgt)                                                                                                    | ±(2.0%rdg<br>+6dgt)                                                                                                    | ±(2.0%rdg<br>+10dgt)                                                                                                    |
| 40.0uA~500.0uA  | 0.1uA                                                                                                    | ±(4.0%rdg<br>+10dgt)                                                                                                    | ±(2.0%rdg<br>+6dgt)                                                                                                    | ±(2.0%rdg<br>+10dgt)                                                                                                    |
| 4.00uA~50.00uA  | 0.01uA                                                                                                    | ±4.0%fs                                                                                                    | ±2.0%fs                                                                                                    | ±2.0%fs                                                                                                    |
|                 |                                                                                                    |                                                                                                    |                                                                                                    |                                                                                                    |
| 範囲              | 分解能                                                                                                    | 確度                                                                                                    |                                                                                                    |                                                                                                    |
|                 |                                                                                                    | 15Hz≦f≦                                                                                                    | 10kHz <f≦< td=""><td>100kHz<f≦< td=""></f≦<></td></f≦<>                                                                                                    | 100kHz <f≦< td=""></f≦<>                                                                                                    |
|                 |                                                                                                    | 10kHz                                                                                                    | 100kHz                                                                                                    | 1MHz                                                                                                    |
| 5.0mA~75.0mA    | 100uA                                                                                                    | ±(2.0%rdg<br>+6dgt)                                                                                                    | ±5.0%fs                                                                                                    | ±15%fs                                                                                                    |
| 0.500mA~7.500mA | 1uA                                                                                                    | ±2.5%fs                                                                                                    | ±5.0%fs                                                                                                    | ±15%fs                                                                                                    |
| 40.0uA~750.0uA  | 0.1uA                                                                                                    | ±4%fs                                                                                                    | ±5.0%fs                                                                                                    | ±20%fs                                                                                                    |
|                 | 範囲<br>4.00mA~50.00mA<br>0.400mA~5.000mA<br>4.00uA~50.00uA<br>4.00uA~50.00uA<br>4.00mA~50.00mA<br>0.400mA~50.00mA<br>40.0uA~500.0uA<br>40.0uA~500.0uA<br>40.0uA~50.00uA<br>5.0mA~75.0mA<br>40.0uA~75.00mA | <ul> <li>範囲 分解能</li> <li>4.00mA~50.00mA 10uA</li> <li>0.400mA~50.00mA 1uA</li> <li>4.00uA~50.00uA 0.1uA</li> <li>4.00uA~50.00uA 0.01uA</li> <li>並囲 分解能</li> <li>4.00mA~50.00mA 10uA</li> <li>0.400mA~50.00mA 10uA</li> <li>0.400mA~50.00mA 10uA</li> <li>0.400mA~50.00uA 0.1uA</li> <li>4.00uA~50.00uA 0.1uA</li> <li>5.0mA~75.0mA 100uA</li> <li>0.500mA~7.500mA 1uA</li> <li>0.1uA</li> <li>4.00uA~50.00uA 0.1uA</li> </ul> | 範囲 分解能 確度          範囲       分解能       確度 $4.00mA \sim 50.00mA$ $10uA$ $\pm (2\%rdg+6dg)$ $0.400mA \sim 50.00mA$ $1uA$ $\pm (2\%rdg+6dg)$ $40.0uA \sim 50.00uA$ $0.1uA$ $\pm (2\%rdg+6dg)$ $4.00uA \sim 50.00uA$ $0.1uA$ $\pm (2\%rdg+6dg)$ $4.00uA \sim 50.00uA$ $0.01uA$ $\pm 2.0\%rds$ 範囲       分解能       確度 $0.1Hz \leq f       f<15Hz$ | 範囲         分解能         確度 $4.00mA \sim 50.00mA$ 10uA $\pm (2\%rdg+6dgt)$ $0.400mA \sim 50.00mA$ 1uA $\pm (2\%rdg+6dgt)$ $40.0uA \sim 50.00uA$ $0.1uA$ $\pm (2\%rdg+6dgt)$ $4.00uA \sim 50.00uA$ $0.1uA$ $\pm (2\%rdg+6dgt)$ $4.00uA \sim 50.00uA$ $0.01uA$ $\pm 2.0\%fs$ 範囲         分解能         確度 $0.1Hz \leq 15Hz \leq f \leq f         f<15Hz$ |

| 保護導体電流(PCC)確度   |                 |       |                                                                 |  |  |
|-----------------|-----------------|-------|-----------------------------------------------------------------|--|--|
| DC / AC / AC+DC |                 |       |                                                                 |  |  |
| レンジ             | 範囲              | 分解能   | 確度                                                              |  |  |
|                 |                 |       | DC , $15Hz \leq f \leq 100 \text{KHz} < f \leq 1MHz$<br>100 KHz |  |  |
| 50.00mA         | 12.00mA~50.00mA | 10µA  | ±(2.0%rdg. + 6dgt.) ±(5.0%rdg. + 20dgt.)                        |  |  |
| 10.00mA         | 1.30mA~13.00mA  | 10µA  | ±(2.0%rdg. + 6dgt.) ±(5.0%rdg. + 20dgt.)                        |  |  |
| AC Peak         |                 |       |                                                                 |  |  |
| レンジ             | 範囲              | 分解能   | 確度                                                              |  |  |
|                 |                 |       | $\begin{array}{llllllllllllllllllllllllllllllllllll$            |  |  |
| 75.0mA          | 12.0mA~75.0mA   | 100µA | ±(2.0%rdg. + ±5.0%f.s. ±25.0%f.s.<br>6dgt.)                     |  |  |
| 10.00mA         | 1.30mA~13.00mA  | 10µA  | ±2.5%f.s. ±5.0%f.s. ±25.0%f.s.                                  |  |  |
| EUT 電圧/電流       |                 |       |                                                                 |  |  |
| レンジ             | 範囲              | 分解能   | 確度                                                              |  |  |
| 300V            | 85V~300V        | 0.1V  | ±(5%rdg+10dgt)                                                  |  |  |
| 20A             | 0.5A~20A        | 0.1A  | ±(2%rdg+5dgt)                                                   |  |  |

### 操作環境

| 至内             |
|----------------|
| 標高: ≤2000 メートル |
| 温度: 0~40°C     |
| 湿度: ≤80%       |
| 設置カテゴリⅡ        |
| 汚染度 2          |

ė t

#### 保存環境

温度: -10~50°C 湿度: ≤80%

#### 連続操作時間

15分間の全負荷の操作後、少なくとも15分間の停止時間が必要です。

### 電源

| ローカル       | AC 100V~240V ±10%, 50/60Hz      |
|------------|---------------------------------|
| EUT IN     | AC 100V~240V ±10%, 50/60Hz, 20A |
| EUT OUT 前面 | AC 100V~240V, 50/60Hz, 10A      |
| EUT OUT 背面 | AC 100V~240V, 50/60Hz, 20A      |

### 寸法

| $572(10) \times 100.07(11) \times 070.01(D) 11111$ | 342 | (W) x 1 | 33.87 (H | ) x 348.51 | (D) mm |
|----------------------------------------------------|-----|---------|----------|------------|--------|
|----------------------------------------------------|-----|---------|----------|------------|--------|

### 消費電力

|    | 50VA MAX. |                                       |
|----|-----------|---------------------------------------|
| 重量 |           |                                       |
|    | 約 7.5kg   |                                       |
| 規格 |           |                                       |
|    | LVD       | EN61010-1(Class1,汚染度 2)、2014/35/EU 準拠 |
|    | EMC       | EN61326-1(ClassA)、2014/30/EU 準拠       |
| 電池 |           |                                       |

### 時計・バックアップ用 CR2032

## 付属品

| 標準        |           |       |                  |
|-----------|-----------|-------|------------------|
| 品名        | タイプ       | 数量    | 説明               |
| テストリード    | GTL-207A  | 2 セット |                  |
| 電源コード     | GLC-03    | 1本    | EUT 用の電源コード      |
| 電源コード     |           | 1本    | 地域により異なります       |
| ワニロクリップ   | GLC-01    | 1 セット | 1 セット当たり赤*2、黒*2  |
| ホイルプローブ   | GLC-02    | 1枚    | 面接触用             |
| 端子カバー     | GLC-04    | 1 セット | 入出力端子用           |
| オプション     |           |       |                  |
| 品名        | タイプ       | 数量    | 説明               |
| USB ケーブル  | GTL-246   | 1本    | USB 2.0, A-B タイプ |
| GP-IB カード | GLC-10KG1 | 1     |                  |

## 測定ネットワーク(MD)

| MD | 回路                                                                 | R.C. パラメーター*                                                                        | 規格準拠                                                                     |
|----|--------------------------------------------------------------------|-------------------------------------------------------------------------------------|--------------------------------------------------------------------------|
| A  | 500Ω 0.45μF V                                                      | 500 Ω//0.45 μ <b>F</b>                                                              | UL1563                                                                   |
| В  | 0<br>ξ.5KΩ 0.15μF(V)<br>0                                          | 1.5 kΩ⁄ /0.15 <i>μ</i> F                                                            | UL<br>UL554NP<br>UL1310<br>UL471                                         |
| C1 | ₹1.5%0 a.22µF<br>\$5000 (1)                                        | (1.5 k $\Omega$ //0.22 $\mu$ F) + 500 $\Omega$                                      | IEC 60990:2016<br>IEC61010-1:2016<br>GB/T12113:2003<br>GB4793.1:2007     |
| C2 |                                                                    | ベーシック: (1.5 k Ω//0.22 μF)<br>+ 500 Ω<br>フィルター1: 10 k Ω + 22 nF                      | IEC 60990:2016<br>IEC61010-1:2016<br>IEC62368-1:2018<br>IEC 60598-1:2017 |
| C3 | 0<br>0<br>0<br>0<br>0<br>0<br>0<br>0<br>0<br>0<br>0<br>0<br>0<br>0 | ベーシック: (1.5 k Ω//0.22 μF)<br>+ 500 Ω<br>フィルター2: 10 k Ω+<br>(20 k Ω+ 6.2 nF)//9.1 nF | IEC 60990:2016<br>IEC60598-1:2017<br>GB/T12113:2003<br>GB7000.1:2015     |

|          | 0                                     | 150  O//15                                    | IEC 60598-1-2017 |
|----------|---------------------------------------|-----------------------------------------------|------------------|
| D        |                                       | 100 3£ / 1.5 μ                                | CP 7000 1-2015   |
|          | $\geq$ 1500 $\top$ 1.5µF $\heartsuit$ |                                               | GB 7000.1.2013   |
|          | o                                     |                                               |                  |
| Е        | •                                     | 1k Ω                                          | General          |
|          |                                       |                                               |                  |
|          |                                       |                                               |                  |
| F        |                                       | ベーシック: 1 kΩ                                   | IEC 60601-1:2020 |
|          |                                       | フィルター2: 10 kΩ+ 15 nF                          | 3.2rd            |
|          |                                       |                                               | GB 9706.1:2020   |
|          | 0                                     |                                               | JIS T0601-1:2017 |
| F        | RC フィルタ―無し                            | 1 kΩ                                          | IEC 60601-1:2020 |
|          | °                                     |                                               | 3.2rd            |
|          |                                       |                                               | GB 9706.1:2020   |
|          | γ                                     |                                               | JIS T0601-1:2017 |
|          |                                       |                                               |                  |
| G        | ₹ 375Ω0.22µF                          | $(375 \ \Omega//0.22 \ \mu F) + 500 \ \Omega$ | IEC 61010-1:2016 |
|          | ₹ T                                   |                                               | GB4793.1:2007    |
|          |                                       |                                               |                  |
|          | 500Ω <b>≩</b> (V)                     |                                               |                  |
| <u> </u> |                                       |                                               | <b>ф</b> П       |
| н        |                                       | 2 k Ω                                         | 一般               |
|          | <b>₹</b> 2KΩ (V)                      |                                               |                  |
|          |                                       |                                               |                  |
| I        | 10ΚΩ                                  | ベーシック: 1 kΩ                                   | JIS              |
| -        | 5790 €                                | $77\mu_{2}$ - 2 10 k $\Omega$ + 11 22 nF      | (雷気用品安全法)        |
|          | ξ <sup>1KΩ</sup> 1 (V)                | + 579 0                                       |                  |
|          | 11.225nF                              |                                               |                  |
| PCC      |                                       | 35 Ω                                          | 保護導体電流           |
| -        |                                       |                                               |                  |
|          | <b>≩</b> <sup>35Ω</sup> (V)           |                                               |                  |
|          |                                       |                                               |                  |
|          |                                       |                                               |                  |
| *R 1%    | 6の精度 C1%の精度                           |                                               |                  |

## ネットワーク確度

| ネットワーク / フ<br>ィルターのステー<br>タス |                             | 特性 *1,*2           |                                       |
|------------------------------|-----------------------------|--------------------|---------------------------------------|
|                              | 直流入力抵抗                      | 周波数範囲<br>( ±1% 誤差) | カットオフ周波数<br>(-3 dB 点 * <sup>4</sup> ) |
| А                            | $500\Omega\pm1\%$           | -                  | 705 ±15 Hz                            |
| В                            | $1.5$ k $\Omega \pm 1$ %    | -                  | 705 ±15 Hz                            |
| C1                           | $2 k\Omega \pm 1\%$         | -                  | 1811 ±27 Hz                           |
| C2                           | $2 k\Omega \pm 1\%$         | -                  | 3470 ±104 Hz*4                        |
| C3                           | $2 k\Omega \pm 1\%$         | -                  | 9100 ±273 Hz*4                        |
| D                            | $150\Omega\pm1\%$           | -                  | 705 ±15 Hz                            |
| E*3                          | $1 k\Omega \pm 1\%$         | 100 kHz 以下         |                                       |
| F*5                          | $1 \text{ k}\Omega \pm 1\%$ | -                  | 1047 ±16 Hz                           |
| G                            | $875\Omega\pm1\%$           | -                  | 1997 Hz±27 Hz                         |
| Н                            | $2 k\Omega \pm 1\%$         | 100 kHz 以下         | -                                     |
| I                            | $1 k\Omega \pm 1\%$         | -                  | 1326 ±20 Hz                           |

|                           | 確度(理論値からの誤差、内部電圧計の確度を含む) |                                                          |                                                       |        |                      |
|---------------------------|--------------------------|----------------------------------------------------------|-------------------------------------------------------|--------|----------------------|
| ネットワー<br>ク / フィル<br>ターのフー | 測定電流                     | AC,                                                      | AC+DC                                                 | ACpeak |                      |
| -97                       | レンジ                      | 50 mA, 5 mA,<br>500 <i>μ</i> Α                           | nA, 50 mA 75 mA, 10 mA                                |        | 1 mA, 500 <i>µ</i> А |
| A & B &<br>D              | 15Hz < f<br>< 10 kHz     | インピーダン<br>ス理論値<br>± 2%<br>電圧計含む<br>±<br>4%rdg.±6dgt.     | インピーダンス<br>理論値<br>± 2%<br>電圧計含む<br>± 4%rdg.±6dgt.     |        |                      |
|                           | 10 kHz ≤<br>f ≤ 1MHz     | インピーダン<br>ス理論値<br>± 3%± 6Ω<br>電圧計含む<br>±<br>5%rdg.±6dgt. | インピーダンス<br>理論値<br>± 3%± 6Ω<br>電圧計含む<br>± 5%rdg.±6dgt. | -      | -                    |

|    | 15Hz < f<br>< 10 kHz  | ±<br>4%rda ±10dat         | ± 4%f.s.                  |                            |                            |
|----|-----------------------|---------------------------|---------------------------|----------------------------|----------------------------|
|    | < 10 kHz ≤ f          | $\pm$ 15dBrdg $\pm$ 10    | ±<br>1.5dBrdg + 2%f s     |                            |                            |
| C1 | <100 kHz              | dgt.                      | 1.00D10g. <u>→</u> 2/01.5 | -                          | -                          |
| 1  | 100 kHz ≤<br>f ≤ 1MHz | ±<br>1.5dBrdg.±10<br>dgt. | ±<br>1.5dBrdg.±2%f.s      |                            |                            |
|    | 15Hz < f<br>< 10 kHz  | ±<br>4%rdg.±10dgt.        | ± 4%f.s.                  | ±<br>4%rdg.±10dgt.         | ± 4%f.s.                   |
| C2 | 10kHz ≤ f<br><100 kHz | ±<br>1.5dBrdg.±10<br>dgt. | ±<br>1.5dBrdg.±2%f.s      | ±<br>1.5dBrdg.±5%f.<br>s.  | ±<br>1.5dBrdg.±5%f.<br>s.  |
|    | 100 kHz ≤<br>f ≤ 1MHz | ±<br>3.5dBrdg.±10<br>dgt. | ±<br>3.5dBrdg.±2%f.s      | ±<br>3.5dBrdg.±15%<br>f.s. | ±<br>3.5dBrdg.±15%<br>f.s. |
|    | 15Hz < f<br>< 10 kHz  | ±<br>4%rdg.±10dgt.        | ± 4%f.s.                  | ±<br>4%rdg.±10dgt.         | ± 4%f.s.                   |
| C3 | 10kHz ≤ f<br><100 kHz | ±<br>1.5dBrdg.±10<br>dgt. | ±<br>1.5dBrdg.±2%f.s      | ±<br>1.5dBrdg.±5%f.<br>s.  | ±<br>1.5dBrdg.±5%f.<br>s.  |
|    | 100 kHz ≦<br>f ≤ 1MHz | ±<br>3.5dBrdg.±10<br>dgt. | ±<br>3.5dBrdg.±2%f.s      | ±<br>3.5dBrdg.±15%<br>f.s. | ±<br>3.5dBrdg.±15%<br>f.s. |

|                                  | 確度(理論値からの誤差、内部電圧計の確度を含む) |                                |                           |                    |                      |  |
|----------------------------------|--------------------------|--------------------------------|---------------------------|--------------------|----------------------|--|
| ネットワー<br>ク / フィル<br>ターのステ<br>ータス | 測定電流                     | AC, AC+DC                      |                           | ACpeak             |                      |  |
|                                  | レンジ                      | 50 mA, 5 mA,<br>500 <i>μ</i> Α | 50 <i>µ</i> A             | 75 mA, 10 mA       | 1 mA, 500 <i>µ</i> А |  |
|                                  | 0.1Hz < f <<br>10 kHz    |                                |                           | ±<br>4%rdg.±10dgt. | ± 4%f.s.             |  |
| E*3                              | 10kHz ≤ f<br><100 kHz    | ±<br>4%rdg.±10dgt.             | ± 4%f.s.                  | ±5%f.s.            | ±5%f.s.              |  |
|                                  | 100 kHz ≤<br>f ≤ 1MHz    |                                |                           | ±15%f.s.           | ±15%f.s.             |  |
|                                  | 0.1Hz < f <<br>10 kHz    | ±<br>4%rdg.±10dgt.             | ± 4%f.s.                  |                    |                      |  |
| F*5                              | 10kHz ≤ f<br><100 kHz    | ±<br>1.5dBrdg.±10d<br>gt.      | ±<br>1.5dBrdg.±2%f.<br>s. | -                  | -                    |  |
|                                  | 100 kHz ≤<br>f ≤ 1MHz    | ±<br>1.5dBrdg.±10d<br>gt.      | ±<br>1.5dBrdg.±2%f.<br>s. |                    |                      |  |
| G                                | 0.1Hz < f <<br>10 kHz    | ±<br>4%rdg.±10dgt.             | ± 4%f.s.                  | ±<br>4%rdg.±10dgt. | ± 4%f.s.             |  |

|   | 10kHz ≤ f<br><100 kHz                                                   | ±<br>1.5dBrdg.±10d<br>gt. | ±<br>1.5dBrdg.±2%f.<br>s | ±<br>1.5dBrdg.±5%f.<br>s.                 | ±<br>1.5dBrdg.±5%f.<br>s.       |
|---|-------------------------------------------------------------------------|---------------------------|--------------------------|-------------------------------------------|---------------------------------|
|   | 100 kHz ≤<br>f ≤ 1MHz                                                   | ±<br>1.5dBrdg.±10d<br>gt. | ±<br>1.5dBrdg.±2%f.<br>s | ±<br>1.5dBrdg.±15%f<br>.s.                | ±<br>1.5dBrdg.±15%f<br>.s.      |
| н | 0.1Hz < f <<br>10 kHz<br>10kHz ≤ f<br><100 kHz<br>100 kHz ≤<br>f ≤ 1MHz | ±<br>4%rdg.±10dgt.        | ± 4%f.s.                 | ±<br>4%rdg.±10dgt.<br>±5%f.s.<br>±15%f.s. | ± 4%f.s.<br>±5%f.s.<br>±15%f.s. |
| I | 0.1Hz < f <<br>10 kHz<br>10kHz ≤ f<br><100 kHz<br>100 kHz ≤<br>f ≤ 1MHz | ±<br>4%rdg.±10dgt.        | ± 4%f.s.                 | _                                         | -                               |

[1]. 外装-外装間漏れ電流モード、P1とP2にて測定(配線容量含む).

[2]. ネットワーク出力部に電圧計 (1 MΩ負荷)を含む、入力保護ヒューズは短絡されてい ます。

- [3]. ネットワーク F (フィルター OFF)、ネットワーク I (フィルター OFF)、ネットワーク E は同じな回路です。
- [4]. ネットワーク C2 および C3 の場合に-15 dB 点。
- [5]. 0.1 Hz はネットワーク F のみ、他のネットワークは 15 Hz から。

[6]. インピーダンス理論値はネットワーク出力部の電圧計 (1 MΩ負荷)を含みません。

| <u>!</u> 注意 | ±x dBrdg は各規格で規定された値 (dB)に対して適用されます。                                                                                                    |
|-------------|----------------------------------------------------------------------------------------------------|
| 例           | 入力ネットワークF10kHz2mAの定格は ± 1.5dBrdg.±10dgt.<br>理論標準値は192.0 μA<br>定格の許与範囲は:160.548 μA ~ 229.29 μA(+1.5dB=1.189,-1.5dB=0.8414,<br>10dgt=10*0.1=1) |

電源ヒューズ 1. 電源ケーブルを外して、マイナスドライバを使ってヒ ューズ・ケットを外します。

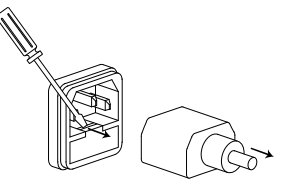

2. ヒューズホルダ内のヒューズを交換します。

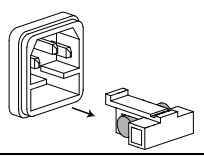

ヒューズの定格 AC 100V~240V, 50/60Hz, T0.63A

T2 ヒューズ 1. 電源とブレーカーをオフにします、プローブリード を外します。 パ ゆび 。

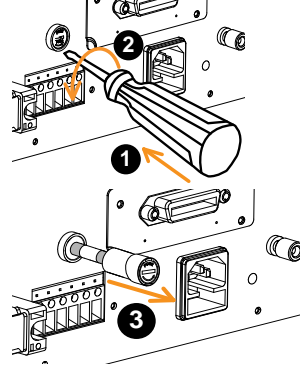

- ヒューズホルダーを軽く押し、マイナスドライバー で反時計回りに 90 度回し、ニューズホルダーを引 き出します。
- 3. ヒューズを交換します。
- 4. ヒューズホルダーをターミナルに戻し、時計回りに 90 度回します。

ヒューズの定格 T50mA/250V

寸法

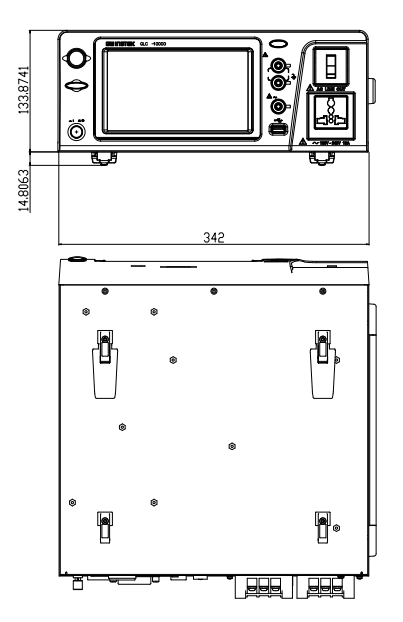

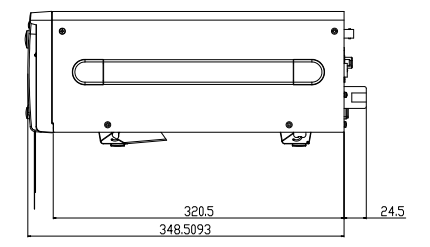

### Declaration of Conformity

### We

### GOOD WILL INSTRUMENT CO., LTD.

declare that the CE marking mentioned product

satisfies all the technical relations application to the product within the scope of council:

Directive: EMC; LVD; WEEE; RoHS

The product is in conformity with the following standards or other normative documents:

| © EMC                        |                                                                                                    |  |
|------------------------------|----------------------------------------------------------------------------------------------------|--|
| EN 61326-1 :                 | Electrical equipment for measurement, control and laboratory use EMC requirements                                              |  |
| Conducted & Radiated Emissi  | ion Electrical Fast Transients                                                                                                 |  |
| EN 55011 / EN 55032          | EN 61000-4-4                                                                                                    |  |
| Current Harmonics            | Surge Immunity                                                                                                    |  |
| EN 61000-3-2 / EN 61000-3-12 | 2. EN 61000-4-5                                                                                                    |  |
| Voltage Fluctuations         | Conducted Susceptibility                                                                                                    |  |
| EN 61000-3-3 / EN 61000-3-11 | EN 61000-4-6                                                                                                    |  |
| Electrostatic Discharge      | Power Frequency Magnetic Field                                                                                                 |  |
| EN 61000-4-2                 | EN 61000-4-8                                                                                                    |  |
| Radiated Immunity            | Voltage Dip/ Interruption                                                                                                    |  |
| EN 61000-4-3                 | EN 61000-4-11 / EN 61000-4-34                                                                                                  |  |
| © Safety                     |                                                                                                    |  |
| EN 61010-1 :                 | Safety requirements for electrical equipment for<br>measurement, control, and laboratory use - Part 1:<br>General requirements |  |

### GOODWILL INSTRUMENT CO., LTD.

No. 7-1, Jhongsing Road, Tucheng District, New Taipei City 236, TaiwanTel: <u>+886-2-2268-0389</u>Fax: <u>+886-2-2268-0639</u>Web: <u>http://www.gwinstek.com</u>Email: <u>marketing@goodwill.com.tw</u>

### GOODWILL INSTRUMENT (SUZHOU) CO., LTD.

No. 521, Zhujiang Road, Snd, Suzhou Jiangsu 215011, China Tel: <u>+86-512-6661-7177</u> Fax: <u>+86-512-6661-7277</u> Web: <u>http://www.instek.com.cn</u> Email: <u>marketing@instek.com.cn</u>

### GOODWILL INSTRUMENT EURO B.V.

De Run 5427A, 5504DG Veldhoven, The Netherlands Tel: <u>+31-(0)40-2557790</u> Fax: <u>+31-(0)40-2541194</u> Email: sales@gw-instek.eu

お問い合わせ 製品についてのご質問等につきましては下記まで お問い合わせください。

株式会社テクシオ・テクノロジー

本社:〒222-0033 横浜市港北区新横浜 2-18-13 藤和不動産新横浜ビル 7F

[HOME PAGE]: https://www.texio.co.jp/

E-Mail:info@texio.co.jp

アフターサービスに関しては下記サービスセンターへ

サービスセンター:

〒222-0033 横浜市港北区新横浜 2-18-13 藤和不動産新横浜ビル 8F

TEL. 045-620-2786 FAX.045-534-7183